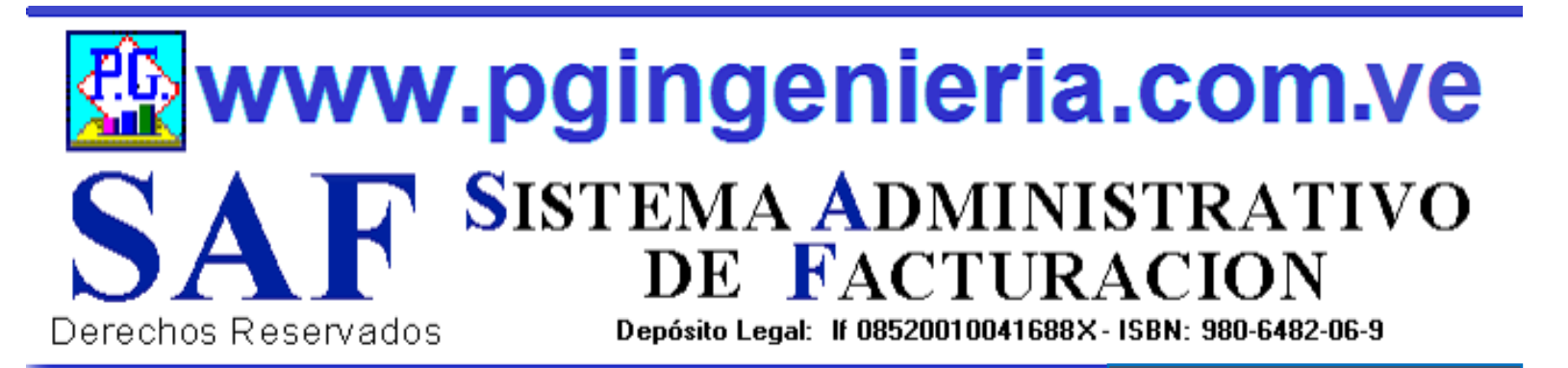

### S.A.F. ONLINE MANUAL DE USUARIO

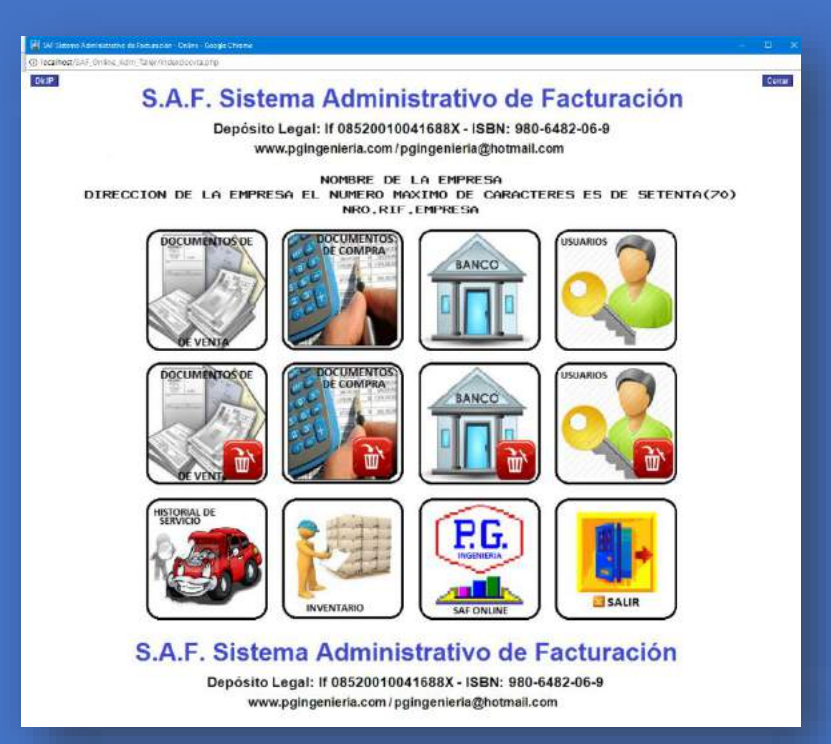

#### SAF ONLINE PLATAFORMA WEB

Versión 1.0 - 2017

#### PEDRO JOSE GONZALEZ RODRIGUEZ

pgingenieria@hotmail.com cliente@pgingenieria.com.ve info.pgingenieria@gmail.com 58 416 6862603 – 58 412 3506253 PTO. ORDAZ – VENEZUELA 2017-2020

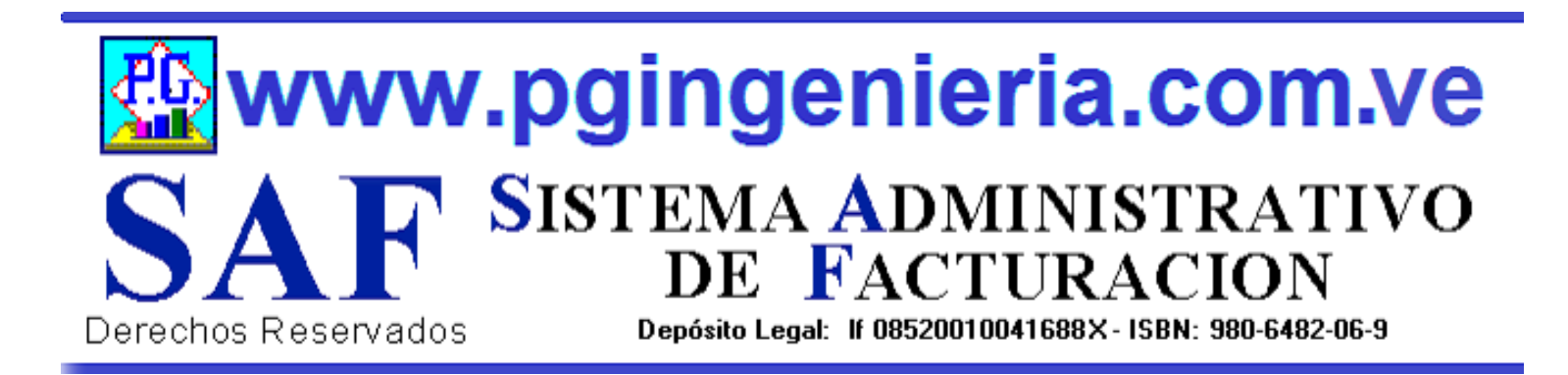

#### **INICIO DE SESION**

|          | SAE Sistoma Administrativo                                                                                                    | <u>b</u> 1 |
|----------|----------------------------------------------------------------------------------------------------|------------|
| OF VENSA | de Facturación<br>Depósito Legal: if 08520010041680X - ISBN: 980-6482-06-9<br>www.pglingenieria.com.ve / pglingenieria@hotmall.com |            |
|          | INICIAR SESION                                                                                                    |            |
|          | 12345                                                                                                    |            |
|          | Clave:                                                                                                    |            |
|          |                                                                                                    |            |
|          | Ingrese el Código Captcha:                                                                                                    |            |
|          | jf8ue Ingrese Codigo-Captcha                                                                                                    |            |
|          |                                                                                                    |            |
|          | Entrar Borrar Salir                                                                                                    |            |
|          |                                                                                                    |            |

- 1. FUNCIONA EN LOS SISTEMAS OPERATIVOS: WINDOWS, MAC IOS, SOFTWARE LIBRE, CHROME Y ANDROID. EN TODAS SUS VERSIONES.
- 2. COMPATIBLE CON TELEFONOS Y TABLETS ANDROID, IPHONE Y WINDOWS PHONE.
- 3. SE RECOMIENDA UTILIZAR GOOGLE CHROME, FIREFOX O SAFARI. SE REQUIERE LA ULTIMA VERSION DE ESTOS NAEGADORES, TODOS 100% COMPATIBLE.

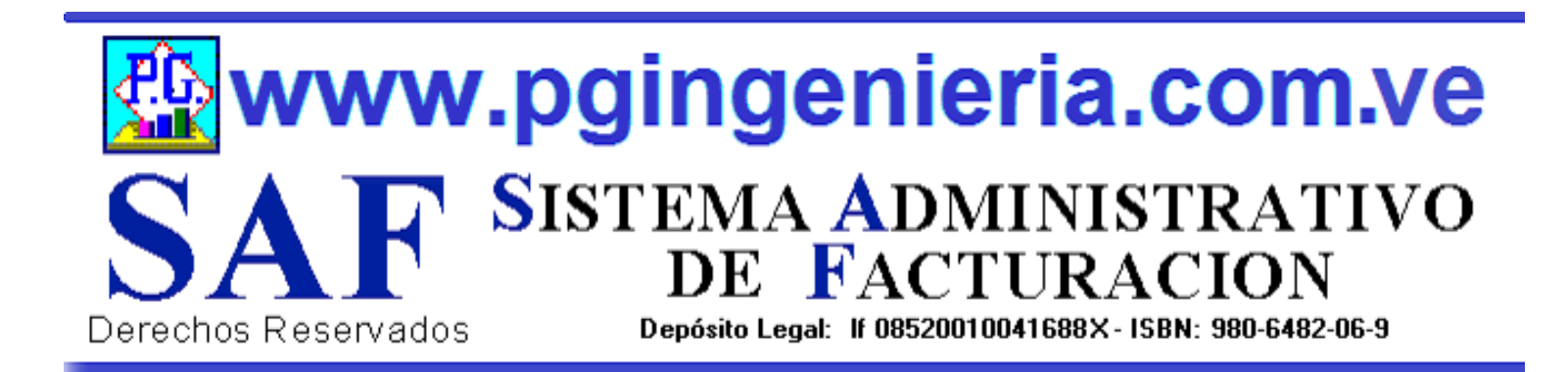

#### **1. - PANTALLA DE INICIO DE SAF VERSION WEB**

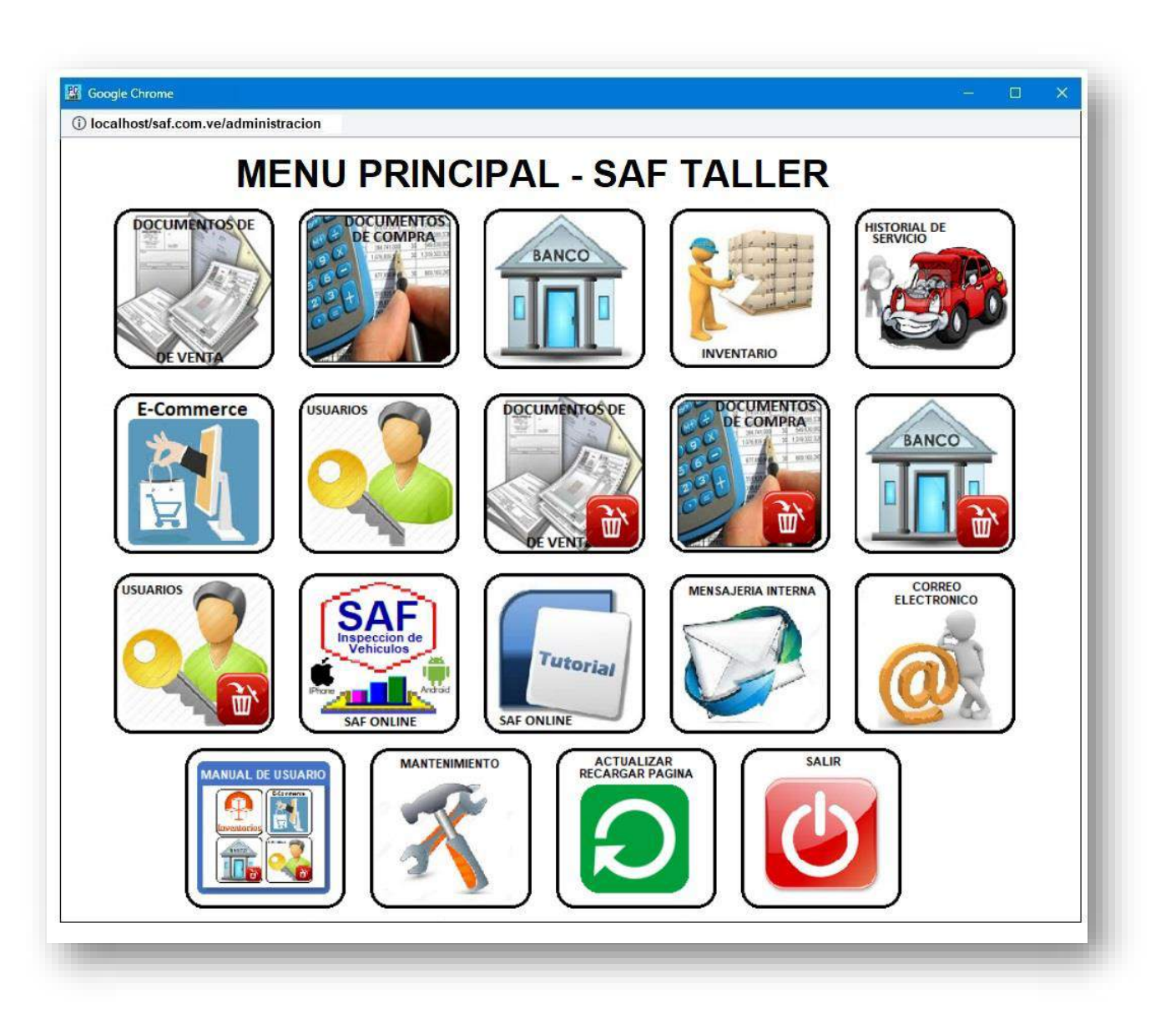

# SistematicDerechos Reservados

#### 1.1 MENU PRINCIPAL DOCUMEMTOS DE VENTA

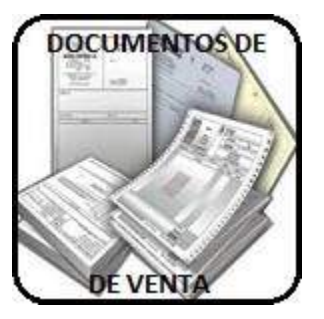

EN ESTA SECCION SE MUESTRA TODO LO RELACIONADO CON EL PROCESO DE VENTAS: CLIENTES, ELABORACION DE DOCUMENTOS, REPORTES DE VENTAS, FACTURAS, PRESUPUESTOS, ORDENES DE TRABAJO, DEVOLUCIONES EN VENTAS, RESUMEN DE VENTAS, SALDOS Y CUANTAS POR COBRAR.

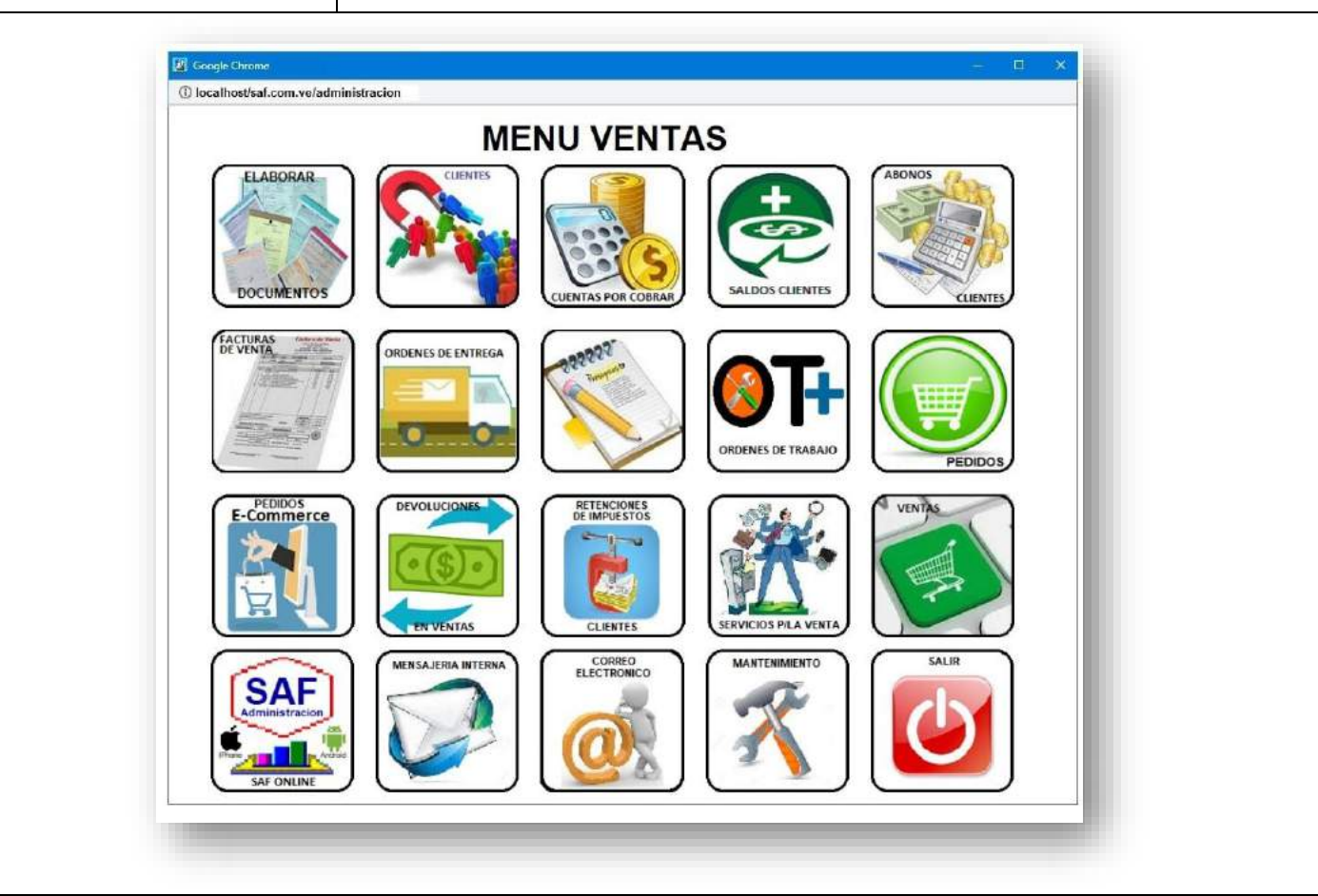

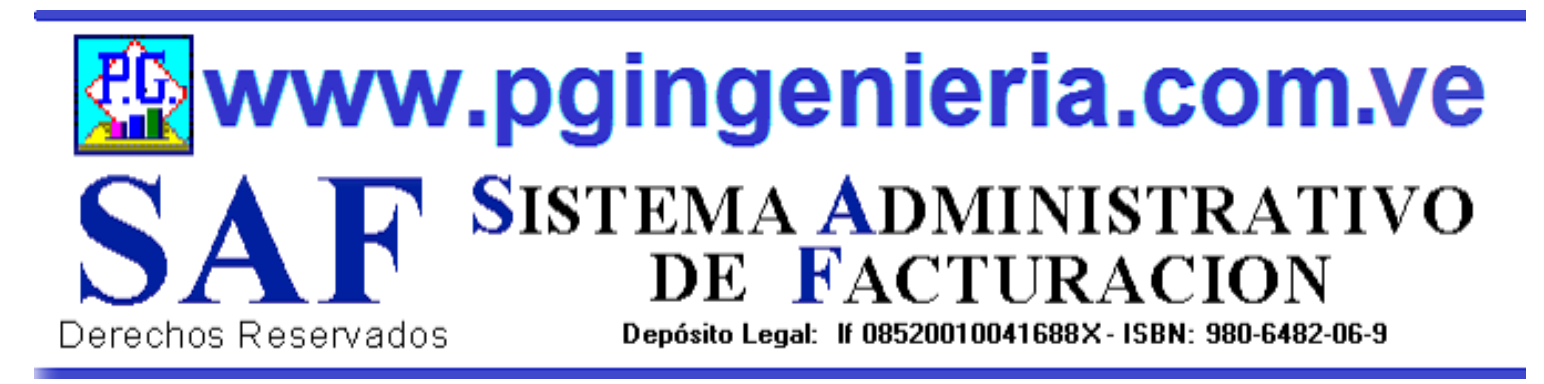

#### 1.1.1 OPCIONES Y FUNCIONES MENU PRINCIPAL ELABORAR DOCUMEMTOS DE VENTA

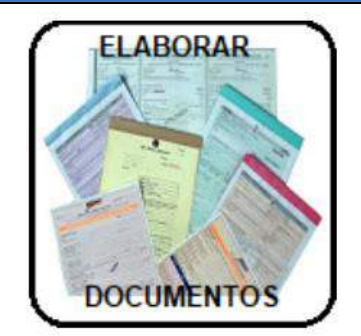

EN ESTA SECCION SE MUESTRA TODO LO RELACIONADO CON EL PROCESO DE VENTAS: ELABORACION DE DOCUMENTOS FACTURAS, PRESUPUESTOS, ORDENES DE TRABAJO, ORDENES DE ENTREGA Y DEVOLUCIONES EN VENTAS O NOTAS DE CREDITO. LA LISTA DE SELECCIÓN DETERMINA EL DOCUMENTO QUE ESTA EN ELAABORACION. PUEDE PASAR DE UNO A OTRO SIN AFECTAR LA INFORMACION EN PANTALLA.

| Fac                                                                    | Formatos Do                                                                                                    | ocument<br>os, N/Entre                            | os de Ve<br>ga, O/Trab                                                      | enta<br>Jajo, Pedi                                                  | dos                                                                                                    |
|------------------------------------------------------------------------|----------------------------------------------------------------------------------------------------|---------------------------------------------------|-----------------------------------------------------------------------------|---------------------------------------------------------------------|----------------------------------------------------------------------------------------------------|
| CLIENTE: 1<br>DIRECCION:<br>PROPIETARIO<br>PLACA: 123-<br>POLIZA: PL-0 | FACTURA<br>MAGNA PRINT, C.A<br>CALLE EL PARDILLO ZONA INDU<br>D: PEDRO HERNANDEZ<br>ABC MARCA: Ford<br>192021-02 SINIESTRO: sr001-1 | FECH<br>STRIAL MATANZA PU<br>MC<br>00345 O/REPAR. | A: 26-02-2020<br>JERTO ORDAZ<br>DELO: Fiesta<br>ACION: 21-003455<br>CONDICI | CONTROL<br>NUMERC<br>RIE<br>TELEFONC<br>TELEFONC<br>COLOR<br>SERIAL | : 00008728<br>: 00017050<br>: J-30766799-0<br>: 02869945877<br>: 0286 9945777<br>: Rojo<br>: 2020-WR45R877<br>: CONTADO |
| [                                                                      | DESCRIPCION                                                                                                    | UNID                                              | CANTIDAD                                                                    | PRECIO                                                              | TOTAL                                                                                                    |
| ITEM                                                                   |                                                                                                    |                                                   |                                                                             |                                                                     |                                                                                                    |
| 0000001                                                                | Item Nro.1                                                                                                    | CU                                                | 2                                                                           | 100,00                                                              | 200,00                                                                                                    |
| ITEM<br>0000001                                                        | Item Nro.1                                                                                                    | CU                                                | 2<br>SUBTOTAL                                                               | 100,00                                                              | 200,00                                                                                                    |
| ITEM<br>0000001                                                        | Item Nro.1                                                                                                    | CU                                                | 2<br>SUBTOTAL<br>IMPUESTOS                                                  | 100,00                                                              | 200,00                                                                                                    |

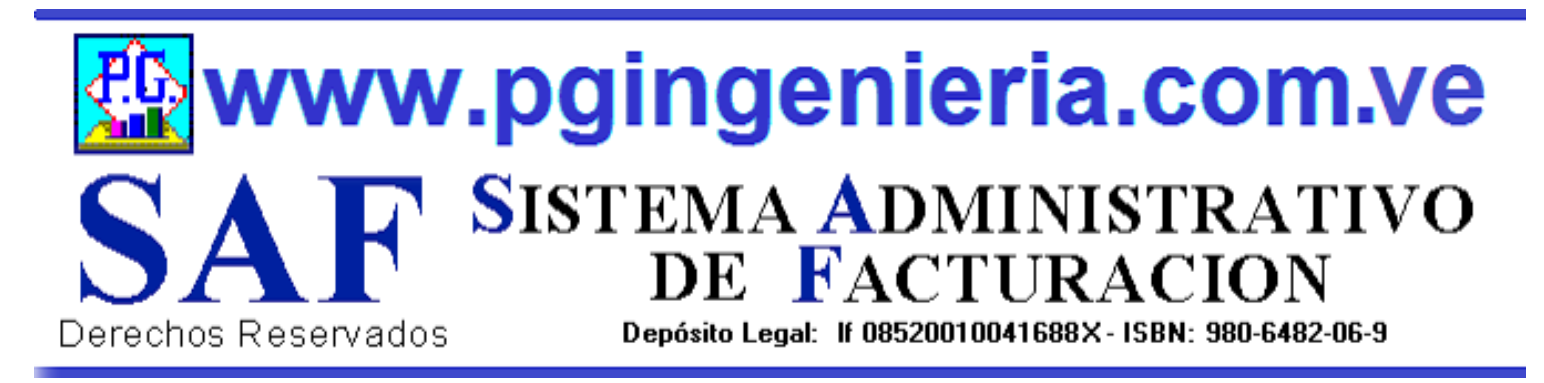

#### 1.1.2 OPCIONES Y FUNCIONES MENU PRINCIPAL REGISTROS DE CLIENTES

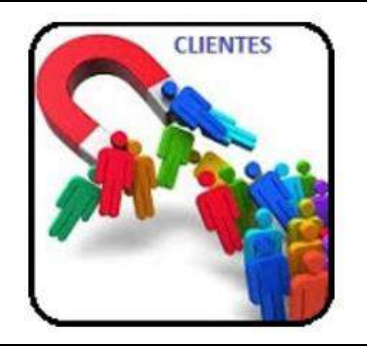

EN ESTA SECCION SE MUESTRA TODO LO RELACIONADO CON EL PROCESO DE VENTAS: INFORMACION DE CLIENTES. A PARTIR DE ESTA VENTANA PUEDE INGRESAR, MODIFICAR Y ELIMINAR INFORMACION SOBRE CLIENTES. PARA MODIFICAR EL USUARIO DEBE CONTAR CON LOS PERMISOS REQUERIDOS EN SU PERFIL.

|          | Re                  | porte de Cl                              | ientes         |                   |
|----------|---------------------|------------------------------------------|----------------|-------------------|
|          | ົວ                  | ka <mark>  <mark>     </mark>   −</mark> | - 🔄 🕑          |                   |
|          | Codigo 🗸 Comienza 🗸 | Buscar Texto en                          | Q X Codigo 🗸   | <b>↓ ⊴ ↓</b>      |
|          |                     |                                          |                |                   |
|          | REGIS               | STROS DE CLIENTES                        | SAL 19/04/2021 |                   |
| CODIGO   | NOMBRE              | RIF                                      | TELEFONO       | E MAIL            |
| 4440979  | Pedro Gonzalez      | 1234567890                               | 4324124324     | user@gmail.com    |
| 4452024  | Joandingreg pino    | 1625301722                               | 432412432422   | user123@gmail.com |
| 4603492  | Pedro Gonzalez 01   | 123456789011                             | 432412432411   | user11@gmail.com  |
| 5341172  | Joandingreg pino    | 16253017                                 | 995115500      | joa@gmail.com     |
| 12096412 | pedro               | rf0000033                                |                |                   |
| 12100906 | Luis mendez         | 43333434                                 |                |                   |
| 12101281 | juan                | rf0000099                                |                |                   |
| 12101392 | manuel jimenez      | rf00009878                               |                |                   |
| 12101440 | carlos              | rf000099998                              |                |                   |
| 94449599 | pedro               | r444444                                  | 423142314      |                   |
| 01406959 | Luis larez          | RL2222111                                | 9951155        |                   |

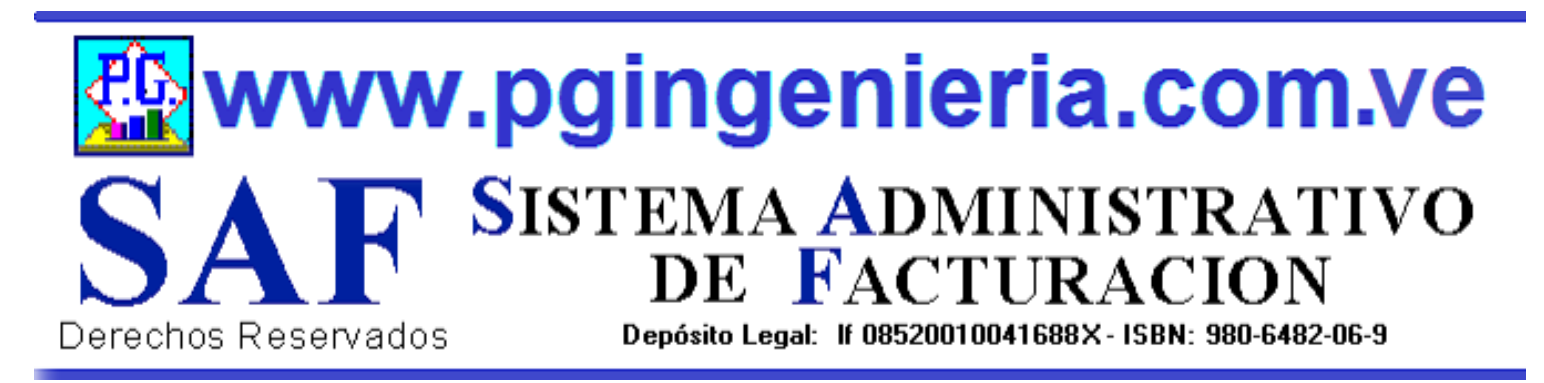

#### 1.1.3 OPCIONES Y FUNCIONES MENU PRINCIPAL CUENTAS POR COBRAR A CLIENTES

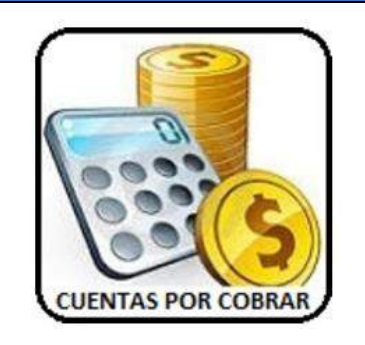

EN ESTA SECCION SE MUESTRA TODO LO RELACIONADO CON EL PROCESO DE VENTAS: INFORMACION DE CUENTAS POR COBRAR. PAGOS DE CLIENTES, A PARTIR DE ESTA VENTANA PUEDE SELECCIONAR LAS FACTURAS POR COBRAR Y REALIZAR LOS REGISTROS DE LA NFORACION REFERENTE A DICHO PAGO, EFECTIVO, CHEQUE Y RETENCIONES DE IMPUESTOS.

| CALL OF CONTRACT | REPO                        | RTE CUENT           | AS POR COBR                  | AR               | - 1   |
|------------------|-----------------------------|---------------------|------------------------------|------------------|-------|
|                  | 6                           |                     | - 🖂 🗷                        |                  |       |
| Numero 🖌 Comis   | Buscar Tavto an             |                     |                              | ios Numero y 212 | 1     |
|                  | awa •   [Duacar lexito eff. | Q A Del 81/6        | AI 17/ 99/ 2021 010          |                  | M     |
|                  | REPORTE                     | DE FACTURAS PENDIEN | TES POR COBRAR AL 19/04/2021 |                  |       |
| NUMERO           | FECHA                       | CLIENTE             | VENCIMIENTO                  | TOTAL            | PAGAR |
| 0000030          | 18-07-2020                  | Luis larez          | 21-07-2020                   | 2.243,81         |       |
| 00000031         | 18-07-2020                  | Luis larez          | 23-07-2020                   | 2.356,70         |       |
| 0000032          | 18-07-2020                  | Luis larez          | 21-07-2020                   | 2.356,70         |       |
| 0000033          | 18-07-2020                  | Luis larez          | 23-07-2020                   | 2.356,70         |       |
| 0000038          | 18-07-2020                  | Luis larez          | 23-07-2020                   | 2,356,70         |       |
| 0000039          | 18-07-2020                  | pedro               | 25-07-2020                   | 2.243,81         |       |
| 00000040         | 18-07-2020                  | Luis larez          | 25-07-2020                   | 2.356,70         | 0     |
| 00000041         | 18-07-2020                  | pedro               | 25-07-2020                   | 2.243,81         |       |
|                  |                             |                     | TOTAL(Bs):                   | 18.514,93        |       |

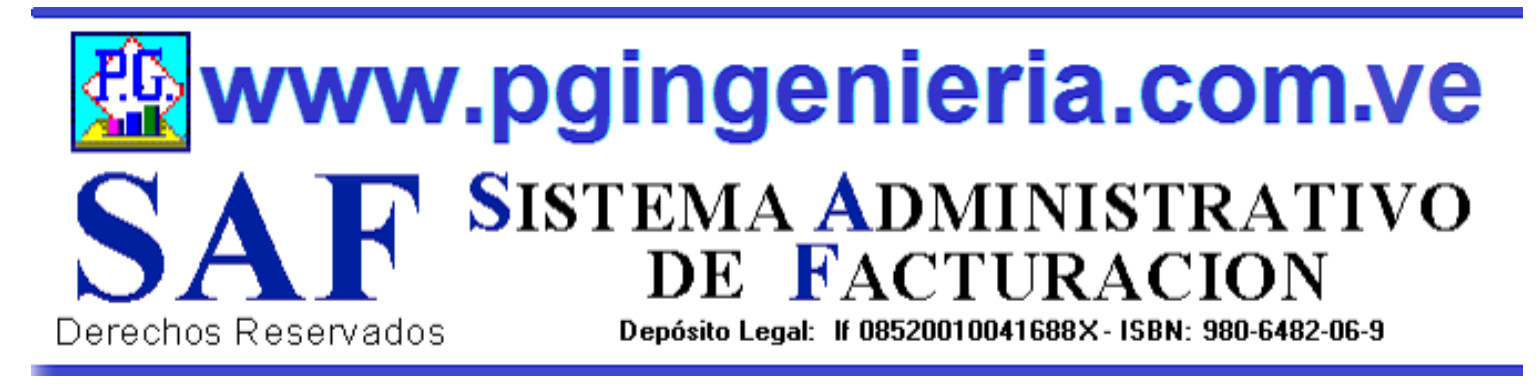

#### 1.1.4 OPCIONES Y FUNCIONES MENU PRINCIPAL SALDOS PENDIENTE POR CLIENTES

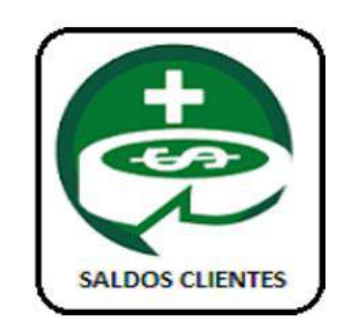

EN ESTA SECCION SE MUESTRA TODO LO RELACIONADO CON EL PROCESO DE VENTAS: INFORMACION DE SALDOS PENDIENTE POR COBRAR A CLIENTES, A PARTIR DE ESTA VENTANA PUEDE VERSE EL ESTADO DE CUENTA DE CADA CLIENTE, MOSTRANDO LOS REGISTRO DE CREDITOS, PAGO TOTALES Y PARCIALES O ABONOS A CUENTAS.

| SALDOS CLIDATES |         | SA               | LDOS CLIE             | NTES                   |               |  |
|-----------------|---------|------------------|-----------------------|------------------------|---------------|--|
|                 |         | -                |                       |                        |               |  |
|                 |         | G                | ト 💌 🗕                 | a 🕐                    |               |  |
|                 | Cliente | V Comienza V Bus | rar Tevto en          | DMostrar Clientes Sald | lo Cero(0.00) |  |
| -               | Cherre  |                  |                       | Dividental Chemes Sale | 0.00)         |  |
|                 | REP     | ORTE DE SALDOS O | LIENTES PENDIENTES PO | R COBRAR AL 19/04/20   | 021           |  |
| CI              | IENTE   | NRO.RIF          | CREDITO               | ABONOS                 | SALDO         |  |
| Luis 1          | arez    | RL2222111        | 16.271.12             | 2.243,81               | 14.027,31     |  |
| pedro           |         | r444444          | 4.487,62              | 0,00                   | 4.487,62      |  |
| Luis 1          | arez    | RL2222111        | 16.271,12             | 2.243,81               | 14.027,31     |  |
| pedro           |         | r444444          | 4.487,62              | 0.00                   | 4.487,62      |  |
| Luis 1          | arez    | RL2222111        | 16.271,12             | 2.243,81               | 14.027,31     |  |
| pedro           |         | r4444444         | 4.487,62              | 0.00                   | 4.487.62      |  |
| Luis I          | arez    | RL2222111        | 16.271,12             | 2.243,81               | 14.027,31     |  |
| pedro           |         | r444444          | 4.487,62              | 0,00                   | 4.487.62      |  |
| These T         | nez     | RL2222111        | 16.271,12             | 2.243,81               | 14.027,31     |  |
| Luis            |         | r444444          | 4.487,62              | 0,00                   | 4.487.62      |  |
| pedro           |         |                  |                       | 1 1 / 2 01             | 18 51 4 02    |  |

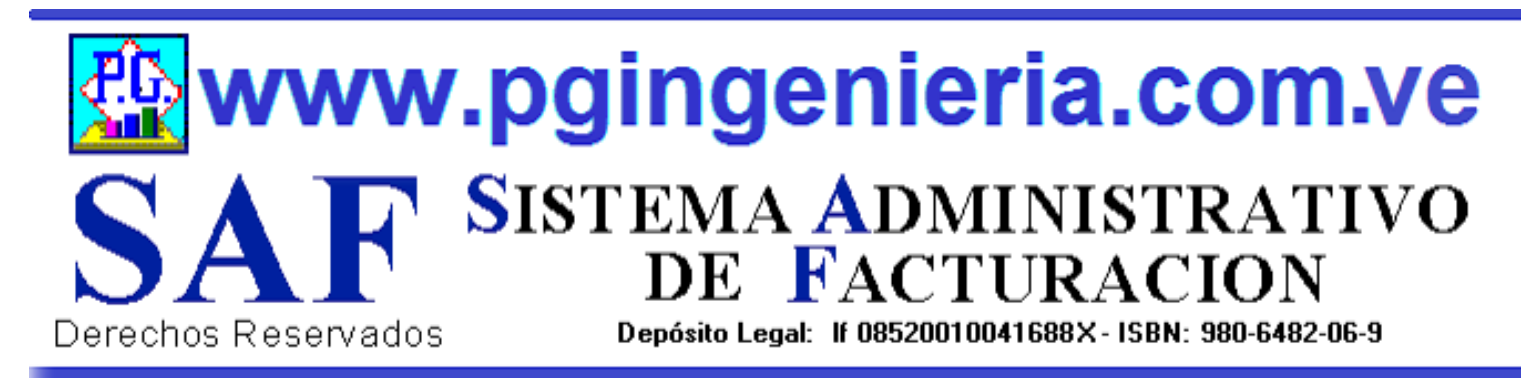

#### 1.1.4.1 OPCIONES Y FUNCIONES MENU PRINCIPAL ESTADO DE CUENTA CLIENTE

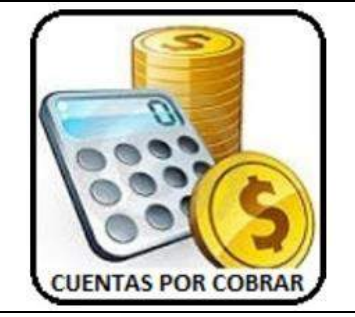

EL ESTADO DE CUENTA DE UN CLIENTE SE OBTIENE DESDE LA VENTANA DE SALDOS PENDIENTES DE CLIENTES. PARA VER EL ESTADO DE CUENTA DE UN CLIENTE SE HACE UN CLICK SOBRE EL NOMBRE DEL MISMO Y SE MUESTRA EN LA SIGUIENTE VENTANA.

| Factura v       Comienza v       Buscar Texto en       Q       V       I       0       V       Todos         Factura v       Comienza v       Buscar Texto en       Q       V       Del:       11/05/2021       Al:       08/05/2021       Todos         Factura v       Comienza v       Buscar Texto en       Q       No       No                                                                                                    |                                                  |                                                        |                               |                                    |
|----------------------------------------------------------------------------------------------------|--------------------------------------------------|--------------------------------------------------------|-------------------------------|------------------------------------|
| Factura         Comienza         Buscar Texto en         Del:         01/05/2021         Al:         08/05/2021         Todos                                                                                                    | ·                                                |                                                        |                               |                                    |
| ESTADO DE CUENTA<br>CLIENTE: Luis larez<br>Nro.Rif: RL2222111 AL 08/05/2021           FECHA         FACTURA         DEBE         HABER         SALDO           18-07-2020         00000032         2.356,70         0.00           18-07-2020         00000038         2.356,70         4.713,40           18-07-2020         00000028         2.243,81         2.243,81         4.713,40           18-07-2020         00000031         2.356,70         7.070,10         18-07.2020         9.0000033         9.426,80                                                                                                    | Factura •         Comienza •         Buscar Text | to en Q X Del:                                         | 01/05/2021 Al: 08/05/2        | 021 Codos                          |
| FECHA         FACTURA         DEBE         HABER         SALDO           Image: Image: Image |                                                  | ESTADO DE CU<br>CLIENTE: Luis<br>Nro.Rif: RL2222111 AI | ENTA<br>larez<br>L 08/05/2021 |                                    |
| Image: Marking Saldo Anterior         Saldo Anterior         0,00           18-07-2020         00000032         2.356,70         2.356,70           18-07-2020         00000038         2.356,70         4.713,40           18-07-2020         00000028         2.243,81         2.243,81           18-07-2020         00000031         2.356,70         7.070,10           18-07-2020         00000033         2.356,70         9.426,80                                                                                                    | FECHA FACTURA                                    | DEBE                                                   | HABER                         | SALDO                              |
| 18-07-2020         00000032         2.356,70         2.356,70           18-07-2020         00000038         2.356,70         4.713,40           18-07-2020         00000028         2.243,81         2.243,81         4.713,40           18-07-2020         00000031         2.356,70         7.070,10           18-07-2020         00000033         2.356,70         9.426,80                                                                                                    |                                                  |                                                        | SALDO ANTERIOR                | 0,00                               |
| 18-07-2020         00000038         2.356,70         4.713,40           18-07-2020         00000028         2.243,81         2.243,81         4.713,40           18-07-2020         00000031         2.356,70         7.070,10           18-07-2020         00000033         2.356,70         9.426,80                                                                                                    | 8-07-2020 00000032                               | 2.356,70                                               |                               | 2.356,70                           |
| 18-07-2020         00000028         2.243,81         2.243,81         4.713,40           18-07-2020         00000031         2.356,70         7.070,10           18-07-2020         00000033         2.356,70         9.426,80                                                                                                    | 8-07-2020 00000038                               | 2.356,70                                               |                               | 4.713,40                           |
| 18-07-2020         00000031         2.356,70         7.070,10           18-07-2020         00000033         2.356,70         9.426,80                                                                                                    | 8-07-2020 00000028                               | 2.243,81                                               | 2.243,81                      | 4.713,40                           |
| 18-07-2020         00000033         2.356,70         9.426,80                                                                                                    | 8-07-2020 00000031                               | 2.356,70                                               |                               | 7.070,10                           |
|                                                                                                    | 8-07-2020 00000033                               | 2.356,70                                               |                               | 9.426,80                           |
| 18-07-2020 00000040 2.356,70 11.783,50                                                                                                    | 8-07-2020 00000040                               | 2.356,70                                               |                               | 11.783,50                          |
| 18-07-2020 00000030 2.243,81 14.027,31                                                                                                    |                                                  | 2.243,81                                               |                               | 14.027,31                          |
| TOTAL(Bs): 16.271.12 2.243.81 14.027.31                                                                                                    | 8-07-2020 00000030                               |                                                        |                               |                                    |
| 7-2020         00000040         2.356,70         11.783,50           7-2020         00000030         2.243,81         14.027,31                                                                                                    | 7-2020 00000033                                  | 2.356,70<br>2.356,70<br>2.243,81                       |                               | 9.426,80<br>11.783,50<br>14.027,31 |

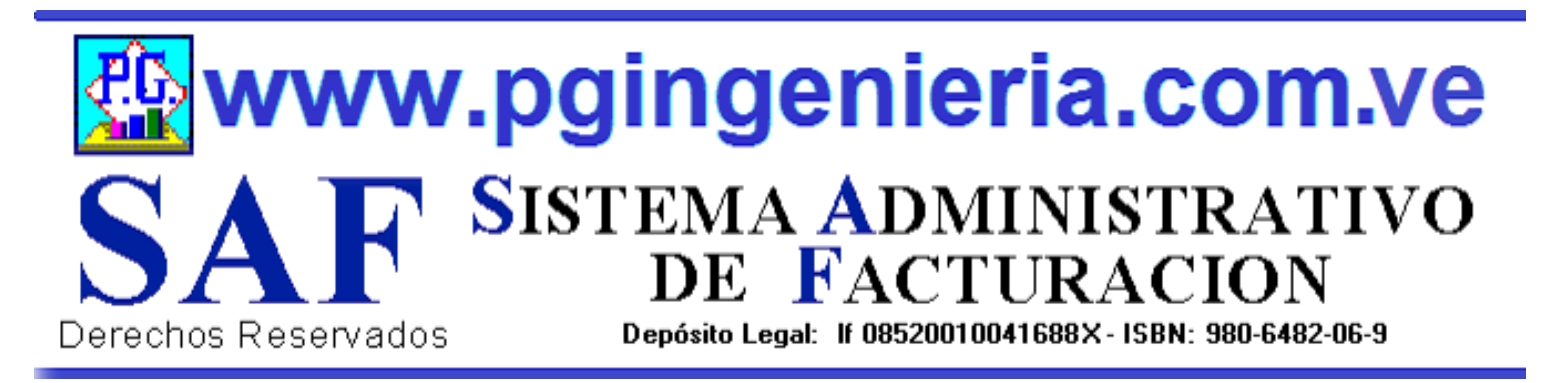

#### 1.1.5 OPCIONES Y FUNCIONES MENU PRINCIPAL REPORTE DE FACTURAS DE VENTAS

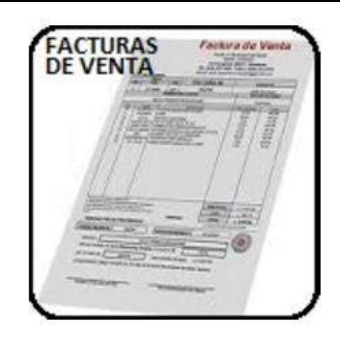

EN ESTA SECCION SE MUESTRA TODO LO RELACIONADO CON EL PROCESO DE VENTAS: REPORTE DE FACTURAS A CLIENTES PARA UN PERIODO DETERMINADO. A PARTIR DE ESTE REPORTE SE PUEDEN EDITAR, MODIFICAR O IMPRIMIR DICHAS FACTURAS. PARA MODIFICAR EL USUARIO DEBE CONTAR CON LOS PERMISOS REQUERIDOS EN SU PERFIL.

|             |                   | REPORTE DE FACTI                     | JRAS         |                                                                                                    |                    |
|-------------|-------------------|--------------------------------------|--------------|----------------------------------------------------------------------------------------------------|--------------------|
|             |                   |                                      | 51010        |                                                                                                    |                    |
|             |                   | <b>A</b> A 🖬 – 📓                     |              |                                                                                                    |                    |
|             | 10                |                                      |              | and a state of the state of the | Constant Designant |
| Numero 🛩 Co | mienza 🗸 🛛 Buscar | Texto Q X Del: 01/04/2021 Al: 20/    | 84/2021      | Todos Numero •                                                                                                    |                    |
|             |                   |                                      |              |                                                                                                    |                    |
|             |                   | <b>REPORTE AL 20/04/2021</b>         |              |                                                                                                    |                    |
| NUMERO      | FECHA             | CLIENTE                              | SUBTOTAL     | IMPUESTO                                                                                                    | TOTAL              |
| 00000072    | 16-06-2019        | ABASTO Y LICORERIA DIVINA PASTORA C  | A. 21.464,00 | 2.575,68                                                                                                    | 24.039,68          |
| 00000071    | 10-04-2019        | ABASTO Y LICORERIA EL BIGOTE BLANCO  | C.A 227,00   | 27,24                                                                                                    | 254,24             |
| 00000069    | 09-04-2019        | Agroindustria La Facenda             | 683,00       | 81.96                                                                                                    | 764.96             |
| 00000070    | 09-04-2019        | ABASTO Y LICORERIA EL BIGOTE BLANCO  | C.A 0,00     | 0,00                                                                                                    | 0,00               |
| 00000067    | 09-04-2019        | ABASTO Y LICORERIA DIVINA PASTORA C. | A. 2.633,00  | 315,96                                                                                                    | 2.948,96           |
| 00000066    | 09-04-2019        | ABASTO Y LICORERIA DIVINA PASTORA C  | A. 227,00    | 27,24                                                                                                    | 254,24             |
| 00000068    | 09-04-2019        | ABASTO Y LICORERIA DIVINA PASTORA C  | A. 13.812,00 | 1.657,44                                                                                                    | 15,469,44          |
| 00000063    | 06-04-2019        | ABASTO Y LICORERIA DIVINA PASTORA C. | A. 1.596,00  | 191,52                                                                                                    | 1.787,52           |
| 00000065    | 06-04-2019        | ABASTO Y LICORERIA DIVINA PASTORA C  | A. 1.596,00  | 191,52                                                                                                    | 1.787,52           |
| 00000064    | 06-04-2019        | ABASTO Y LICORERIA DIVINA PASTORA C. | A. 1.596,00  | 191,52                                                                                                    | 1.787,52           |
| 00000062    | 06-04-2019        | ABASTO Y LICORERIA DIVINA PASTORA C. | A. 1.596,00  | 191,52                                                                                                    | 1.787.52           |
| 00000054    | 23-03-2019        | ABASTO Y LICORERIA DIVINA PASTORA C. | A. 77,00     | 9,24                                                                                                    | 86,24              |
| 00000053    | 23-11-2018        | DISTRIBUIDORA DE LICORES LARENSE C.A | 79.039,16    | 0,00                                                                                                    | 79.039,16          |
|             |                   | TOTAL(Bs):                           | 124.546,16   | 5.460,84                                                                                                    | 130.007,00         |
| -           |                   |                                      |              |                                                                                                    |                    |

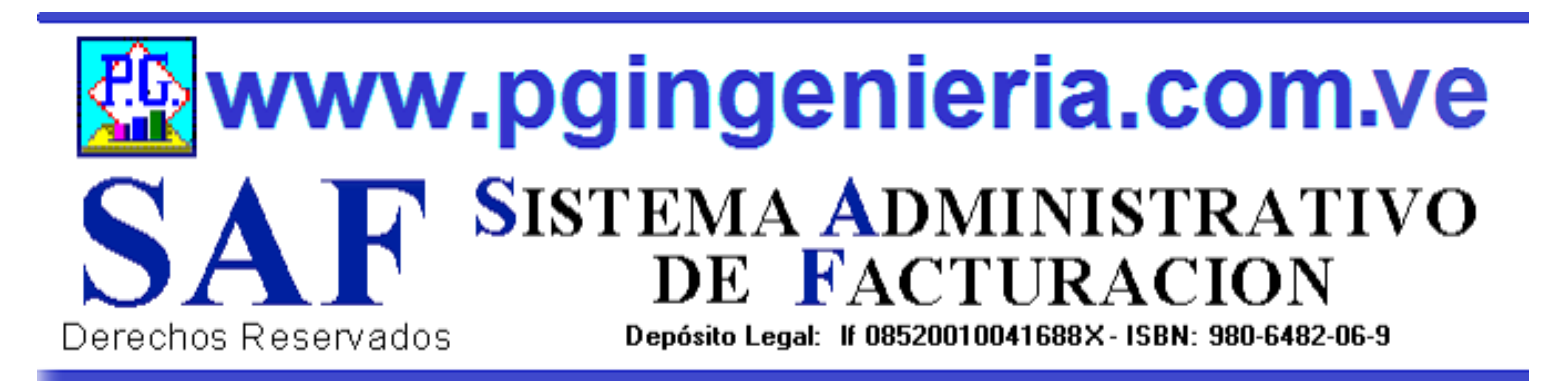

#### 1.1.6 OPCIONES Y FUNCIONES MENU PRINCIPAL REPORTE DE OEDENES DE ENTREGA

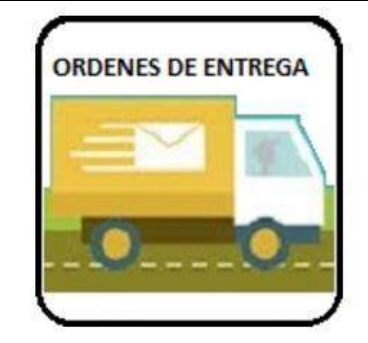

EN ESTA SECCION SE MUESTRA TODO LO RELACIONADO CON EL PROCESO DE VENTAS: REPORTE DE ORDENES DE ENTREGA PARA UN PERIODO DETERMINADO. A PARTIR DE ESTE REPORTE SE PUEDEN EDITAR, MODIFICAR O IMPRIMIR DICHAS ORDENES DE ENTREGA. PARA MODIFICAR EL USUARIO DEBE CONTAR CON LOS PERMISOS REQUERIDOS EN SU PERFIL.

|             | R               | EPORTE DE ORDENES DE                    | ENTREG     | SA            |            |
|-------------|-----------------|-----------------------------------------|------------|---------------|------------|
|             |                 |                                         | 100        |               |            |
|             |                 | 2 / 🛄 – 🔯 🕻                             | 5          |               |            |
| Numero M Co | mianza w Buscar |                                         | 21         | Numero a      | 8141       |
|             |                 | IEAD OC BL/94/2021 AL 20/04/20          | 21 01      | saus Indinera |            |
|             |                 | REPORTE DE ORDENES AL 20/04/2021        |            |               |            |
| NUMERO      | FECHA           | CLIENTE                                 | SUBTOTAL   | IMPUESTO      | TOTAL      |
| 00000072    | 16-06-2019      | ABASTO Y LICORERIA DIVINA PASTORA C.A.  | 21.464,00  | 2.575,68      | 24.039,68  |
| 00000071    | 10-04-2019      | ABASTO Y LICORERIA EL BIGOTE BLANCO C.A | 227,00     | 27,24         | 254,24     |
| 00000069    | 09-04-2019      | Agroindustria La Facenda                | 683,00     | 81,96         | 764,96     |
| 00000070    | 09-04-2019      | ABASTO Y LICORERIA EL BIGOTE BLANCO C.A | 0,00       | 0,00          | 0,00       |
| 00000067    | 09-04-2019      | ABASTO Y LICORERIA DIVINA PASTORA C.A.  | 2.633,00   | 315,96        | 2.948,96   |
| 00000066    | 09-04-2019      | ABASTO Y LICORERIA DIVINA PASTORA C.A.  | 227,00     | 27,24         | 254,24     |
| 00000068    | 09-04-2019      | ABASTO Y LICORERIA DIVINA PASTORA C.A.  | 13.812,00  | 1.657,44      | 15,469,44  |
| 00000063    | 06-04-2019      | ABASTO Y LICORERIA DIVINA PASTORA C.A.  | 1.596,00   | 191,52        | 1.787,52   |
| 00000065    | 06-04-2019      | ABASTO Y LICORERIA DIVINA PASTORA C.A.  | 1.596,00   | 191,52        | 1.787,52   |
| 00000064    | 06-04-2019      | ABASTO Y LICORERIA DIVINA PASTORA C A   | 1.596,00   | 191,52        | 1.787,52   |
| 00000062    | 06-04-2019      | ABASTO Y LICORERIA DIVINA PASTORA C.A.  | 1.596,00   | 191,52        | 1.787,52   |
| 00000054    | 23-03-2019      | ABASTO Y LICORERIA DIVINA PASTORA C.A.  | 77.00      | 9,24          | 86,24      |
| 00000053    | 23-11-2018      | DISTRIBUIDORA DE LICORES LARENSE C A    | 79.039,16  | 0,00          | 79.039,16  |
|             |                 | TOTAL(Bs):                              | 124.546,16 | 5.460,84      | 130.007,00 |

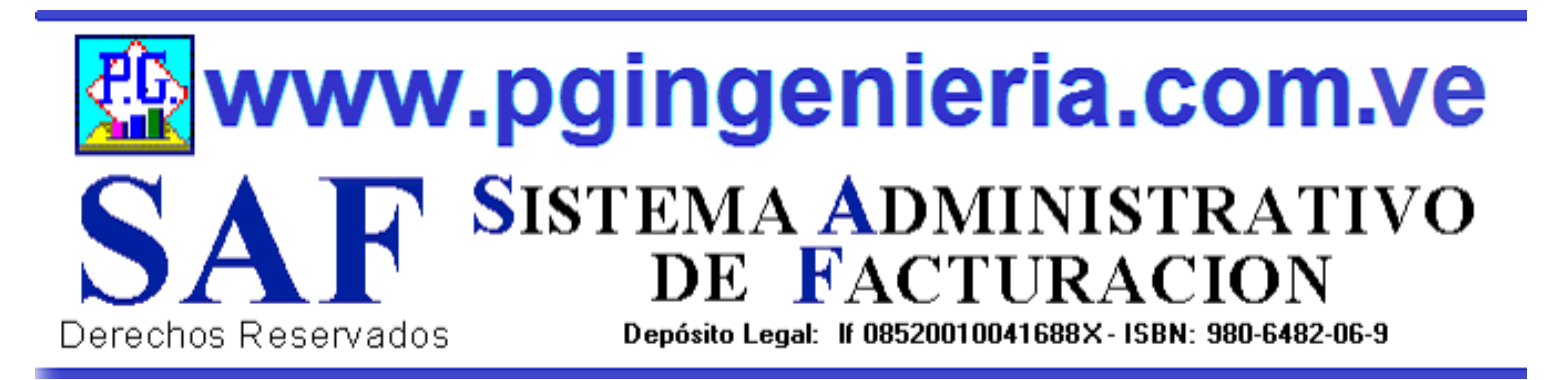

#### 1.1.7 OPCIONES Y FUNCIONES MENU PRINCIPAL REPORTE DE PRESUPUESTOS

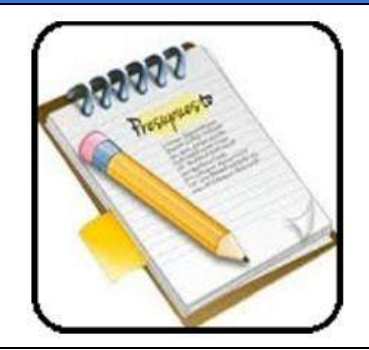

EN ESTA SECCION SE MUESTRA TODO LO RELACIONADO CON EL PROCESO DE VENTAS: REPORTE DE PRESUPUESTO PARA UN PERIODO DETERMINADO. A PARTIR DE ESTE REPORTE SE PUEDEN EDITAR, MODIFICAR O IMPRIMIR DICHOS PRESUPUESTOS. PARA MODIFICAR EL USUARIO DEBE CONTAR CON LOS PERMISOS REQUERIDOS EN SU PERFIL.

|               |                   | REPORTE DE PRESUPUE                        | STOS          |               |            |   |
|---------------|-------------------|--------------------------------------------|---------------|---------------|------------|---|
|               |                   |                                            |               |               |            |   |
|               |                   | <b>S R M – 2</b> (                         | 15            |               |            |   |
|               |                   |                                            |               |               |            |   |
| Numero 🗸 Cor  | nienza 🗸 🛛 Buscar | Texto Q X Del: 01/04/2021 Al: 20/04/20     | 21 <b>2</b> T | odos Numero 🕚 | · 중↓ 율↓    |   |
|               | 5/25/             |                                            |               |               |            |   |
|               |                   | REPORTE AL 20/04/2021                      |               |               |            |   |
| NTMERO        | TECHA             | CUENTE                                     | SUPTOTAL      | DIDUTIETO     | TOTAL      |   |
| 00000072      | 16.06.2010        |                                            | 21 464 00     | 2 575 69      | 24.030.68  |   |
| 00000072      | 10-04-2019        | ABASTO Y LICORERIA DI VINA PASTORA CA      | 21.404,00     | 2.575,08      | 254.24     |   |
| 00000069      | 09-04-2019        | Agroindustria La Facenda                   | 683.00        | \$1.06        | 764.96     |   |
| 00000070      | 09-04-2019        | ABASTO Y LICORERIA EL BIGOTE BLANCO CA     | 0.00          | 0.00          | 0.00       |   |
| 00000067      | 09-04-2019        | ABASTO Y LICORERIA DIVINA PASTORA C A      | 2 633 00      | 315.96        | 2 948 96   |   |
| 00000066      | 09-04-2019        | ABASTO Y LICORERIA DIVINA PASTORA C A      | 227.00        | 27.24         | 254.74     |   |
| 00000068      | 09-04-2019        | ABASTO Y LICORERIA DIVINA PASTORA C A      | 13.812.00     | 1.657.44      | 15,469,44  |   |
| 00000063      | 06-04-2019        | ABASTO Y LICORERIA DIVINA PASTORA C.A.     | 1.596.00      | 191.52        | 1.787.52   |   |
| 00000065      | 06-04-2019        | ABASTO Y LICORERIA DIVINA PASTORA C.A.     | 1.596.00      | 191.52        | 1.787.52   |   |
| 00000064      | 06-04-2019        | ABASTO Y LICORERIA DIVINA PASTORA C.A.     | 1.596,00      | 191,52        | 1.787,52   |   |
| 00000062      | 06-04-2019        | ABASTO Y LICORERIA DIVINA PASTORA C.A.     | 1.596,00      | 191,52        | 1.787,52   |   |
| 00000054      | 23-03-2019        | ABASTO Y LICORERIA DIVINA PASTORA C.A.     | 77,00         | 9,24          | 86,24      |   |
| 00000053      | 23-11-2018        | DISTRIBUIDORA DE LICORES LARENSE C.A       | 79.039,16     | 0,00          | 79.039,16  |   |
|               |                   | TOTAL(Bs):                                 | 124.546,16    | 5.460,84      | 130.007,00 |   |
|               | ,                 |                                            |               |               |            |   |
| lota: Los val | ores se mue       | stran con caracter ilustrativo. No son dat | os reales     |               |            |   |
|               |                   |                                            |               |               |            | 1 |

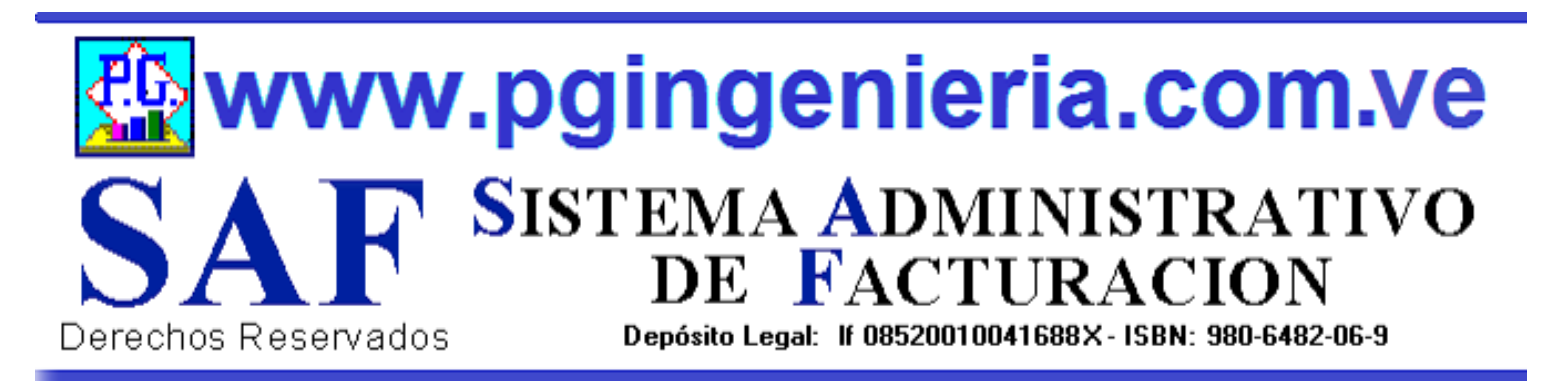

#### 1.1.8 OPCIONES Y FUNCIONES MENU PRINCIPAL REPORTE DE ORDENES DE TRABAJO

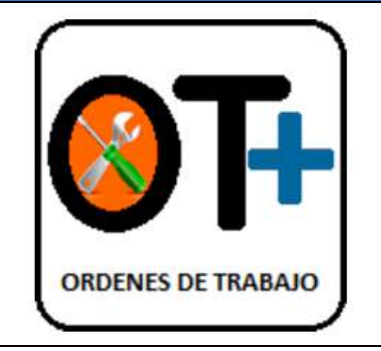

EN ESTA SECCION SE MUESTRA TODO LO RELACIONADO CON EL PROCESO DE VENTAS: REPORTE DE ORDENES DE TRABAJO PARA UN PERIODO DETERMINADO. A PARTIR DE ESTE REPORTE SE PUEDEN EDITAR, MODIFICAR O IMPRIMIR DICHAS ORDENES DE TRABAJO. PARA MODIFICAR EL USUARIO DEBE CONTAR CON LOS PERMISOS REQUERIDOS EN SU PERFIL.

|            | R                  | EPORTE DE ORDENES DE                    | IRABAJ          | 0             |            |
|------------|--------------------|-----------------------------------------|-----------------|---------------|------------|
|            |                    | 😒 🗕 🛄 🙏 🔾                               | Ċ               |               |            |
| Numero 🛩 🖸 | omienza 🗸 🛛 Buscar | Texto Q X Del: 01/04/2021 Al: 20/04/    | 2021 <b>2</b> T | odos Numero 🔹 | · 21 21    |
|            |                    |                                         |                 | 247.2         |            |
|            |                    | REPORTE DE ORDENES DE TRABAJO AL 20/0   | 4/2021          |               |            |
| NUMERO     | FECHA              | CLIENTE                                 | SUBTOTAL        | IMPUESTO      | TOTAL      |
| 00000072   | 16-06-2019         | ABASTO Y LICORERIA DIVINA PASTORA C.A.  | 21.464,00       | 2.575,68      | 24.039,68  |
| 00000071   | 10-04-2019         | ABASTO Y LICORERIA EL BIGOTE BLANCO C.A | 227,00          | 27,24         | 254,24     |
| 00000069   | 09-04-2019         | Agroindustria La Facenda                | 683,00          | 81,96         | 764,96     |
| 00000070   | 09-04-2019         | ABASTO Y LICORERIA EL BIGOTE BLANCO C.A | 0,00            | 0,00          | 0,00       |
| 00000067   | 09-04-2019         | ABASTO Y LICORERIA DIVINA PASTORA C.A.  | 2.633,00        | 315,96        | 2.948,96   |
| 00000066   | 09-04-2019         | ABASTO Y LICORERIA DIVINA PASTORA C A.  | 227,00          | 27,24         | 254,24     |
| 00000068   | 09-04-2019         | ABASTO Y LICORERIA DIVINA PASTORA C.A.  | 13.812,00       | 1.657,44      | 15.469,44  |
| 00000063   | 06-04-2019         | ABASTO Y LICORERIA DIVINA PASTORA C.A.  | 1.596,00        | 191,52        | 1.787,52   |
| 00000065   | 06-04-2019         | ABASTO Y LICORERIA DIVINA PASTORA C A.  | 1.596,00        | 191,52        | 1.787,52   |
| 00000064   | 06-04-2019         | ABASTO Y LICORERIA DIVINA PASTORA C.A.  | 1.596,00        | 191,52        | 1.787,52   |
| 00000062   | 06-04-2019         | ABASTO Y LICORERIA DIVINA PASTORA C.A.  | 1.596,00        | 191,52        | 1.787,52   |
| 00000054   | 23-03-2019         | ABASTO Y LICORERIA DIVINA PASTORA C.A.  | 77,00           | 9,24          | 86,24      |
| 00000053   | 23-11-2018         | DISTRIBUIDORA DE LICORES LARENSE C A    | 79.039,16       | 0,00          | 79.039,16  |
|            |                    | TOTAL(Bs):                              | 124.546,16      | 5.460,84      | 130.007,00 |

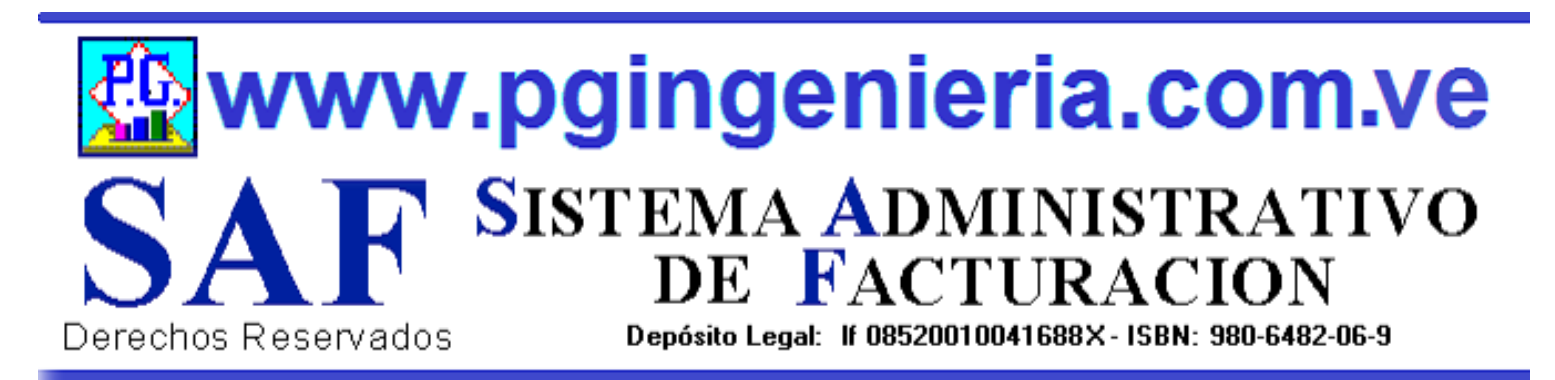

#### 1.1.9 OPCIONES Y FUNCIONES MENU PRINCIPAL REPORTE DE DEVOLUCIONES O NOTAS DE CREDITO

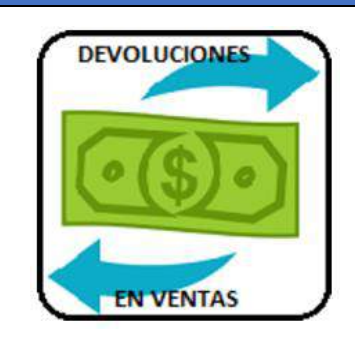

EN ESTA SECCION SE MUESTRA TODO LO RELACIONADO CON EL PROCESO DE VENTAS: REPORTE DE DEVOLUCIONES EN VENTAS O NOTAS DE CREDITO PARA UN PERIODO DETERMINADO. A PARTIR DE ESTE REPORTE SE PUEDEN EDITAR, MODIFICAR O IMPRIMIR DICHAS NOTAS DEBCREDITO. PARA MODIFICAR EL USUARIO DEBE CONTAR CON LOS PERMISOS REQUERIDOS EN SU PERFIL.

| NUMERO         FECHA         CLIENTE         SUBTOTAL         IMPUESTO         TOTAL           00000021         20-07-2020         Luis larez         2.003,40         240,41         2.243,81           00000012         19-07-2020         Luis larez         2.003,40         240,41         2.243,81           00000021         19-07-2020         Luis larez         2.003,40         240,41         2.243,81           00000012         19-07-2020         Luis larez         2.003,40         240,41         2.243,81           00000015         19-07-2020         Luis larez         2.003,40         240,41         2.243,81           00000015         19-07-2020         Luis larez         2.003,40         240,41         2.243,81           00000015         19-07-2020         Luis larez         842,131,60         101,055,79         943,187,39           00000016         19-07-2020         Luis larez         842,131,60         101,055,79         943,187,39           00000016         19-07-2020         Luis larez         2.003,40         240,41         2.243,81           00000016         19-07-2020         Luis larez         2.003,40         240,41         2.243,81           00000018         19-07-2020         Luis larez                                                            |                                                                                  |              |
|----------------------------------------------------------------------------------------------------|----------------------------------------------------------------------------------|--------------|
| Imero         Comienza         Buscar Texto en         Q         Del:         p1/e3/2821         Al:         e8/e5/2821         Todos         Numero         Imero         Imero                                     | 之 🎤 🛄 🗕 🔘 🔘                                                                      |              |
| mero         Cornienza         Buscar fexto en.         CA         Del: #1/65/2821         Al: #87/95/2821         Blodos         Numero         Numero |                                                                                  |              |
| REPORTE DE NOTAS DE CREDITO/DEVOLUCION EN VENTAS AL 08/05/2021           NUMERO         FECHA         CLIENTE         SUBTOTAL         IMPLESTO         TOTAL           00000021         20-07-2020         Luis larez         2.003,40         240,41         2.243,81           00000012         19-07-2020         Luis larez         2.003,40         240,41         2.243,81           00000015         19-07-2020         Luis larez         2.003,40         240,41         2.243,81           00000022         19-07-2020         Luis larez         842.131,60         101.055,79         943.187,39           0000016         19-07-2020         Luis larez         842.131,60         101.055,79         943.187,39           00000016         19-07-2020         Luis larez         40.838,20         4.900,58         45.738,78           00000014         19-07-2020         Luis larez         2.003,40         240,41         2.243,81           00000018         19-07-2020         Luis larez         834.744,40         100.169,33         934.913,73           00000013         19-07-2020         Luis larez         2.003,40         240,41         2.243,81                                                                                                    | mero V Comienza V Buscar fexto en Q X Del: p1/65/2821 AI: p8/85/2821 Clodos Nume |              |
| REPORTE DE NOTAS DE CREDITO DEVOLUCION EN VENTAS AL 08/05/2021           NUMERO         FECHA         CLIENTE         SUBTOTAL         IMPUESTO         TOTAL           00000021         20-07-2020         Luis larez         2.003,40         240,41         2.243,81           00000012         19-07-2020         Luis larez         2.003,40         240,41         2.243,81           00000015         19-07-2020         Luis larez         2.003,40         240,41         2.243,81           00000022         19-07-2020         Luis larez         842.131,60         101.055,79         943.187,39           00000016         19-07-2020         Luis larez         842.131,60         101.055,79         943.187,39           00000016         19-07-2020         Luis larez         40.838,20         4.900,58         45.738,78           00000014         19-07-2020         Luis larez         2.003,40         240,41         2.243,81           00000018         19-07-2020         Luis larez         834.744,40         100.169,33         934.913,73           00000013         19-07-2020         Luis larez         2.003,40         240,41         2.243,81                                                                                                    |                                                                                  |              |
| NUMERO         FECHA         CLIENTE         SUBTOTAL         IMPUESTO         TOTAL           00000021         20-07-2020         Luis larez         2.003,40         240,41         2.243,81           00000012         19-07-2020         Luis larez         2.003,40         240,41         2.243,81           00000015         19-07-2020         Luis larez         2.003,40         240,41         2.243,81           00000022         19-07-2020         Luis larez         842.131,60         101.055,79         943.187,39           00000016         19-07-2020         Luis larez         842.131,60         101.055,79         943.187,39           00000016         19-07-2020         Luis larez         40.838,20         4.900,58         45.738,78           00000014         19-07-2020         Luis larez         2.003,40         240,41         2.243,81           00000018         19-07-2020         Luis larez         2.003,40         240,41         2.243,81           00000018         19-07-2020         Luis larez         834,744,40         100.169,33         934,913,73           00000013         19-07-2020         Luis larez         2.003,40         240,41         2.243,81                                                                                                    | REPORTE DE NOTAS DE CREDITO/DEVOLUCION EN VENTAS AL 08/05/2021                   |              |
| 00000021         20-07-2020         Luis larez         2.003,40         240,41         2.243,81           00000012         19-07-2020         Luis larez         2.003,40         240,41         2.243,81           00000015         19-07-2020         Luis larez         2.003,40         240,41         2.243,81           00000015         19-07-2020         Luis larez         2.003,40         240,41         2.243,81           00000022         19-07-2020         Luis larez         842.131,60         101.055,79         943.187,39           00000016         19-07-2020         Luis larez         842.131,60         101.055,79         943.187,39           00000016         19-07-2020         Luis larez         40.838,20         4.900,58         45.738,78           00000014         19-07-2020         Luis larez         2.003,40         240,41         2.243,81           00000018         19-07-2020         Luis larez         834.744,40         100.169,33         934.913,73           00000013         19-07-2020         Luis larez         2.003,40         240,41         2.243,81                                                                                                    | NUMERO FECHA CLIENTE SUBTOTAL IMPUESTO                                           | TOTAL        |
| 00000012         19-07-2020         Luis larez         2.003,40         240,41         2.243,81           00000015         19-07-2020         Luis larez         2.003,40         240,41         2.243,81           00000022         19-07-2020         Luis larez         842.131,60         101.055,79         943.187,39           00000019         19-07-2020         Luis larez         842.131,60         101.055,79         943.187,39           00000016         19-07-2020         Luis larez         40.838,20         4.900,58         45.738,78           00000014         19-07-2020         Luis larez         2.003,40         240,41         2.243,81           00000018         19-07-2020         Luis larez         834.744,40         100.169,33         934.913,73           00000013         19-07-2020         Luis larez         2.003,40         240,41         2.243,81                                                                                                    | 00000021 20-07-2020 Luis larez 2.003,40 240,41                                   | 2.243,81     |
| 00000015         19-07-2020         Luis larez         2.003,40         240,41         2.243,81           00000022         19-07-2020         Luis larez         842.131,60         101.055,79         943.187,39           00000019         19-07-2020         Luis larez         842.131,60         101.055,79         943.187,39           00000016         19-07-2020         Luis larez         40.838,20         4.900,58         45.738,78           00000014         19-07-2020         Luis larez         2.003,40         240,41         2.243,81           00000018         19-07-2020         Luis larez         834.744,40         100.169,33         934.913,73           00000013         19-07-2020         Luis larez         2.003,40         240,41         2.243,81                                                                                                    | 00000012 19-07-2020 Luis larez 2.003,40 240,41                                   | 2.243,81     |
| 00000022         19-07-2020         Luis larez         842.131,60         101.055,79         943.187,39           00000019         19-07-2020         Luis larez         842.131,60         101.055,79         943.187,39           00000016         19-07-2020         Luis larez         842.131,60         101.055,79         943.187,39           00000016         19-07-2020         Luis larez         40.838,20         4.900,58         45.738,78           00000014         19-07-2020         Luis larez         2.003,40         240,41         2.243,81           00000018         19-07-2020         Luis larez         834.744,40         100.169,33         934.913,73           00000013         19-07-2020         Luis larez         2.003,40         240,41         2.243,81                                                                                                    | 00000015 19-07-2020 Luis larez 2.003,40 240,41                                   | 2.243,81     |
| 00000019         19-07-2020         Luis larez         842.131,60         101 055,79         943.187,39           00000016         19-07-2020         Luis larez         40.838,20         4.900,58         45.738,78           00000014         19-07-2020         Luis larez         2.003,40         240,41         2.243,81           00000018         19-07-2020         Luis larez         834.744,40         100.169,33         934.913,73           00000013         19-07-2020         Luis larez         2.003,40         240,41         2.243,81                                                                                                    | 00000022 19-07-2020 Luis larez 842.131,60 101.055,79                             | 943.187,39   |
| 00000016         19-07-2020         Luis larez         40.838.20         4.900,58         45.738,78           00000014         19-07-2020         Luis larez         2.003,40         240,41         2.243,81           00000018         19-07-2020         Luis larez         834.744,40         100.169,33         934.913,73           00000013         19-07-2020         Luis larez         2.003,40         240,41         2.243,81                                                                                                    | 00000019 19-07-2020 Luis larez 842.131.60 101.055.79                             | 943.187,39   |
| 00000014         19-07-2020         Luis larez         2.003,40         240,41         2.243,81           00000018         19-07-2020         Luis larez         834.744,40         100.169,33         934.913,73           00000013         19-07-2020         Luis larez         2.003,40         240,41         2.243,81                                                                                                    | 00000016 19-07-2020 Luis larez 40.838.20 4.900,58                                | 45.738,78    |
| 00000018         19-07-2020         Luis larez         834.744.40         100.169.33         934.913.73           00000013         19-07-2020         Luis larez         2.003.40         240.41         2.243.81                                                                                                    | 00000014 19-07-2020 Luis larez 2.003,40 240,41                                   | 2.243,81     |
| 00000013 19-07-2020 Luis larez 2.003,40 240,41 2.243,81                                                                                                    | 00000018 19-07-2020 Luis larez 834.744.40 100.169.33                             | 934.913,73   |
|                                                                                                    | 00000013 19-07-2020 Luis larez 2.003,40 240,41                                   | 2.243,81     |
| TOTAL(B5): 2.569.862,80 308.383,54 2.878.246,34                                                                                                    |                                                                                  | 2.878.246,34 |
|                                                                                                    | TOTAL(Bs): 2.569.862,80 308.383,54                                               |              |

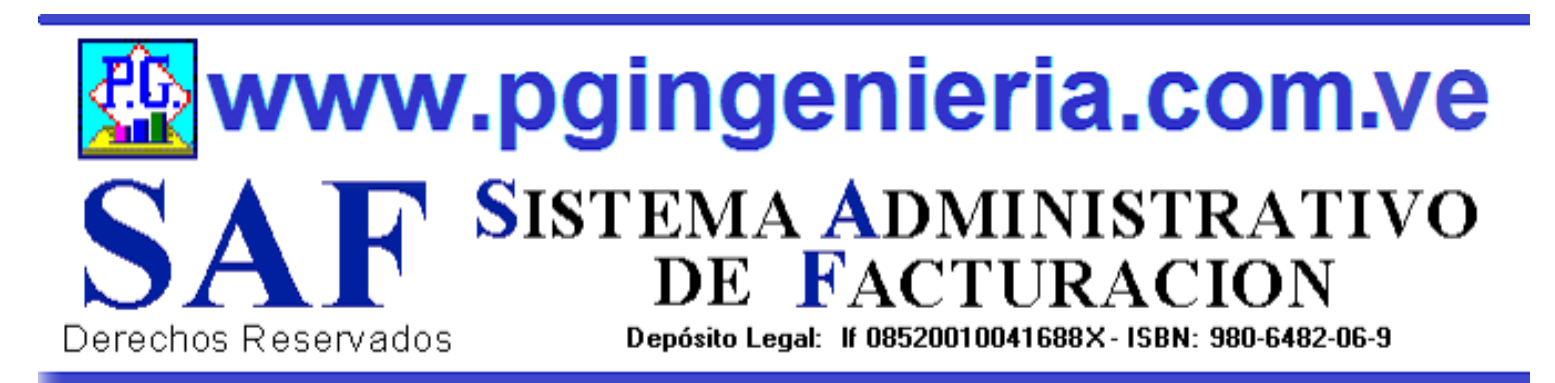

#### 1.1.10 OPCIONES Y FUNCIONES MENU PRINCIPAL REPORTE DE VENTAS POR PERIODO MES O AÑO

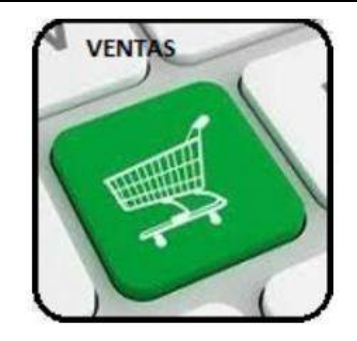

EN ESTA SECCION SE MUESTRA TODO LO RELACIONADO CON EL PROCESO DE VENTAS: REPORTE DE VENTAS TOTALES CREDITO Y CONTADO UN PERIODO DETERMINADO. A PARTIR DE ESTE REPORTE SE PUEDE VER EL COMPORTAMIENTO ESTADISTICO DE LAS VENTAS POR MES Y AÑO.

|     | REF                                 |                                          |                                                     | S PUR I                                          | /152                                          |     |  |
|-----|-------------------------------------|------------------------------------------|-----------------------------------------------------|--------------------------------------------------|-----------------------------------------------|-----|--|
|     |                                     |                                          |                                                     | ک 😒                                              |                                               |     |  |
| A.2 |                                     |                                          |                                                     | 1. Verde                                         | Verter Cord                                   | h   |  |
| And |                                     | enza 🗸 🛛 Buscar le                       |                                                     | leporte de ventas                                | ventas Cred                                   |     |  |
|     |                                     |                                          |                                                     |                                                  |                                               |     |  |
|     |                                     |                                          |                                                     |                                                  |                                               |     |  |
|     | REPORT                              | TE DE VENTAS A                           | A CREDITO POR                                       | PERIODO AL (                                     | 08/05/2021                                    | - 1 |  |
|     | REPORT<br>AÑO                       | TE DE VENTAS A                           | A CREDITO POR<br>SUBTOTAL                           | PERIODO AL O                                     | 08/05/2021<br>TOTAL                           |     |  |
|     | <b>REPORT</b><br><b>AÑO</b><br>2020 | TE DE VENTAS A<br>MES<br>7               | A CREDITO POR<br>SUBTOTAL<br>14.527,80              | PERIODO AL O<br>IMPUESTO<br>1.743,32             | 08/05/2021<br>TOTAL<br>16.271,12              |     |  |
|     | <b>REPORT</b><br><b>AÑO</b><br>2020 | TE DE VENTAS A<br>MES<br>7<br>TOTAL(Bs): | A CREDITO POR<br>SUBTOTAL<br>14.527,80<br>14.527,80 | PERIODO AL 0<br>IMPUESTO<br>1.743,32<br>1.743,32 | 08/05/2021<br>TOTAL<br>16.271,12<br>16.271,12 |     |  |

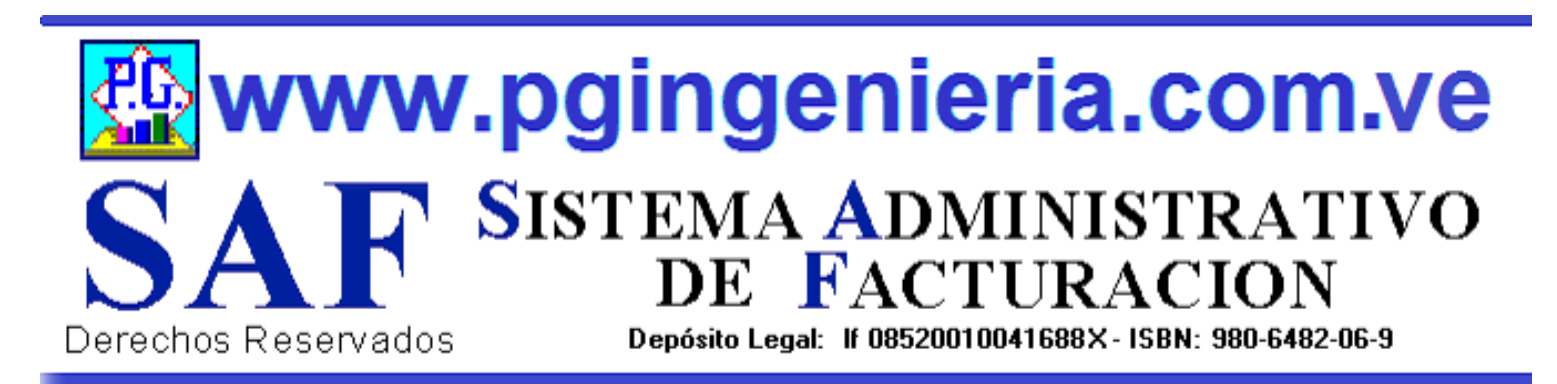

#### 1.1.11 OPCIONES Y FUNCIONES MENU PRINCIPAL REPORTE DE DE PAGOS Y ABONO DE CLIENTES

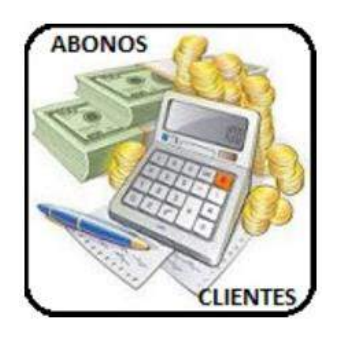

EN ESTA SECCION SE MUESTRA TODO LO RELACIONADO CON EL PROCESO DE VENTAS: REPORTE DE ABONOS Y PAGOS DE CLIENTES PARA UN PERIODO DETERMINADO. A PARTIR DE ESTE REPORTE SE PUEDEN EDITAR, MODIFICAR O IMPRIMIR DICHOS ABONOS. PARA MODIFICAR EL USUARIO DEBE CONTAR CON LOS PERMISOS REQUERIDOS EN SU PERFIL.

|         |                                     | 5            |          |                   |              |                | 20                |           |    |
|---------|-------------------------------------|--------------|----------|-------------------|--------------|----------------|-------------------|-----------|----|
| Cliente | ✓ Comienza ✓ Buscar                 | Texto en Q 🗙 | Del: 01  | 1/04/2021         | Al: 19/04/20 | 21 ☑Toc        | los Cliente       | · \$1 \$1 |    |
|         |                                     |              |          |                   |              |                |                   |           | 1  |
|         | REP                                 | ORTE DE ABON | OS DE C  | LIENTES A         | L 19/04/2021 |                |                   | (         |    |
| 23-10-2 | 20 Luis larez                       | 1E FA<br>00  | 0000028  | ABONO<br>00000006 | 2.243.81     | CHEQUE<br>0,00 | DESCUENTO<br>0.00 | 2.243,81  |    |
| 11-07-2 | 20 COCUY MARKET, C.A                | L. 00        | 0000001  | 00000003          | 34.248,14    | 0,00           | 0.00              | 34.248,14 |    |
| 11-07-2 | 20 pedro                            | 00           | 000003   | 00000004          | 0,00         | 3,360,00       | 0,00              | 3.360,00  |    |
| 11-07-2 | 20 COCUY MARKET, C.A                | . 00         | 000002   | 00000005          | 0.00         | 34.248,14      | 0.00              | 34.248,14 |    |
| 10-07-2 | 20 ABASTO Y LICORERI<br>PASTORA C A | A DIVINA 00  | 000349   | 00000001          | 610,40       | 0,00           | 0,00              | 610,40    |    |
| 10-07-2 | 20 ABASTO Y LICORERJ                | A DIVINA 00  | 000350   | 00000002          | 610,40       | 0.00           | 0,00              | 610,40    |    |
|         |                                     |              |          | TOTAL(Bs):        | 37.712,75    | 37.608,14      | 0,00              | 75.320,89 |    |
| Notes   | s valores se muestr                 | an con carao | cter ilu | strativo. N       | lo son da    | tos reale      |                   |           | 1. |

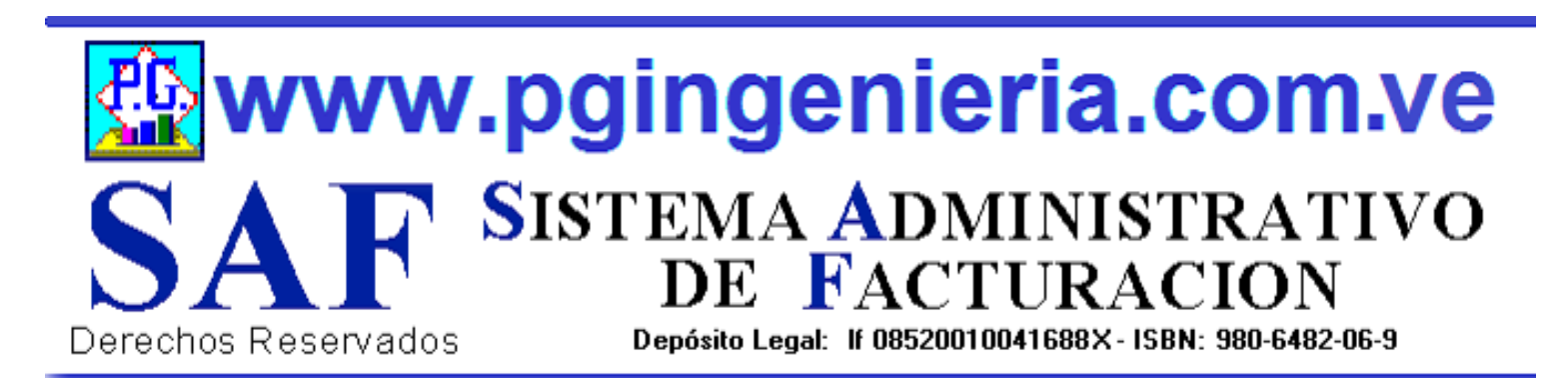

### 1.1.12 OPCIONES Y FUNCIONES MENU PRINCIPAL DOCUMENTOS ONLINE – TABLETS Y TELEFONOS CELULARES

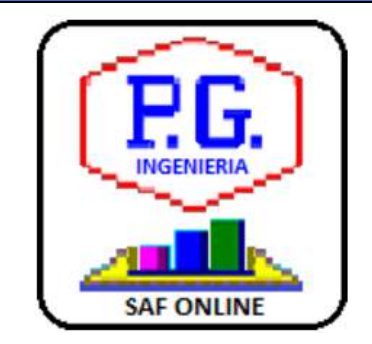

APPLICACION PARA ELABORACION DE DOCMENTOS DESDE TELEFONOS CELULARES Y TABLETS. LAS OPCIONES DE ESTA APLICACIÓN QUE SE UTILIZAN DESDE TELEFONOS CELULARES PUEDEN SER CONFIGURADAS TAMBIEN DESDE EL COMPUTADOR, PARA FACILITAR EL MANEJO DE LA APLICACIÓN VIA CELULARES Y TABLES. PARA MAS INFORMACION SOBRE ESTA APLICACIÓN VEA EL MANUAL DE USUARIO O EL TUTORIAL QUE SE PUEDE ACCEDR DESDE EL MENU PRINCIPAL. EL USUARIO DEBE ESTAR CONECTADO AL SERVIDOR DEL SISTEMA Y AACEDER A TRAVEZ DE LA DIRECCIONIP DEL MISMO.

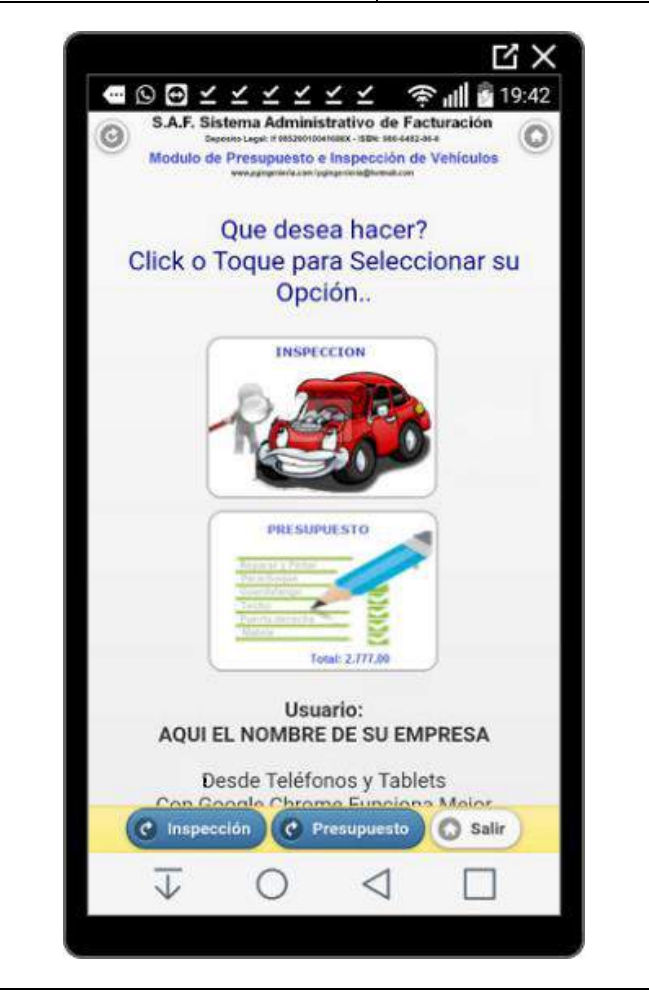

|                                | Ľ            | Υ'n          |
|--------------------------------|--------------|--------------|
| ∎®¥¥¥⊵�⊖ 奈¦                    | 11 52% 🖷 1   | 9:59         |
| 192.168.1.102/PGingenieria_cor | n, 2         | :            |
| Todos                          | 🕲 Ningun     | •)           |
| 01-Descripcion Item Nro.       | í.           |              |
| Cantidad indique monto         | C            | 0            |
| 02-Descripcion Item Nro.2      | 2            | $\mathbf{D}$ |
| 1 34000.00                     | Modificar It | g<br>tem     |
| 03-Descripcion Item Nro.3      | 3            |              |
| 1 0.00                         | Ø            | 8            |
| 04-Descripcion Item Nro.4      | 1            |              |
| Firmas @Guardar                | Ø ok         | 0            |
| ¥ 0 √                          |              |              |
|                                |              |              |

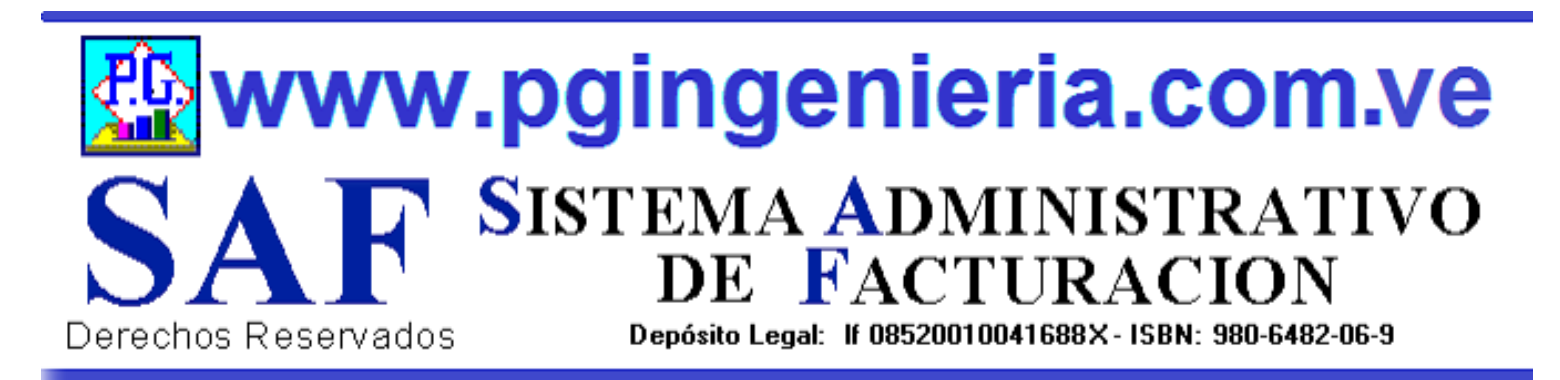

#### **1.2 OPCIONES MENU PRINCIPAL** DOCUMENTOS DE COMPRAS

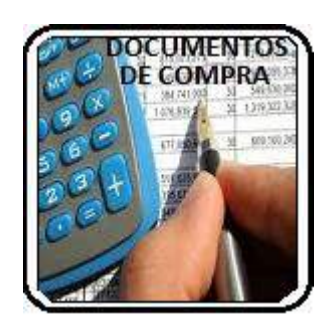

EN ESTA SECCION SE MUESTRA TODO LO RELACIONADO CON EL PROCESO DE COMPRAS: PROVEEDORES, ELABORACION DE DOCUMENTOS, REPORTES DE VENTAS, FACTURAS DE COMPRAS, ORDENES DE COMPRA, SOLICITUDES DE PRECIO, DEVOLUCIONES EN COMPRAS, RESUMEN DE COMPRAS, SALDOS Y CUANTAS POR PAGAR.

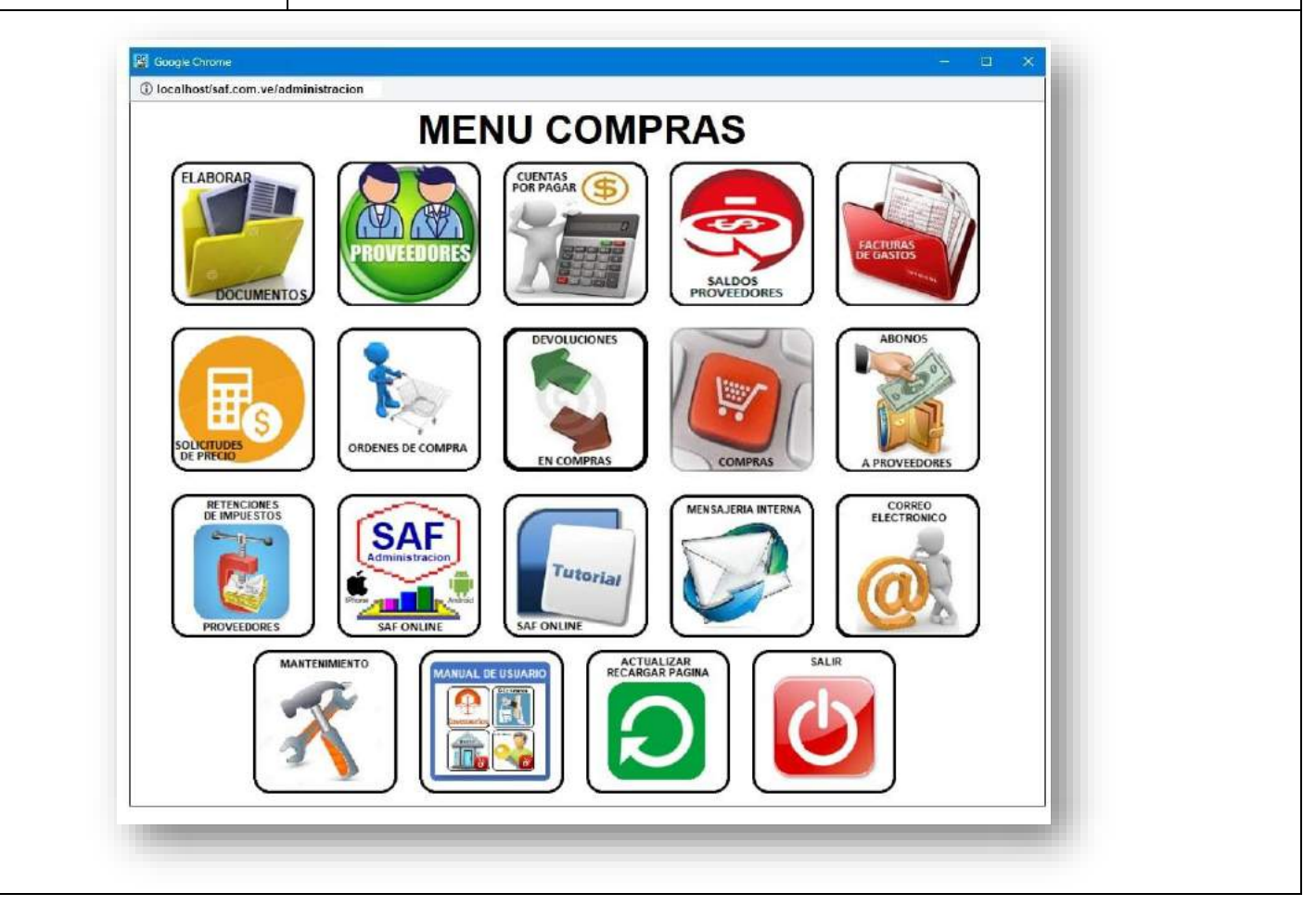

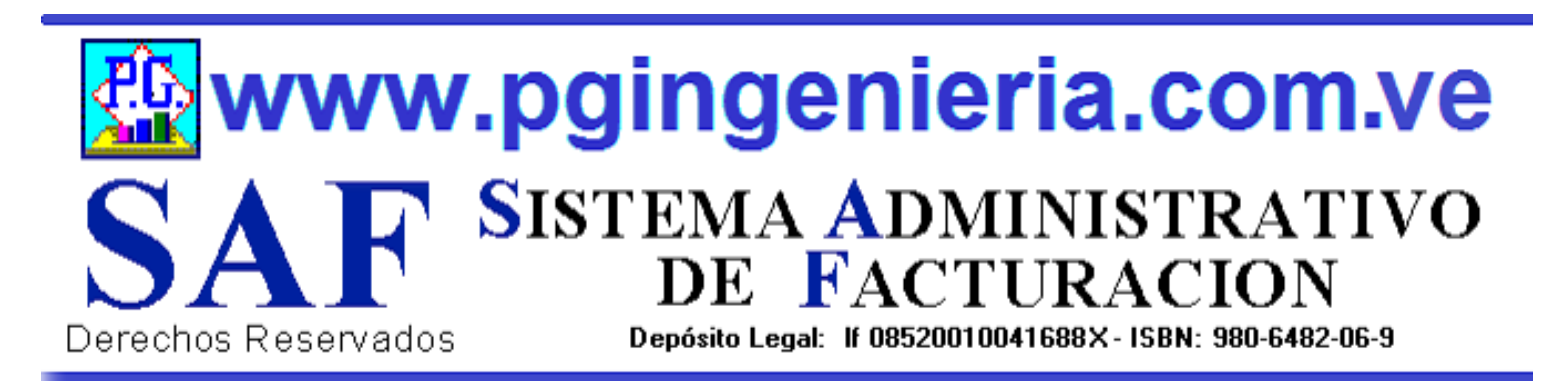

### **1.2.1 OPCIONES Y FUNCIONES MENU PRINCIPAL ELABORAR Y REGISTRAR DOCUMENTOS DE COMPRA**

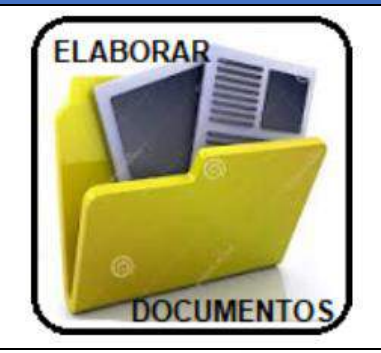

EN ESTA SECCION SE MUESTRA TODO LO RELACIONADO CON EL PROCESO DE COMPRAS: ELABORACION DE DOCUMENTOS ORDENES DE COMPRA, SOLICITUDES DE PRECIO, REGISTRO DE FACTURAS Y NOTAS DE CREDITO O DEVOLUCIONES EN COMPRAS. . LA LISTA DE SELECCIÓN DETERMINA EL DOCUMENTO QUE ESTA EN ELAABORACION. PUEDE PASAR DE UNO A OTRO SIN AFECTAR LA INFORMACION EN PANTALLA.

| BORAR<br>BOCOMENTOS | Formatos de Dco<br>O/compra, S/Precio | umento | os de Co<br>lito, Pedido | mpra<br>os      |                 |
|---------------------|---------------------------------------|--------|--------------------------|-----------------|-----------------|
| =                   | · · · ·                               |        |                          | CONTROL:        | 0000001         |
|                     | Orden de Compra                       | FECH.  | A: 18-04-2021            | NUMERO:         | 00000001        |
| PROVEEDOR:          | Pedro Perez                           |        |                          | RIF:            | J-345789-0      |
| DIRECCION:          | Puerto ordaz                          |        |                          | TELEFONO:       | 0412 354778     |
| Campo para escrit   | ura libre                             |        | CONDI                    | CIONES DE PAGO: | Contado ~       |
| ITEM                | DESCRIPCION                           | UNID   | CANTIDAD                 | PRECIO          | TOTAL           |
| 0000001             | Item Nro.1                            | CU     | 2                        | 100,00          | 200,00          |
|                     |                                       |        |                          |                 |                 |
|                     |                                       |        |                          |                 | _               |
|                     |                                       |        | SUBTOTAL                 |                 | 200,00          |
| IMPUESTO(%):        | 12,00                                 |        | IMPUESTOS                |                 | 24,00           |
|                     |                                       |        | TOTAL                    |                 | 224,00          |
| IMPUESTO(%):        | 12,00                                 |        | IMPUESTOS                |                 | 24,00<br>224,00 |

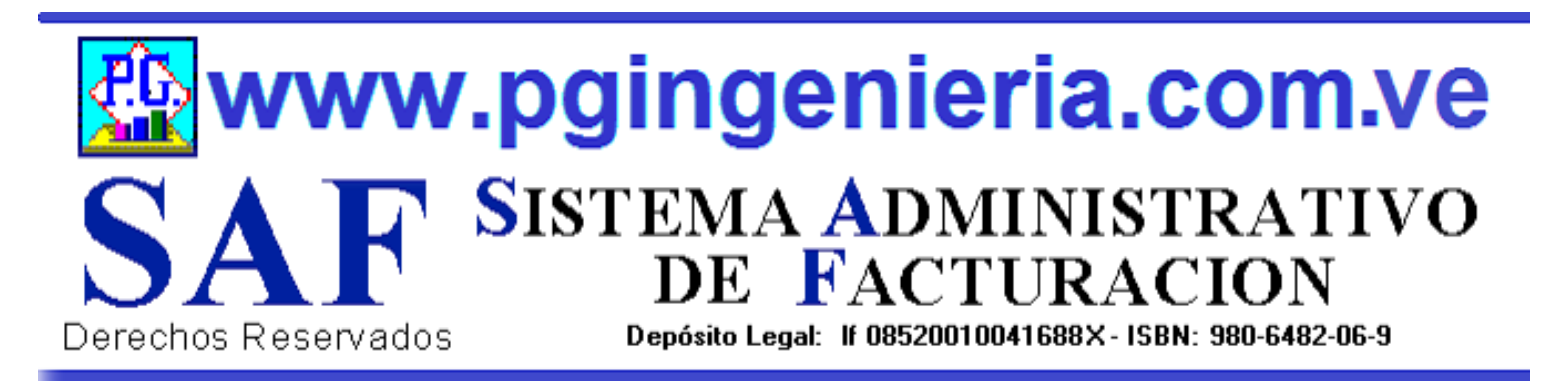

#### **1.2.2 OPCIONES Y FUNCIONES MENU PRINCIPAL** REGISTRO DE PROVEEDORES

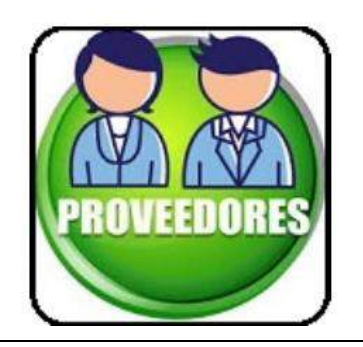

EN ESTA SECCION SE MUESTRA TODO LO RELACIONADO CON EL PROCESO DE COMPRAS: INFORMACION DE PROVEEDORES. A PARTIR DE ESTE REPORTE PUEDE INGRESAR, MODIFICAR Y ELIMINAR INFORMACIO SOBRE PROVEEDORES. PARA MODIFICAR EL USUARIO DEBE CONTAR CON LOS PERMISOS REQUERIDOS EN SU PERFIL.

|         | Codigo 🗸 Com                           | ienza 🗸 Buscar Texto en          | Q X C             | adiga 🗸 🕵            |         |        |
|---------|----------------------------------------|----------------------------------|-------------------|----------------------|---------|--------|
|         | REGI                                   | STROS DE PROV <mark>EED</mark> O | RES AL 08/05/2021 |                      |         |        |
| CODIGO  | NOMBRE                                 | RIF                              | REFERENCIA        | TELEFONO             | R_LEGAL | E_MAIL |
| 0       | juan romeries                          | jre4444777                       |                   | 0412343333           |         |        |
| 2101744 | Alberto Rojas                          | AR0000043                        |                   |                      |         |        |
| 6426846 | Comercializadora de Alimentos Lara C.A | J-29566183-5                     |                   | 02512373773          |         |        |
| 4150047 | Proveeodres C.A.                       | R-0000043777                     |                   |                      |         |        |
| 4153962 | provedores unids SRL                   | R54444577                        |                   |                      |         |        |
| 4154294 | Materiales generales CA                | RF0000777-33                     |                   |                      |         |        |
| 4441214 | AROMAVEN SABORES C.A                   | J-29546429-0                     |                   | 0212-2423849/2423944 |         |        |
| 4443861 | Destiladora Chaviel, F.P.              | V-22936253-0                     |                   |                      |         |        |
|         |                                        |                                  |                   |                      |         |        |

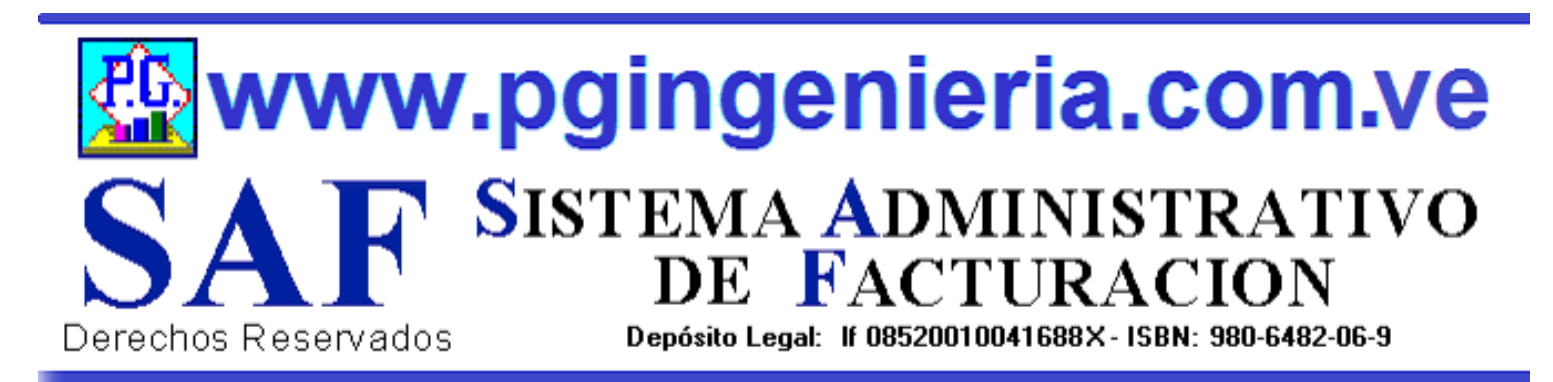

#### **1.2.3 OPCIONES Y FUNCIONES MENU PRINCIPAL** CUENTAS POR PAGAR A PROVEEDORES

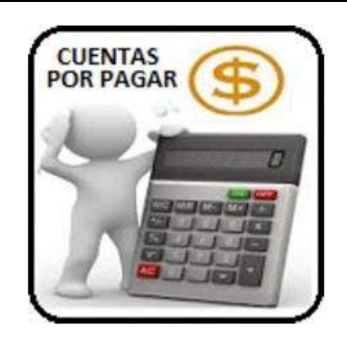

EN ESTA SECCION SE MUESTRA TODO LO RELACIONADO CON EL PROCESO DE COMPRAS: INFORMACION DE CUENTAS POR PAGAR. PAGOS A PROVEEDORES, A PARTIR DE ESTA VENTANA PUEDE SELECCIONAR LAS FACTURAS A PAGAR Y REALIZAR LOS REGISTROS DE LA NFORACION REFERENTE A DICHO PAGO, EFECTIVO, CHEQUE Y RETENCIONES DE IMPUESTOS.

🏰 SAF Saldos Proveedor - Google Chrome

A No seguro | pgingenieria.web/PGingenieria\_com\_ve/saf.com.ve/saldospro.php

#### **CUENTAS POR PAGAR A PROVEEDORES**

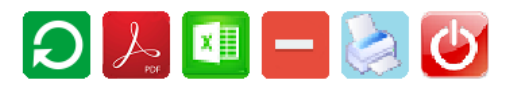

| Proveedor | ~ | Comienza 🗸 | Buscar Texto | en. |
|-----------|---|------------|--------------|-----|

Q X OMostrar Clientes Saldo Cero(0.00)

| REPORTE DE               | SALDOS PROVEEDORES | PENDIENTES POR | PAGAR AL 08/05/2 | 021        |
|--------------------------|--------------------|----------------|------------------|------------|
| PROVEEDOR                | NRO.RIF            | CREDITO        | ABONOS           | SALDO      |
| Destiladora Chaviel, F.P | V-22936253-0       | 7.738,08       | 1.018,08         | 6.720,00   |
| juan romeries            | jre4444777         | 100.800,00     | 0,00             | 100.800,00 |
| Proveeodres C.A.         | R-0000043777       | 91.649,60      | 0,00             | 91.649,60  |
|                          | TOTAL(Bs):         | 200.187,68     | 1.018,08         | 199.169,60 |

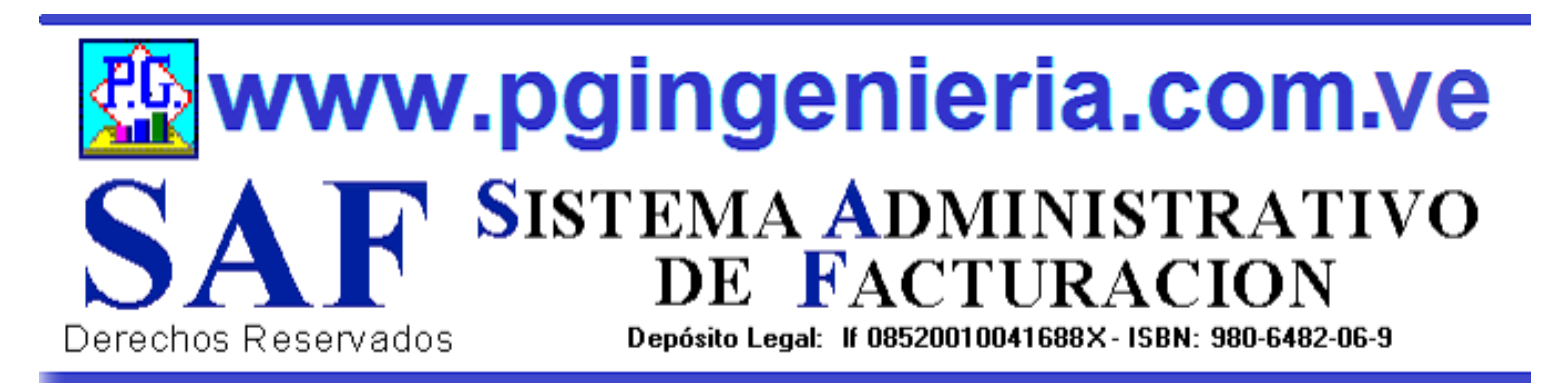

#### 1.2.4 OPCIONES Y FUNCIONES MENU PRINCIPAL SALDOS PENDIENTE POR PROVEEDORES

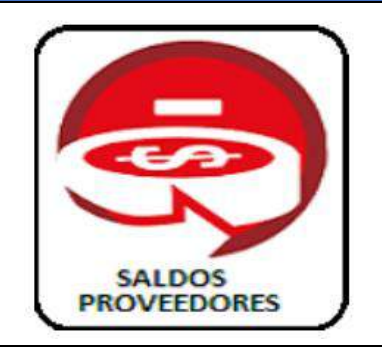

EN ESTA SECCION SE MUESTRA TODO LO RELACIONADO CON EL PROCESO DE COMPRAS: INFORMACION DE SALDOS PENDIENTE POR PAGAR A PROVEEDORES, A PARTIR DE ESTA VENTANA PUEDE VERSE EL EDO DE CUENTA DE CADA PROVEEDOR, MOSTRANDO LOS REGISTRO DE CREDITOS, PAGO TOTALES Y PARCIALES O ABONOS A CUENTAS.

🌇 SAF Saldos Proveedor - Google Chrome

A No seguro | pgingenieria.web/PGingenieria\_com\_ve/saf.com.ve/saldospro.php

#### SALDOS PENDIENTES PROVEEDORES

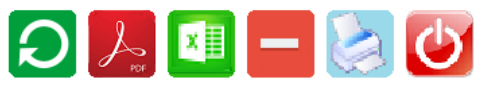

| Proveedor 🗸 | Comienza 🗸 | Buscar Texto |
|-------------|------------|--------------|

car Texto en... Q X OMostrar Clientes Saldo Cero(0.00)

| REPORTE DE SALI          | OOS PROVEEDORES PEND | IENTES POR PAGA | R AL 08/05/2021 |            |
|--------------------------|----------------------|-----------------|-----------------|------------|
| PROVEEDOR                | NRO.RIF              | CREDITO         | ABONOS          | SALDO      |
| Destiladora Chaviel, F.P | V-22936253-0         | 7.738,08        | 1.018,08        | 6.720,00   |
| juan romeries            | jre4444777           | 100.800,00      | 0,00            | 100.800,00 |
| Proveeodres C.A.         | R-0000043777         | 91.649,60       | 0,00            | 91.649,60  |
|                          | TOTAL(Bs):           | 200.187,68      | 1.018,08        | 199.169,60 |

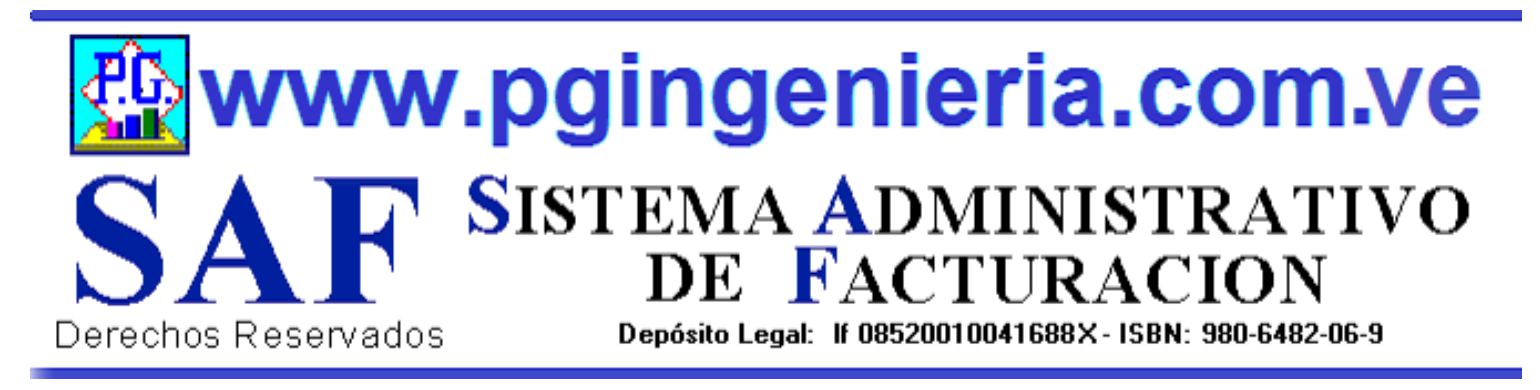

#### **1.2.4.1 OPCIONES Y FUNCIONES MENU PRINCIPAL** ESTADO DE CUENTA PROVEEDOR

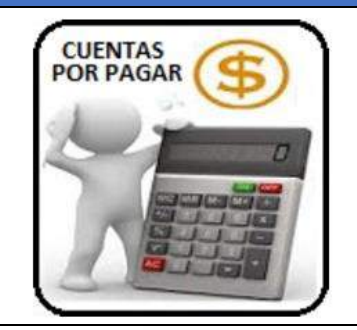

EL ESTADO DE CUENTA DE UN PROVEEODR SE OBTIENE DESDE LA VENTANA DE SALDOS PENDIENTES DE PROVEEDORES. PARA VER EL ESTADO DE CUENTA DE UN PROVEEDOR SE HACE UN CLICK SOBRE EL NOMBRE DEL MISMO Y SE MUESTRA EN LA SIGUIENTE VENTANA.

🔛 SAF Estado de Cuenta Proveedor - Google Chrome

Comienza V

Factura V

A No seguro | pgingenieria.web/PGingenieria\_com\_ve/saf.com.ve/edoctapro.php?rf=V-22936253-0&nombre=Destiladora%20Chavie

#### ESTADO DE CUENTA PROVEEDOR

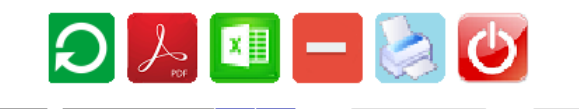

Buscar Texto en. Q X Del: 01/05/2021 Al: 08/05/2021 VTodos

|            | REF<br>PROV<br>Nro. | ORTE ESTADO DE CU<br>EEDOR: Destiladora Cl<br>Rif: V-22936253-0 AL 08 | ENTAS<br>naviel, F.P<br>/05/2021 |          |
|------------|---------------------|-----------------------------------------------------------------------|----------------------------------|----------|
| FECHA      | FACTURA             | DEBE                                                                  | HABER                            | SALDO    |
|            |                     |                                                                       | SALDO ANTERIOR                   | 0,00     |
| 10-04-2019 | 99999000            | 3.360,00                                                              |                                  | 3.360,00 |
| 10-04-2019 | 888888899           | 3.360,00                                                              |                                  | 6.720,00 |
| 11-07-2020 | 44444444            | 1.018,08                                                              | 1.018,08                         | 6.720,00 |
|            | TOTAL(Bs):          | 7.738,08                                                              | 1.018,08                         | 6.720,00 |

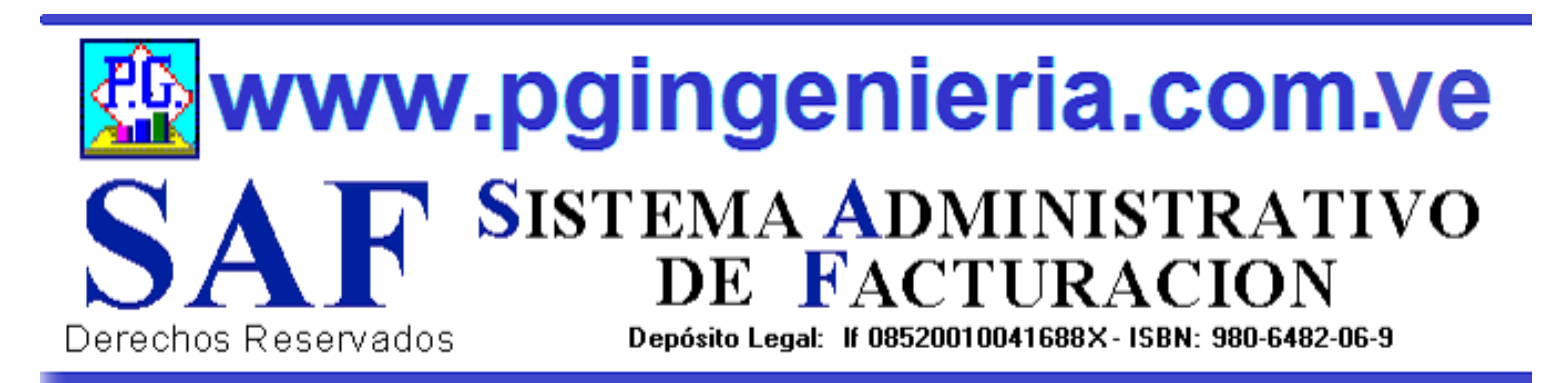

#### **1.2.5 OPCIONES Y FUNCIONES MENU PRINCIPAL REPORTE FACTURAS DE GASTOS REGISTRADAS**

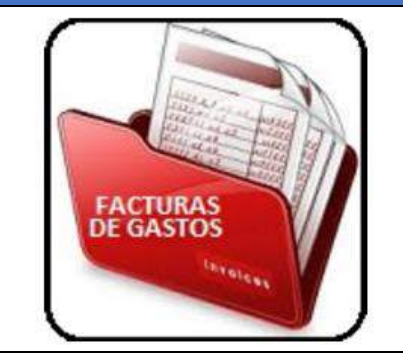

EN ESTA SECCION SE MUESTRA TODO LO RELACIONADO CON EL PROCESO DE COMPRAS: REPORTE DE FACTURAS DE PROVEEDORES PARA UN PERIODO DETERMINADO. A PARTIR DE ESTE REPORTE SE PUEDEN EDITAR, MODIFICAR O IMPRIMIR DICHAS FACTURAS. PARA MODIFICAR EL USUARIO DEBE CONTAR CON LOS PERMISOS REQUERIDOS EN SU PERFIL.

No seguro princenieria web/PGingenieria com ve/saf.com ve/doccom php?td:

|                                                                                                    | REP          | ORTE DE FACTURAS                       | DE GAST         | OS Y COI         | MPRAS         |            |
|----------------------------------------------------------------------------------------------------|--------------|----------------------------------------|-----------------|------------------|---------------|------------|
| lumero 🗸                                                                                                    | Comienza 🗸 🛛 | JISCAT Texto en Q X Del: 01/05/        | 2021 Al:        | 08/05/2021       | ✓Todos Numero | S↓ S↓      |
|                                                                                                    |              | REPORTE DE FACTURAS DE CO              | OMPRAS AL 08/05 | 5/2021           |               |            |
|                                                                                                    | FECHA        | PROVEEDOR                              | RIF             | SUBTOTAL         | IMPUESTO      | TOTAL      |
| NUMERO                                                                                                    |              |                                        |                 |                  |               | 101.1L     |
| 00000009                                                                                                    | 08-05-2021   | juan romeries                          | jre4444777      | 90.000,00        | 10.800,00     | 100.800,00 |
| 00000009                                                                                                    | 08-05-2021   | juan romeries                          | jre4444777      | 90.000,00        | 10.800,00     | 100.800,00 |
| 00000022                                                                                                    | 08-05-2021   | Proveeodres C.A.                       | R-0000043777    | 81.830,00        | 9.819,60      | 91.649,60  |
| 00000009                                                                                                    | 08-05-2021   | juan romeries                          | jre4444777      | 90.000,00        | 10.800,00     | 100.800,00 |
| 00000022                                                                                                    | 08-05-2021   | Proveeodres C.A.                       | R-0000043777    | 81.830,00        | 9.819,60      | 91.649,60  |
| 12345678                                                                                                    | 19-07-2020   | AROMAVEN SABORES C.A                   | J-29546429-0    | 30,00            | 3,60          | 33,60      |
| 00000009                                                                                                    | 08-05-2021   | juan romeries                          | jre4444777      | 90.000,00        | 10.800,00     | 100.800,00 |
| 00000022                                                                                                    | 08-05-2021   | Proveeodres C.A.                       | R-0000043777    | 81.830,00        | 9.819,60      | 91.649,60  |
| 12345678                                                                                                    | 19-07-2020   | AROMAVEN SABORES C.A                   | J-29546429-0    | 30,00            | 3,60          | 33,60      |
| 00000987                                                                                                    | 19-07-2020   | AROMAVEN SABORES C.A                   | J-29546429-0    | 159,00           | 19,08         | 178,08     |
| 00000009                                                                                                    | 08-05-2021   | juan romeries                          | jre4444777      | 90.000,00        | 10.800,00     | 100.800,00 |
| 00000022                                                                                                    | 08-05-2021   | Proveeodres C.A.                       | R-0000043777    | \$1.830,00       | 9.819,60      | 91.649,60  |
| 12345678                                                                                                    | 19-07-2020   | AROMAVEN SABORES C.A                   | J-29546429-0    | 30,00            | 3,60          | 33,60      |
| 00000987                                                                                                    | 19-07-2020   | AROMAVEN SABORES C.A                   | J-29546429-0    | 159,00           | 19,08         | 178,08     |
| 999999999                                                                                                    | 18-07-2020   | Destiladora Chaviel, F.P               | V-22936253-0    | 99,00            | 11,88         | 110,88     |
| NUMERO           00000009           00000022           12345678           00000987           99999999           0-999900                    | 08-05-2021   | juan romeries                          | jre4444777      | 90.000,00        | 10.800,00     | 100.800,00 |
|                                                                                                    | 08-05-2021   | Proveeodres C.A.                       | R-0000043777    | <b>81.830,00</b> | 9.819,60      | 91.649,60  |
|                                                                                                    | 19-07-2020   | AROMAVEN SABORES C.A                   | J-29546429-0    | <b>30,00</b>     | 3,60          | 33,60      |
|                                                                                                    | 19-07-2020   | AROMAVEN SABORES C.A                   | J-29546429-0    | <b>159,00</b>    | 19,08         | 178,08     |
|                                                                                                    | 18-07-2020   | Destiladora Chaviel, F.P               | V-22936253-0    | <b>99,00</b>     | 11,88         | 110,88     |
|                                                                                                    | 18-07-2020   | AROMAVEN SABORES C.A                   | J-29546429-0    | <b>99,00</b>     | 11,88         | 110,88     |
| NUMERO           00000009           00000022           12345678           00000987           99999999           0-999900           0-999900 | 08-05-2021   | juan romeries                          | jre4444777      | 90.000,00        | 10.800,00     | 100.800,00 |
|                                                                                                    | 08-05-2021   | Proveeodres C.A.                       | R-000043777     | <b>81.830,00</b> | 9.819,60      | 91.649,60  |
|                                                                                                    | 19-07-2020   | AROMAVEN SABORES C.A                   | J-29546429-0    | <b>30,00</b>     | 3,60          | 33,60      |
|                                                                                                    | 19-07-2020   | AROMAVEN SABORES C.A                   | J-29546429-0    | <b>159,00</b>    | 19,08         | 178,08     |
|                                                                                                    | 18-07-2020   | Destiladora Chaviel, F.P               | V-22936253-0    | <b>99,00</b>     | 11,88         | 110,88     |
|                                                                                                    | 18-07-2020   | AROMAVEN SABORES C.A                   | J-29546429-0    | <b>99,00</b>     | 11,88         | 110,88     |
|                                                                                                    | 18-07-2020   | Comercializadora de Alimentos Lara C.A | J-29566183-5    | <b>30,00</b>     | 3,60          | 33,60      |

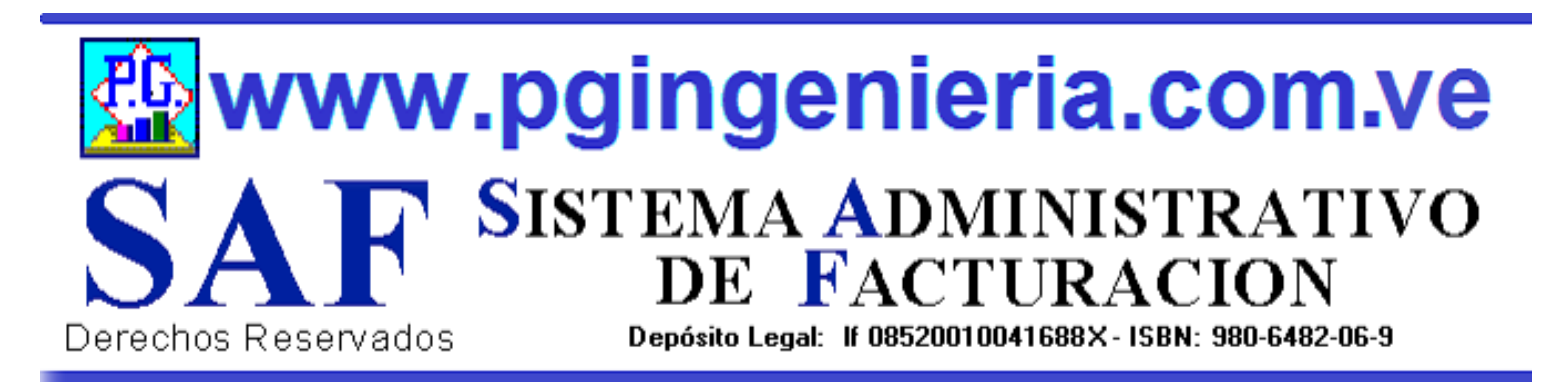

#### **1.2.6 OPCIONES Y FUNCIONES MENU PRINCIPAL** REPORTE DE SOLICITUDES DE PRECIO

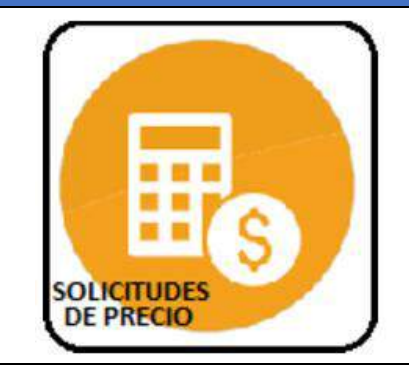

EN ESTA SECCION SE MUESTRA TODO LO RELACIONADO CON EL PROCESO DE COMPRAS: REPORTE DE SOLICITUDES DE PRECIO A PROVEEDORES PARA UN PERIODO DETERMINADO. A PARTIR DE ESTE REPORTE SE PUEDEN EDITAR, MODIFICAR O IMPRIMIR DICHAS SOLICITUDES DE PRECIO. PARA MODIFICAR EL USUARIO DEBE CONTAR CON LOS PERMISOS REQUERIDOS EN SU PERFIL.

| mero       Comienza       Buscar Texto en       Q       Del:       01/05/2021       Al:       08/05/2021       Immero       Mumero       Million         REPORTE AL 08/05/2021         MERO       FECHA       PROVEEDOR       RIF       SUBTOTAL       IMPUESTO       TOTAL         0000009       08-05-2021       juan romeries       jre4444777       90.000,00       10.800,00       100.800,00         0000022       08-05-2021       Provecodres C.A.       R-0000043777       81.830,00       9.819,60       91.649,60         345678       19-07-2020       AROMAVEN SABORES C.A       J-29546429-0       30,00       3,60       33,60         000987       19-07-2020       AROMAVEN SABORES C.A       J-29546429-0       159,00       19,08       178,08         999999       18-07-2020       Destiladora Chaviel, F.P       V-22936253-0       99,00       11,88       110,88         999999       18-07-2020       Destiladora Chaviel, F.P       V-22936253-0       99,00       11,88       110,88 |            |              | 2 🎤 🗹                                  | - 🗟          | $\bigcirc$ |              |             |
|----------------------------------------------------------------------------------------------------|------------|--------------|----------------------------------------|--------------|------------|--------------|-------------|
| REPORTE AL 08/05/2021           IMERO         FECHA         PROVEEDOR         RIF         SUBTOTAL         IMPUESTO         TOTAL           0000009         08-05-2021         juan romeries         jre4444777         90.000,00         10.800,00         100.800,00           0000022         08-05-2021         Provecodres C.A.         R-0000043777         81.830,00         9.819,60         91.649,60           345678         19-07-2020         AROMAVEN SABORES C.A         J-29546429-0         30,00         3,60         33,60           000987         19-07-2020         AROMAVEN SABORES C.A         J-29546429-0         159,00         19,08         178,08           999999         18-07-2020         Destiladora Chaviel, F.P         V-22936253-0         99,00         11,88         110,88           999900         18,07,2020         AROMAVEN SABORES C.A         L29546429.0         99,00         11,88         110,88                                                            | Numero 🗸   | Comienza 🗸 🛛 | uscar Texto en Q X Del: 01/05/         | / 2021 Al:   | 08/05/2021 | ✓Todos Numer | ∘ ✓ 🛣 🛛 🛣 🖁 |
| FECHA         PROVEEDOR         RIF         SUBTOTAL         IMPUESTO         TOTAL           0000009         08-05-2021         juan romeries         jre4444777         90.000,00         10.800,00         100.800,00           0000022         08-05-2021         provecodres C.A.         R-0000043777         81.830,00         9.819,60         91.649,60           345678         19-07-2020         AROMAVEN SABORES C.A         J-29546429-0         30,00         3,60         33,60           000987         19-07-2020         AROMAVEN SABORES C.A         J-29546429-0         159,00         19,08         178,08           999999         18-07-2020         Destiladora Chaviel, F.P         V-22936253-0         99,00         11,88         110,88           999900         18,07,2020         AROMAVEN SABORES C.A         L29546429.0         99,00         11,88         110,88                                                                                                    |            |              | REPORTE A                              | L 08/05/2021 |            |              |             |
| 0000009         08-05-2021         juan romeries         jre4444777         90.000,00         10.800,00         100.800,00           0000022         08-05-2021         Provecodres C.A.         R-0000043777         81.830,00         9.819,60         91.649,60           345678         19-07-2020         AROMAVEN SABORES C.A         J-29546429-0         30,00         3,60         33,60           000987         19-07-2020         AROMAVEN SABORES C.A         J-29546429-0         159,00         19,08         178,08           999999         18-07-2020         Destiladora Chaviel, F.P.         V-22936253-0         99,00         11,88         110,88           999900         18.07-2020         AROMAVEN SABORES C.A         L29546429.0         99,00         11,88         110,88                                                                                                    | NUMERO     | FECHA        | PROVEEDOR                              | RIF          | SUBTOTAL   | IMPUESTO     | TOTAL       |
| 0000022         08-05-2021         Proveeodres C.A.         R-0000043777         81.830,00         9.819,60         91.649,60           345678         19-07-2020         AROMAVEN SABORES C.A         J-29546429-0         30,00         3,60         33,60           000987         19-07-2020         AROMAVEN SABORES C.A         J-29546429-0         159,00         19,08         178,08           999999         18-07-2020         Destiladora Chaviel, F.P         V-22936253-0         99,00         11,88         110,88           999900         18.07-2020         AROMAVEN SABORES C.A         L29546429.0         99,00         11,88         110,88                                                                                                    | 00000009   | 08-05-2021   | juan romeries                          | jre4444777   | 90.000,00  | 10.800,00    | 100.800,00  |
| 345678         19-07-2020         AROMAVEN SABORES C.A         J-29546429-0         30,00         3,60         33,60           000987         19-07-2020         AROMAVEN SABORES C.A         J-29546429-0         159,00         19,08         178,08           9999999         18-07-2020         Destiladora Chaviel, F.P         V-22936253-0         99,00         11,88         110,88           999900         18.07-2020         AROMAVEN SABORES C.A         L29546429.0         99,00         11,88         110,88                                                                                                    | 00000022   | 08-05-2021   | Proveeodres C.A.                       | R-0000043777 | 81.830,00  | 9.819,60     | 91.649,60   |
| 000987         19-07-2020         AROMAVEN SABORES C.A         J-29546429-0         159,00         19,08         178,08           999999         18-07-2020         Destiladora Chaviel, F.P.         V-22936253-0         99,00         11,88         110,88           999900         18,07,2020         AROMAVEN SABORES C.A         L 29546429-0         99,00         11,88         110,88                                                                                                    | 12345678   | 19-07-2020   | AROMAVEN SABORES C.A                   | J-29546429-0 | 30,00      | 3,60         | 33,60       |
| 9999999         18-07-2020         Destiladora Chaviel, F.P.         V-22936253-0         99,00         11,88         110,88           999900         18.07.2020         APOMAVEN SABORES C.A.         L29546429.0         99.00         11.88         110.88                                                                                                    | 00000987   | 19-07-2020   | AROMAVEN SABORES C.A                   | J-29546429-0 | 159,00     | 19,08        | 178,08      |
| 999900 18 07 2020 AROMAVEN SABORES C A L 20546429 0 99 00 11 88 110 88                                                                                                    | 0999999999 | 18-07-2020   | Destiladora Chaviel, F.P               | V-22936253-0 | 99,00      | 11,88        | 110,88      |
| 10-07-2020 AROMAVEN SABORES C.A 5-255-04-25-0 55,00 11,00 110,00                                                                                                    | 90-999900  | 18-07-2020   | AROMAVEN SABORES C.A                   | J-29546429-0 | 99,00      | 11,88        | 110,88      |
| 999900 18-07-2020 Comercializadora de Alimentos Lara C.A J-29566183-5 30,00 3,60 33,60                                                                                                    | 90-999900  | 18-07-2020   | Comercializadora de Alimentos Lara C.A | J-29566183-5 | 30,00      | 3,60         | 33,60       |
| TOTAL(Bs): 172.247,00 20.669,64 192.916,64                                                                                                    |            |              |                                        | TOTAL(Bs):   | 172.247,00 | 20.669,64    | 192.916,64  |

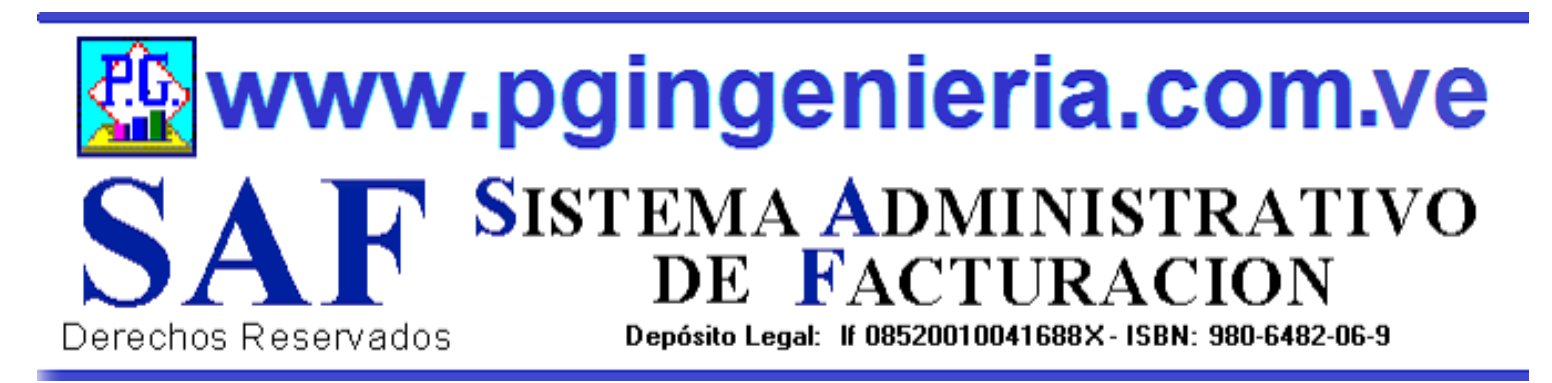

#### 1.2.7 OPCIONES Y FUNCIONES MENU PRINCIPAL REPORTE DE ORDENES DE COMPRA

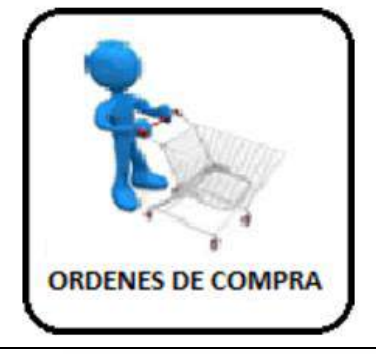

EN ESTA SECCION SE MUESTRA TODO LO RELACIONADO CON EL PROCESO DE COMPRAS: REPORTE DE ORDENES DE COMPRA DE PROVEEDORES PARA UN PERIODO DETERMINADO. A PARTIR DE ESTE REPORTE SE PUEDEN EDITAR, MODIFICAR O IMPRIMIR DICHAS ORDENES DE COMPRA. PARA MODIFICAR EL USUARIO DEBE CONTAR CON LOS PERMISOS REQUERIDOS EN SU PERFIL.

|                                                 |                          | REPORTE DE ORD                                                 | ENES DE       | COMPRA     |              |                                      |
|-------------------------------------------------|--------------------------|----------------------------------------------------------------|---------------|------------|--------------|--------------------------------------|
|                                                 |                          |                                                                |               |            |              |                                      |
|                                                 |                          | R 1                                                            |               |            |              |                                      |
| Numero 🗸                                        | Comienza 🗸 🖪             | uscar Texto en Q 🗙 Del: 01/05                                  | / 2021 Al:    | 08/05/2021 | ✓Todos Numer | ro <b>∨ <mark>2</mark>   2   2  </b> |
|                                                 |                          |                                                                |               |            |              |                                      |
|                                                 |                          | REPORTE DE ORDE                                                | NES DE COMP   | RA         |              |                                      |
|                                                 | 1                        | 1                                                              |               | ····       |              |                                      |
| NUMERO                                          | FECHA                    | PROVEEDOR                                                      | RIF           | SUBTOTAL   | IMPUESTO     | TOTAL                                |
| 000000009                                       | 08-05-2021               | juan romeries                                                  | jre4444777    | 90.000,00  | 10.800,00    | 100.800,00                           |
| 000000022                                       | 08-05-2021               | Proveeodres C.A.                                               | R-0000043777  | 81.830,00  | 9.819,60     | 91.649,60                            |
| 12345678                                        | 19-07-2020               | AROMAVEN SABORES C.A                                           | J-29546429-0  | 30,00      | 3,60         | 33,60                                |
|                                                 | 19-07-2020               | AROMAVEN SABORES C.A                                           | J-29546429-0  | 159,00     | 19,08        | 178,08                               |
| 00000987                                        | 18 07 2020               | Destiladora Chaviel, F.P                                       | V-22936253-0  | 99,00      | 11,88        | 110,88                               |
| 00000987<br>0999999999                          | 18-07-2020               |                                                                | I-29546429-0  | 99,00      | 11,88        | 110,88                               |
| 00000987<br>0999999999<br>90-999900             | 18-07-2020               | AROMAVEN SABORES C.A                                           | 0 200 10120 0 |            |              |                                      |
| 00000987<br>099999999<br>90-999900<br>90-999900 | 18-07-2020<br>18-07-2020 | AROMAVEN SABORES C.A<br>Comercializadora de Alimentos Lara C.A | J-29566183-5  | 30,00      | 3,60         | 33,60                                |

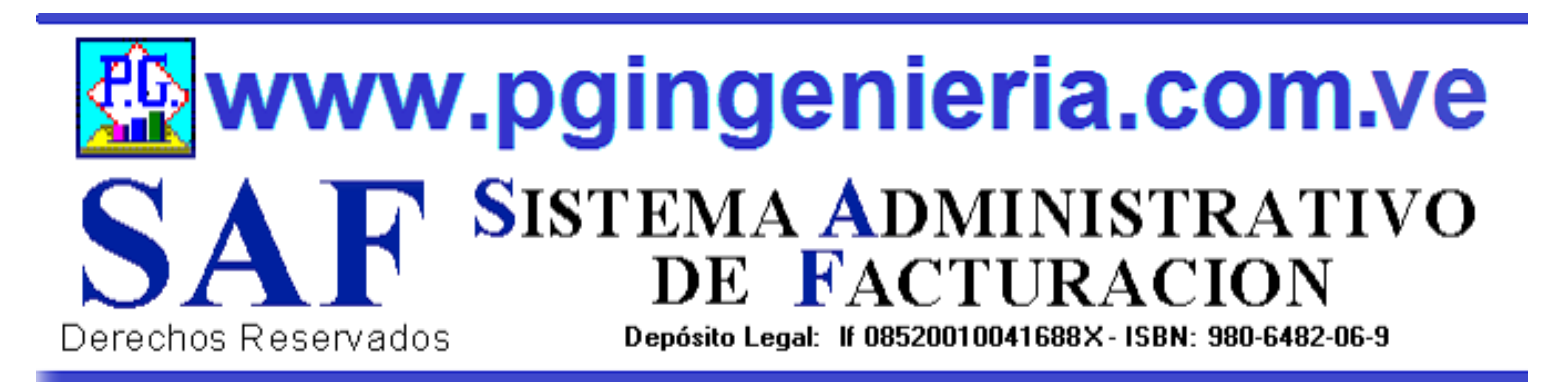

#### **1.2.8 OPCIONES Y FUNCIONES MENU PRINCIPAL** REPORTE DE DEVOLUCIONES EN COMPRAS

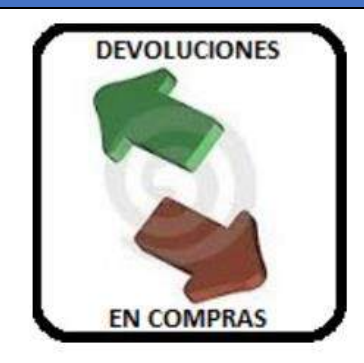

EN ESTA SECCION SE MUESTRA TODO LO RELACIONADO CON EL PROCESO DE COMPRAS: REPORTE DE DEVOLUCIONES EN COMPRAS PARA UN PERIODO DETERMINADO. A PARTIR DE ESTE REPORTE SE PUEDEN EDITAR, MODIFICAR O IMPRIMIR DICHAS DEVOLUCIONES EN COMPRA. PARA MODIFICAR EL USUARIO DEBE CONTAR CON LOS PERMISOS REQUERIDOS EN SU PERFIL.

|                                                                                 |                                                                    | EN CO                                                                                                    | OMPRAS                                                                       |                                        |                                   |                                                               |
|---------------------------------------------------------------------------------|--------------------------------------------------------------------|----------------------------------------------------------------------------------------------------|------------------------------------------------------------------------------|----------------------------------------|-----------------------------------|---------------------------------------------------------------|
|                                                                                 |                                                                    | ର 🎤 🚺                                                                                                    | - 🔊                                                                          | ம்                                     |                                   |                                                               |
| Numero 🗸 Co                                                                     | mienza 🗸 🛛 Buscar                                                  | Texto en. <b>Q</b> X Del: 01/05/201                                                                                                   | 21 Al: 08/0                                                                  | 95/2021                                | Todos Numero                      | ✓ <sup>2</sup> / <sub>2</sub> ↓ <sup>A</sup> / <sub>2</sub> ↓ |
|                                                                                 |                                                                    |                                                                                                    |                                                                              | (0) (DD + 0 + 7                        | 0.05/2023                         |                                                               |
|                                                                                 | REI                                                                | OKTE DE NOTAS DE CREDITO/                                                                                                    | DEVOLUCION EN (                                                              | COMPRASAL                              | 08/05/2021                        |                                                               |
| NUMERO                                                                          | FECHA                                                              | PROVEEDOR                                                                                                    | RIF                                                                          | SUBTOTAL                               | IMPUESTO                          | TOTAL                                                         |
| 00098765                                                                        | 19-07-2020                                                         | AROMAVEN SABORES C.A                                                                                                    | J-29546429-0                                                                 | 30,00                                  | 3,60                              | 33,60                                                         |
|                                                                                 | 19-07-2020                                                         | AROMAVEN SABORES C.A                                                                                                    | J-29546429-0                                                                 | 159,00                                 | 19,08                             | 178,08                                                        |
| 99000987                                                                        |                                                                    |                                                                                                    | 11 0000 (0.50.0                                                              | 000.00                                 | 100.08                            |                                                               |
| 342534534                                                                       | 11-07-2020                                                         | Destiladora Chaviel, F.P                                                                                                    | V-22936253-0                                                                 | 909,00                                 | 109,08                            | 1.018,08                                                      |
| 342534534<br>123123123123                                                       | 11-07-2020<br>10-04-2019                                           | Destiladora Chaviel, F.P<br>Destiladora Chaviel, F.P                                                                                  | V-22936253-0<br>V-22936253-0                                                 | 3.000,00                               | 360,00                            | 3.360,00                                                      |
| 342534534<br>123123123123<br>523454325345                                       | 11-07-2020<br>10-04-2019<br>10-04-2019                             | Destiladora Chaviel, F.P<br>Destiladora Chaviel, F.P<br>Destiladora Chaviel, F.P                                                      | V-22936253-0<br>V-22936253-0<br>V-22936253-0                                 | 3.000,00<br>3.000,00                   | 360,00<br>360,00                  | 3.360,00<br>3.360,00                                          |
| 342534534<br>123123123123123<br>523454325345<br>776777777                       | 11-07-2020<br>10-04-2019<br>10-04-2019<br>11-03-2019               | Destiladora Chaviel, F.P<br>Destiladora Chaviel, F.P<br>Destiladora Chaviel, F.P<br>Cabasbar de Luis Bastidas                         | V-22936253-0<br>V-22936253-0<br>V-22936253-0<br>v-12722023-5                 | 3.000,00<br>3.000,00<br>0,50           | 360,00<br>360,00<br>0,06          | 1.018,08<br>3.360,00<br>3.360,00<br>0,56                      |
| 99000987<br>342534534<br>123123123123<br>523454325345<br>776777777<br>543523454 | 11-07-2020<br>10-04-2019<br>10-04-2019<br>11-03-2019<br>10-03-2019 | Destiladora Chaviel, F.P<br>Destiladora Chaviel, F.P<br>Destiladora Chaviel, F.P<br>Cabasbar de Luis Bastidas<br>AROMAVEN SABORES C.A | V-22936253-0<br>V-22936253-0<br>V-22936253-0<br>v-12722023-5<br>J-29546429-0 | 3.000,00<br>3.000,00<br>0,50<br>159,00 | 360,00<br>360,00<br>0,06<br>19,08 | 1.018,08<br>3.360,00<br>3.360,00<br>0,56<br>178,08            |

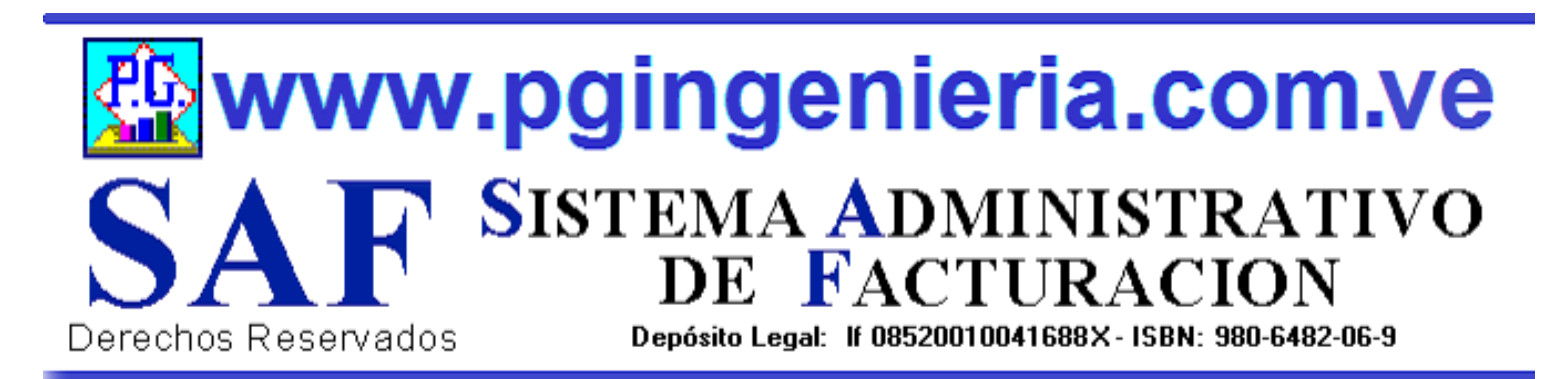

#### **1.2.9 OPCIONES Y FUNCIONES MENU PRINCIPAL REPORTE DE GASTOS POR PERIODO MES O AÑO**

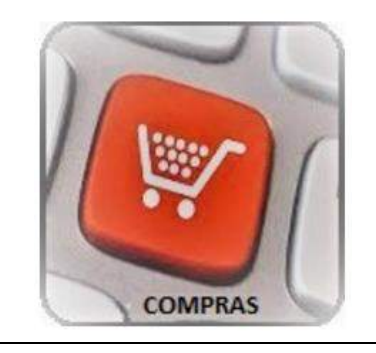

EN ESTA SECCION SE MUESTRA TODO LO RELACIONADO CON EL PROCESO DE COMPRAS: REPORTE DE GASTOS TOTALES CREDITO Y CONTADO UN PERIODO DETERMINADO. A PARTIR DE ESTE REPORTE SE PUEDE VER EL COMPORTAMIENTO ESTADISTICO DE LOS GASTOS POR MES Y AÑO.

|                                                              | REPORT                       | E DE GAST                                                                | OS POR M                                           | ES                                                         |          |
|--------------------------------------------------------------|------------------------------|--------------------------------------------------------------------------|----------------------------------------------------|------------------------------------------------------------|----------|
|                                                              |                              |                                                                          |                                                    |                                                            |          |
|                                                              |                              | ∕~ 🛄 🗖                                                                   |                                                    |                                                            | - 81     |
|                                                              |                              |                                                                          |                                                    |                                                            |          |
| Año 🗸 Cor                                                    | mienza 🗸 Buscar 1            | Texto en Q                                                               | Reporte de Gast                                    | os: Gastos Totales 🗸                                       | <u>·</u> |
|                                                              |                              |                                                                          | 10 - N                                             |                                                            | 1        |
| RE                                                           | PORTE DE GAST                | TOS TOTALES POR I                                                        | PERIODO AL 08/05/2                                 | 2021                                                       |          |
| AÑO                                                          | MES                          | SUBTOTAL                                                                 | IMPUESTO                                           | TOTAL                                                      |          |
| 2018                                                         | 8                            | 209.158,26                                                               | 0,00                                               | 209.158,26                                                 |          |
| 2018                                                         | 9                            | 201.937.009,20                                                           | 0,00                                               | 201.937.009,20                                             |          |
| 2018                                                         | 10                           | 1.028.548,89                                                             | 0,00                                               | 1.028.548,89                                               |          |
|                                                              |                              | 001 001 10                                                               | 0.00                                               | 881.881,18                                                 |          |
| 2018                                                         | 11                           | 881.881,18                                                               | 0,00                                               |                                                            |          |
| 2018<br>2019                                                 | 11<br>4                      | 146.307,44                                                               | 5.822,64                                           | 152.130,08                                                 |          |
| 2018<br>2019<br>2019                                         | 11<br>4<br>10                | 881.881,18<br>146.307,44<br>29,00                                        | 5.822,64<br>3,48                                   | 152.130,08<br>32,48                                        |          |
| 2018<br>2019<br>2019<br>2019<br>2019                         | 11<br>4<br>10<br>3           | 881.881,18<br>146.307,44<br>29,00<br>1.606,50                            | 5.822,64<br>3,48<br>26,46                          | 152.130,08<br>32,48<br>1.632,96                            |          |
| 2018<br>2019<br>2019<br>2019<br>2019<br>2019<br>2020         | 11<br>4<br>10<br>3<br>7      | 881.881,18<br>146.307,44<br>29,00<br>1.606,50<br>30.973,00               | 5.822,64<br>3,48<br>26,46<br>3.186,48              | 152.130,08<br>32,48<br>1.632,96<br>34.159,48               |          |
| 2018<br>2019<br>2019<br>2019<br>2019<br>2020<br>2020<br>2021 | 11<br>4<br>10<br>3<br>7<br>5 | 881.881,18<br>146.307,44<br>29,00<br>1.606,50<br>30.973,00<br>171.830,00 | 5.822,64<br>3,48<br>26,46<br>3.186,48<br>20.619,60 | 152.130,08<br>32,48<br>1.632,96<br>34.159,48<br>192.449,60 |          |

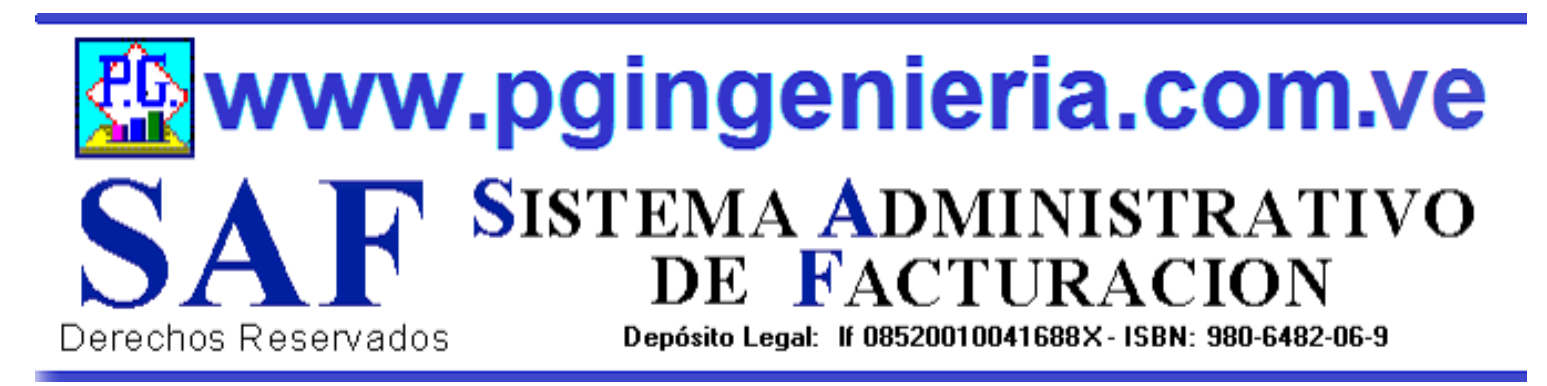

### **1.2.10 OPCIONES Y FUNCIONES MENU PRINCIPAL REPORTE DE PAGOS Y ABONOS A PROVEEDORES**

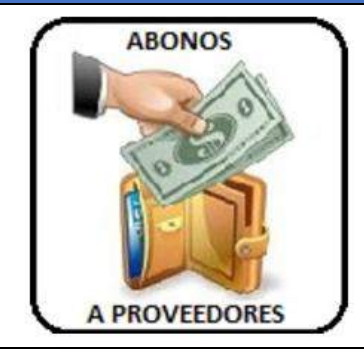

EN ESTA SECCION SE MUESTRA TODO LO RELACIONADO CON EL PROCESO DE COMPRAS: REPORTE DE ABONOS Y PAGOS A PROVEEDORES PARA UN PERIODO DETERMINADO. A PARTIR DE ESTE REPORTE SE PUEDEN EDITAR, MODIFICAR O IMPRIMIR DICHOS ABONOS. PARA MODIFICAR EL USUARIO DEBE CONTAR CON LOS PERMISOS REQUERIDOS EN SU PERFIL.

|                                                                                         | REPORTE DI                                                                                                    | E ABON                                                                                                    | OS A F                                                                   | PROVE                                                    | EDOR                                                                | ES                                           |                                                    |                                                                     |
|-----------------------------------------------------------------------------------------|----------------------------------------------------------------------------------------------------|----------------------------------------------------------------------------------------------------|--------------------------------------------------------------------------|----------------------------------------------------------|---------------------------------------------------------------------|----------------------------------------------|----------------------------------------------------|---------------------------------------------------------------------|
|                                                                                         | _                                                                                                    |                                                                                                    | _                                                                        | _                                                        |                                                                     |                                              |                                                    |                                                                     |
|                                                                                         |                                                                                                    | ) 🔎 🔁                                                                                                    |                                                                          | 3                                                        | 5                                                                   |                                              |                                                    |                                                                     |
| Proveed                                                                                 | or 🗙 Comienza 🗙 Buscar Texto en                                                                                                    |                                                                                                    | Del: 01/05/2                                                             | 021 Al 08                                                | 8/05/2021                                                           | Todos Pr                                     | oveedor 🗙 😤                                        | <u>A</u> 1                                                          |
|                                                                                         |                                                                                                    |                                                                                                    | 01,03/2                                                                  | ···· 00                                                  |                                                                     |                                              |                                                    | 26 \                                                                |
|                                                                                         | REPOR                                                                                                    | LE DE ABONO                                                                                                | S A PROVE                                                                | FDORFS AL                                                | 08/05/2021                                                          |                                              |                                                    |                                                                     |
|                                                                                         | KEI OK.                                                                                                    |                                                                                                    |                                                                          |                                                          |                                                                     |                                              |                                                    |                                                                     |
| FECHA                                                                                   | PROVEEDOR                                                                                                    | RIF                                                                                                    | FACTURA                                                                  | ABONO                                                    | EFECTIVO                                                            | CHEQUE                                       | DESCUENTO                                          | TOTAL                                                               |
|                                                                                         |                                                                                                    | 1100026052.0                                                                                               |                                                                          | 0000006                                                  | 1 0 1 0 0 0                                                         | ~ ~ ~ ~ ~ ~ ~ ~ ~ ~ ~ ~ ~ ~ ~ ~ ~ ~ ~ ~      | 0.001                                              | 1 0 1 0 0 0                                                         |
| 3-10-2020                                                                               | Destiladora Chaviel, F.P                                                                                                    | V-22936253-0                                                                                               | 444444444                                                                | 00000000                                                 | 1.018,08                                                            | 0,00                                         | 0,00                                               | 1.018,08                                                            |
| 3-10-2020<br>2-07-2020                                                                  | Destiladora Chaviel, F.P<br>Comercializadora de Alimentos Lara C.A                                                                                                    | V-22936253-0<br>J-29566183-5                                                                               | 00000009                                                                 | 00000005                                                 | 1.018,08<br>33,60                                                   | 0,00                                         | 0,00                                               | 1.018,08<br>33,60                                                   |
| 3-10-2020<br>2-07-2020<br>0-07-2020                                                     | Destiladora Chaviel, F.P<br>Comercializadora de Alimentos Lara C.A<br>FRANCISCO P�REZ (TICO)                                                                                           | V-22936233-0<br>J-29566183-5<br>V-19572964                                                                 | 00000009<br>00000005                                                     | 00000005<br>00000001                                     | 33,60<br>1.680,00                                                   | 0,00<br>0,00<br>0,00                         | 0,001<br>0,001<br>0,001                            | 1.018,08<br>33,60<br>1.680,00                                       |
| 3-10-2020<br>2-07-2020<br>0-07-2020<br>0-07-2020                                        | Destiladora Chaviel, F.P<br>Comercializadora de Alimentos Lara C.A<br>FRANCISCO P�REZ (TICO)<br>AROMAVEN SABORES C.A                                                                   | V-22956253-0<br>J-29566183-5<br>V-19572964<br>J-29546429-0                                                 | 00000009<br>00000005<br>000000099                                        | 00000005<br>00000001<br>00000003                         | 1.018,08<br>33,60<br>1.680,00<br>178,08                             | 0,00<br>0,00<br>0,00<br>0,00                 | 0,00i<br>0,00i<br>0,00i<br>0,00i                   | 1.018,08<br>33,60<br>1.680,00<br>178,08                             |
| 3-10-2020<br>2-07-2020<br>0-07-2020<br>0-07-2020<br>0-07-2020                           | Destiladora Chaviel, F.P<br>Comercializadora de Alimentos Lara C.A<br>FRANCISCO P�REZ (TICO)<br>AROMAVEN SABORES C.A<br>AROMAVEN SABORES C.A                                           | V-22936233-0<br>J-29566183-5<br>V-19572964<br>J-29546429-0<br>J-29546429-0                                 | 00000009<br>00000005<br>000000099<br>000000099                           | 00000005<br>00000001<br>00000003<br>00000003             | 1.018,08<br>33,60<br>1.680,00<br>178,08<br>178,08                   | 0,00<br>0,00<br>0,00<br>0,00<br>0,00         | 0,00/<br>0,00/<br>0,00/<br>0,00/<br>0,00/          | 1.018,08<br>33,60<br>1.680,00<br>178,08<br>178,08                   |
| 3-10-2020<br>2-07-2020<br>0-07-2020<br>0-07-2020<br>0-07-2020<br>0-07-2020              | Destiladora Chaviel, F.P<br>Comercializadora de Alimentos Lara C.A<br>FRANCISCO P�REZ (TICO)<br>AROMAVEN SABORES C.A<br>AROMAVEN SABORES C.A<br>Comercializadora de Alimentos Lara C.A | V-22936253-0<br>J-29566183-5<br>V-19572964<br>J-29546429-0<br>J-29546429-0<br>J-29566183-5                 | 00000009<br>00000005<br>000000099<br>000000099<br>222277222              | 00000003<br>00000005<br>00000001<br>00000003<br>00000003 | 1.018,08<br>33,60<br>1.680,00<br>178,08<br>178,08<br>33,60          | 0,00<br>0,00<br>0,00<br>0,00<br>0,00<br>0,00 | 0,00i<br>0,00i<br>0,00i<br>0,00i<br>0,00i          | 1.018,08<br>33,60<br>1.680,00<br>178,08<br>178,08<br>33,60          |
| 3-10-2020<br>2-07-2020<br>0-07-2020<br>0-07-2020<br>0-07-2020<br>0-07-2020<br>0-07-2020 | Destiladora Chaviel, F.P<br>Comercializadora de Alimentos Lara C.A<br>FRANCISCO P�REZ (TICO)<br>AROMAVEN SABORES C.A<br>AROMAVEN SABORES C.A<br>Comercializadora de Alimentos Lara C.A | V-22936253-0<br>J-29566183-5<br>V-19572964<br>J-29546429-0<br>J-29546429-0<br>J-29566183-5<br>J-29566183-5 | 00000009<br>00000005<br>000000099<br>000000099<br>222277222<br>229977222 | 00000003<br>00000005<br>00000003<br>00000003<br>00000004 | 1.018,08<br>33,60<br>1.680,00<br>178,08<br>178,08<br>33,60<br>33,60 | 0,00<br>0,00<br>0,00<br>0,00<br>0,00<br>0,00 | 0,00i<br>0,00i<br>0,00i<br>0,00i<br>0,00i<br>0,00i | 1.018,08<br>33,60<br>1.680,00<br>178,08<br>178,08<br>33,60<br>33,60 |

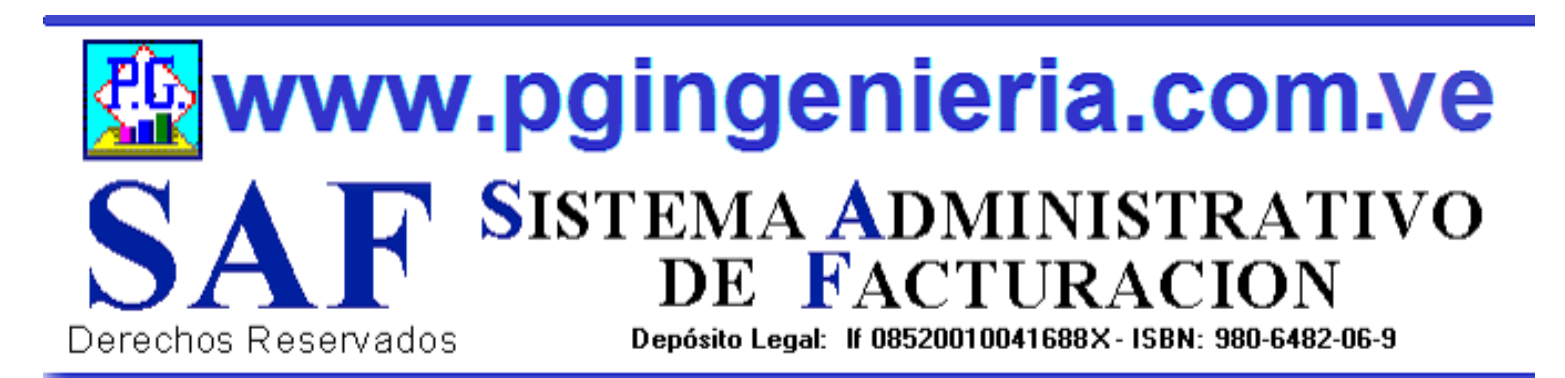

### 1.2.11 OPCIONES Y FUNCIONES MENU PRINCIPAL DOCUMENTOS ONLINE – TABLETS Y TELEFONOS CELULARES

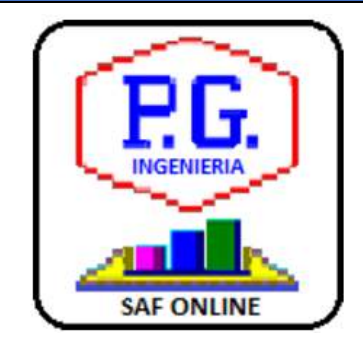

APPLICACION PARA ELABORACION DE DOCMENTOS DESDE TELEFONOS CELULARES Y TABLETS. LAS OPCIONES DE ESTA APLICACIÓN QUE SE UTILIZAN DESDE TELEFONOS CELULARES PUEDEN SER CONFIGURADAS TAMBIEN DESDE EL COMPUTADOR, PARA FACILITAR EL MANEJO DE LA APLICACIÓN VIA CELULARES Y TABLES. PARA MAS INFORMACION SOBRE ESTA APLICACIÓN VEA EL MANUAL DE USUARIO O EL TUTORIAL QUE SE PUEDE ACCEDR DESDE EL MENU PRINCIPAL. EL USUARIO DEBE ESTAR CONECTADO AL SERVIDOR DEL SISTEMA Y AACEDER A TRAVEZ DE LA DIRECCIONIP DEL MISMO.

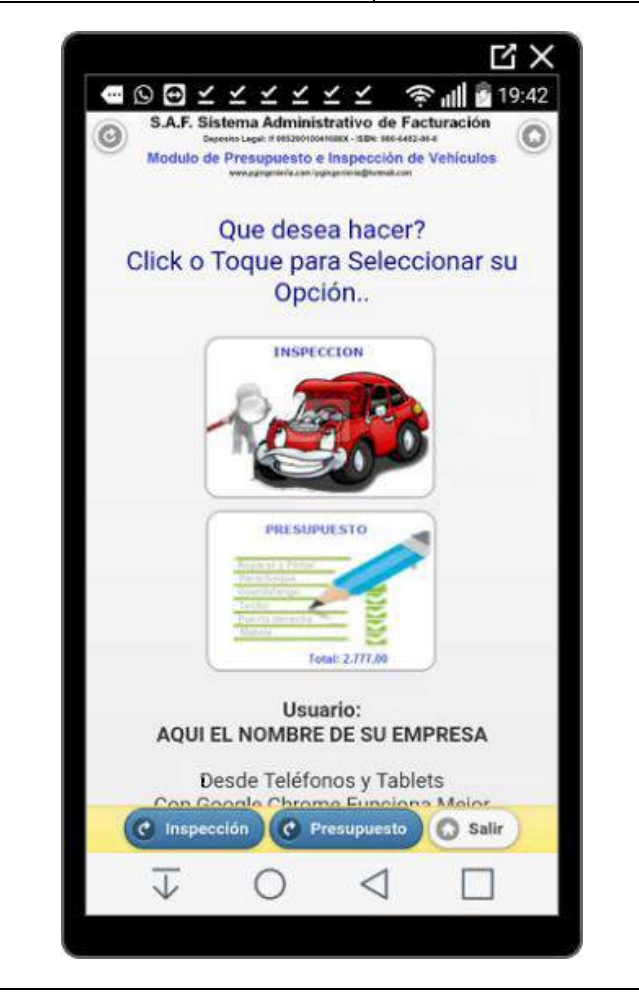

| Control of the control of the contro |               | -  |
|----------------------------------------------------------------------------------------------------|---------------|----|
| Todos                                                                                                    | C Ningund     | 2  |
| 01-Descripcion Item Nro.1                                                                                                    |               |    |
| Cantidad indique monto                                                                                                    | Q             | 0  |
| 2 02-Descripcion Item Nro.2                                                                                                    |               |    |
| 1 34000.00                                                                                                    | Modificar Ite | em |
| 03-Descripcion Item Nro.3                                                                                                    |               |    |
| 1 0.00                                                                                                    | Ø             | 5  |
| 04-Descripcion Item Nro.4                                                                                                    |               |    |
| C Firmas O Guardar                                                                                                    | ) ok          | 0  |
| TOT                                                                                                    |               |    |

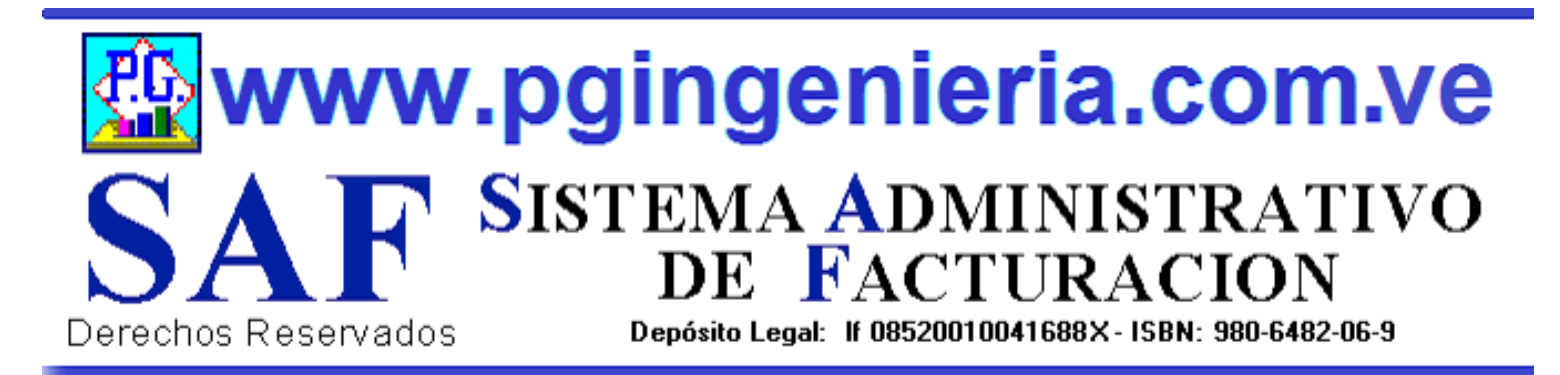

#### **1.3 OPCIONES MENU PRINCIPAL** DOCUMENTOS DE BANCO

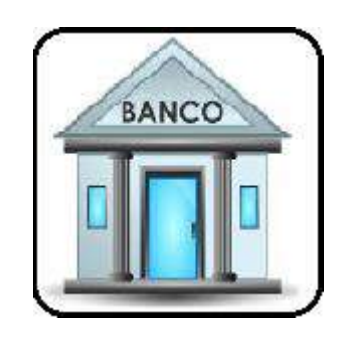

EN ESTA SECCION SE MUESTRA TODO LO RELACIONADO CON EL PROCESO DE BANCO: CUENTAS, ELABORACION DE CHEQUES, REPORTES DE ESTADO DE CUENTA, REGISTRO DE DEPOSITOS, NOTAS DE DEBITO Y CREDITO. SE PUEDEN REGISTRAR Y CONTROLAR VARIAS CUENTAS.

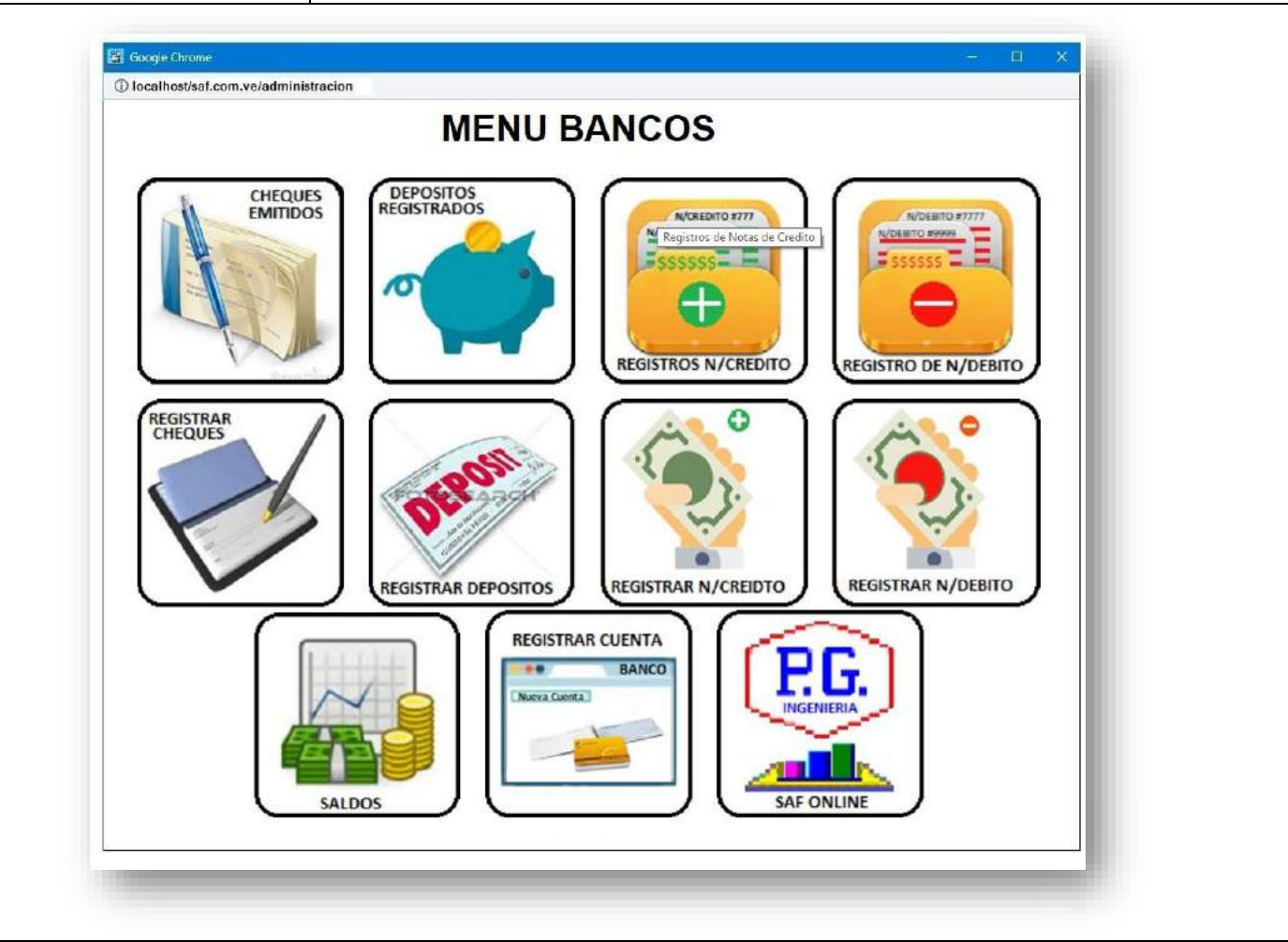

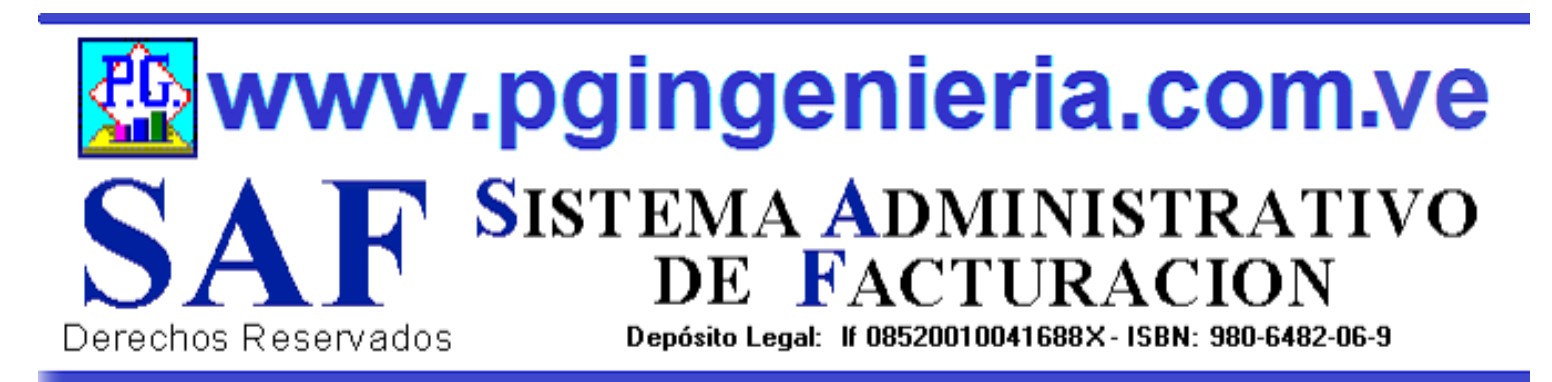

#### 1.3.1 OPCIONES Y FUNCIONES MENU PRINCIPAL REPORTE DE CHEQUES EMITIDOS

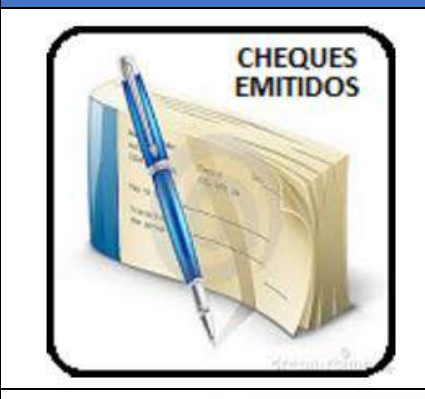

EN ESTA SECCION SE MUESTRA TODO LO RELACIONADO CON EL PROCESO DE BANCO: REPORTE DE CHEQUES EMITIDOS PARA UN PERIODO DETERMINADO. A PARTIR DE ESTE REPORTE SE PUEDEN EDITAR O MODIFICAR DICHOS CHEQUES. PARA MODIFICAR EL USUARIO DEBE CONTAR CON LOS PERMISOS REQUERIDOS EN SU PERFIL.

| RE                               |               |                   | S EMITI      |                 |                        |
|----------------------------------|---------------|-------------------|--------------|-----------------|------------------------|
|                                  |               |                   |              | 003-0           |                        |
|                                  |               |                   |              | 5 🖪             |                        |
|                                  |               | POF               |              |                 |                        |
| Banco                            | ✓ Comienza ✓  | Buscar Texto en Q | X Del: 01/05 | / 2021 Al: 08/  | ′05/2021 <b>√Todos</b> |
|                                  |               |                   |              |                 |                        |
|                                  |               | REPOR             | TE DE DEPOS  | ITOS AL 08/05/2 | 2021                   |
| FECHA                            | BANCO         | CUENTA            | NUMERO       | TIPO_MOV        | MOV_CHEQ               |
| 17-07-20                         | 0 nuevo banco | nuevo numero      | 980980       | CH              | 90.000,00              |
| 04-04-20                         | 9 venezuela   | ve0044954857432   | 00000324     | CH              | 100.324,00             |
| 04-04-20                         | 9 banesco     | ban3944854        | de 5455      | CH              | 90.800,00              |
|                                  | 9 venezuela   | 000001-023258     | 4365654656   | CH              | 0,00                   |
| 04-04-20                         | 9 venezuela   | 000001-023258     | 87000009     | CTT             | 300.000,00             |
| 04-04-20<br>02-04-20             | 0             | 000001-023253     | 000001       |                 | 99.777,00              |
| 04-04-20<br>02-04-20<br>10-03-20 | 9 venezuela   |                   |              | TOTAL(Bs):      | 680.901,00             |
| 04-04-20<br>02-04-20<br>10-03-20 | 9 Venezuela   |                   |              |                 |                        |

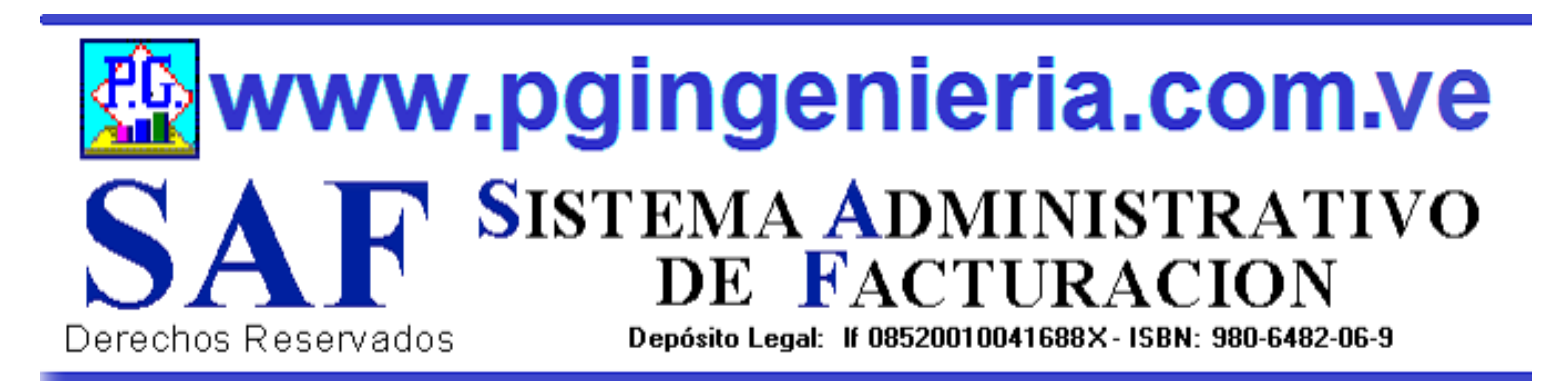

#### 1.3.2 OPCIONES Y FUNCIONES MENU PRINCIPAL REPORTE DE DEPOSITOS REGISTRADOS

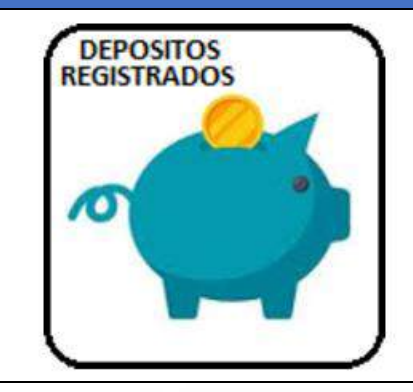

EN ESTA SECCION SE MUESTRA TODO LO RELACIONADO CON EL PROCESO DE BANCO: REPORTE DE DEPOSITOS REGISTRADOS PARA UN PERIODO DETERMINADO. A PARTIR DE ESTE REPORTE SE PUEDEN EDITAR O MODIFICAR DICHOS DEPOSITOS. PARA MODIFICAR EL USUARIO DEBE CONTAR CON LOS PERMISOS REQUERIDOS EN SU PERFIL.

|                          | RE          | PORTE DE                       | DEPOS              | ITOS EN        | BANCO                   |                 | - 1       |
|--------------------------|-------------|--------------------------------|--------------------|----------------|-------------------------|-----------------|-----------|
|                          |             |                                | x 🛛 🎵              | - 🛃            | 0                       |                 | - 1       |
| ]                        |             |                                |                    |                |                         |                 |           |
| inco 🗸                   | Comienza 🗸  | Buscar Texto en Q              | X Del: 01/05       | /2021 Al: 08   | /05/2021 <b>Tod</b>     | los Banco 🗸 🛣 🕯 | <u>61</u> |
|                          |             |                                |                    |                |                         | 1               | _         |
|                          |             | REPOR                          | TE DE DEPOS        | ITOS AL 08/05/ | 2021                    |                 | _         |
| FECHA                    | BANCO       | CUENTA                         | NUMERO             | TIPO_MOV       | MOV_EFECT               | MOV_CHEQ        | - 1       |
| 17-07-2020               | nuevo banco | nuevo numero                   | 980980             | DE             | 90.000,00               | 0,00            | - 1       |
| 04-04-2019               | venezuela   | ve0044954857432                | 00000324           | DE             | 100.324,00              | 0,00            | _         |
| 04-04-2019               | banesco     | ban3944854                     | de 5455            | DE             | 90.800,00               | 0,00            | _         |
| 04-04-2019               | venezuela   | 000001-023258                  | 4365654656         | DE             | 0,00                    | 9.800,00        | _         |
|                          | venezuela   | 000001-023258                  | 87000009           | DE             | 300.000,00              | 900,00          |           |
| 02-04-2019               |             | 000001-023253                  | 000001             | DE             | 99.777,00               | 0,00            |           |
| 02-04-2019<br>10-03-2019 | venezuela   |                                |                    |                |                         |                 |           |
|                          | venezuela   | 000001-023258<br>000001-023253 | 87000009<br>000001 | DE<br>DE       | 300.000,00<br>99.777,00 | 900,00<br>0,00  |           |
| 02-04-2019<br>10-03-2019 | venezuela   |                                |                    |                |                         |                 |           |

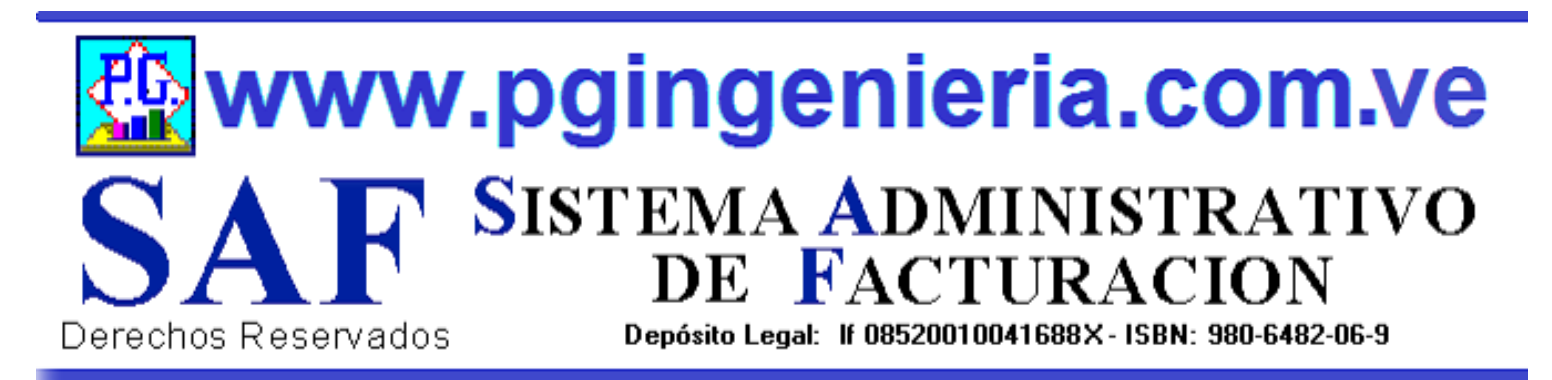

#### **1.3.3 OPCIONES Y FUNCIONES MENU PRINCIPAL REPORTE DE NOTAS DE CREDITO REGISTRADAS**

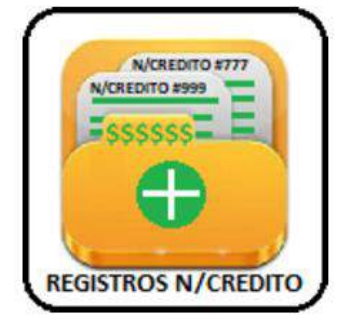

EN ESTA SECCION SE MUESTRA TODO LO RELACIONADO CON EL PROCESO DE BANCO: REPORTE DE DEPOSITOS REGISTRADOS PARA UN PERIODO DETERMINADO. A PARTIR DE ESTE REPORTE SE PUEDEN EDITAR O MODIFICAR DICHOS DEPOSITOS. PARA MODIFICAR EL USUARIO DEBE CONTAR CON LOS PERMISOS REQUERIDOS EN SU PERFIL.

| REPO       | RTE DE      | NOTAS D           |              | TO EN E       | BANCO                  |
|------------|-------------|-------------------|--------------|---------------|------------------------|
|            |             |                   | 17.          |               |                        |
|            | E           | Ar 🛄 🌡            |              | S U           |                        |
| Banco 🗸    | Comienza 🗸  | Buscar Texto en Q | X Del: 01/05 | /2021 Al: 08, | /05/2021 <b>√Todos</b> |
|            | ·           |                   |              |               |                        |
|            |             | REPORTE AL        | 08/05/2021   |               |                        |
| FECHA      | BANCO       | CUENTA            | NUMERO       | TIPO_MOV      | MOV_EFECT              |
| 17-07-2020 | nuevo banco | nuevo numero      | 980980       | NC            | 90.000,00              |
| 04-04-2019 | venezuela   | ve0044954857432   | 00000324     | NC            | 100.324,00             |
| 04-04-2019 | banesco     | ban3944854        | de 5455      | NC            | 90.800,00              |
| 04-04-2019 | venezuela   | 000001-023258     | 4365654656   | NC            | 0,00                   |
| 02-04-2019 | venezuela   | 000001-023258     | 87000009     | NC            | 300.000,00             |
| 10-03-2019 | venezuela   | 000001-023253     | 000001       | NC            | 99.777,00              |
|            |             |                   |              | TOTAL(Bs):    | 680.901,00             |
|            |             |                   |              |               |                        |

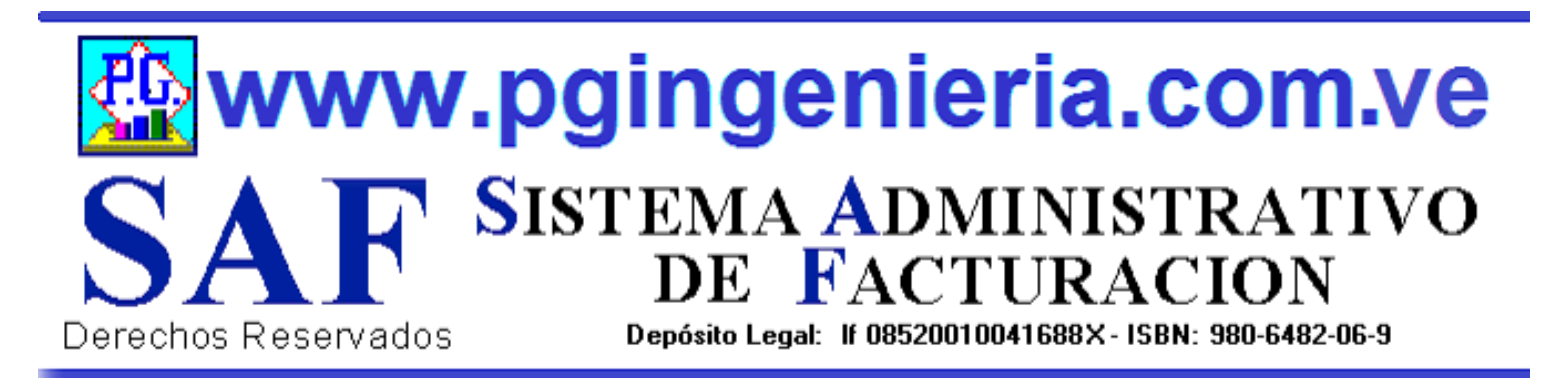

#### **1.3.4 OPCIONES Y FUNCIONES MENU PRINCIPAL REPORTE DE NOTAS DE DEBITO REGISTRADAS**

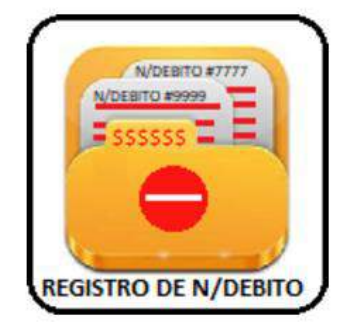

EN ESTA SECCION SE MUESTRA TODO LO RELACIONADO CON EL PROCESO DE BANCO: REPORTE DE NOTAS DE DEBITO REGISTRADAS PARA UN PERIODO DETERMINADO. A PARTIR DE ESTE REPORTE SE PUEDEN EDITAR O MODIFICAR DICHOS NOTAS DE DEBITO. PARA MODIFICAR EL USUARIO DEBE CONTAR CON LOS PERMISOS REQUERIDOS EN SU PERFIL.

| REPO       |             | E NOTAS D         | DE DEBI      | TO EN B       | ANCO                  |
|------------|-------------|-------------------|--------------|---------------|-----------------------|
|            | _           |                   |              |               |                       |
|            | Ð           | 🍌 🚺 🖍             |              | 20            |                       |
|            |             |                   |              |               |                       |
| anco 🗸     | Comienza 🗸  | Buscar Texto en Q | X Del: 01/05 | /2021 Al: 08, | /05/2021 <b>Codos</b> |
|            |             |                   |              |               |                       |
|            |             | REPORTE AL        | . 08/05/2021 |               |                       |
| FECHA      | BANCO       | CUENTA            | NUMERO       | TIPO_MOV      | MOV_EFECT             |
| 17-07-2020 | nuevo banco | nuevo numero      | 980980       | ND            | 90.000,00             |
| 04-04-2019 | venezuela   | ve0044954857432   | 00000324     | ND            | 100.324,00            |
| 04-04-2019 | banesco     | ban3944854        | de 5455      | ND            | 90.800,00             |
| 04-04-2019 | venezuela   | 000001-023258     | 4365654656   | ND            | 0,00                  |
| 02-04-2019 | venezuela   | 000001-023258     | 87000009     | ND            | 300.000,00            |
| 10-03-2019 | venezuela   | 000001-023253     | 000001       | ND            | 99.777,00             |
|            |             |                   |              | TOTAL(Bs):    | 680.901,00            |

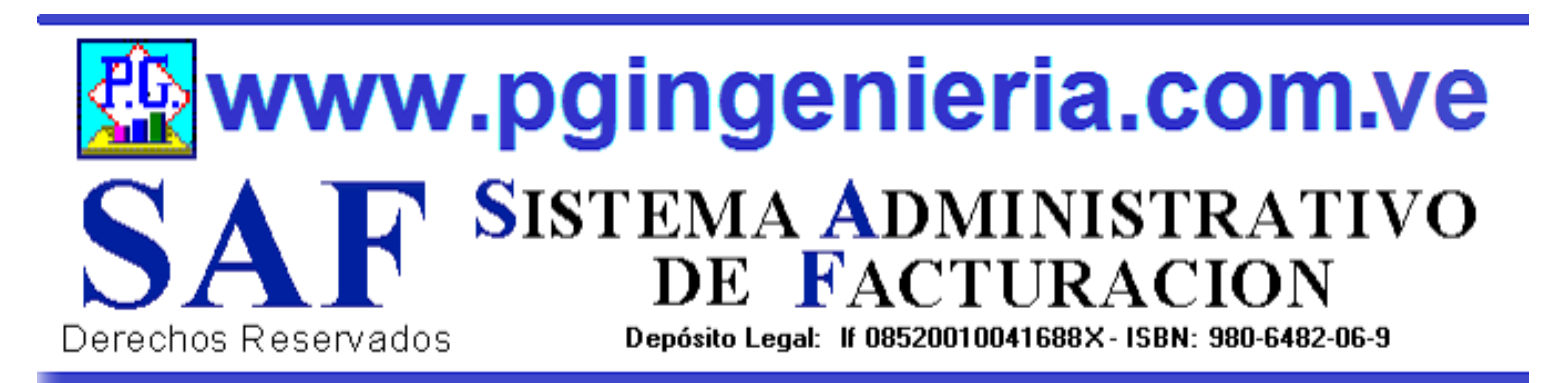

#### 1.3.5 OPCIONES Y FUNCIONES MENU PRINCIPAL REGIASTRAR O ELABORAR CHEQUE

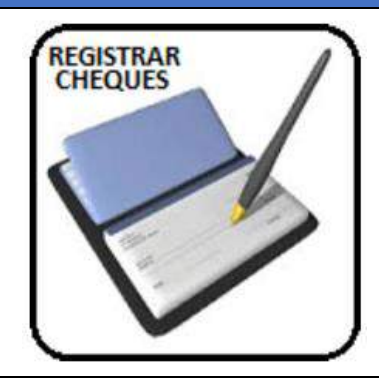

EN ESTA SECCION SE MUESTRA TODO LO RELACIONADO CON EL PROCESO DE BANCO: CUENTAS, ELABORACION DE CHEQUES, REPORTES DE ESTADO DE CUENTA, REGISTRO DE DEPOSITOS, NOTAS DE DEBITO Y CREDITO. SE PUEDEN REGISTRAR Y CONTROLAR VARIAS CUENTAS. ESTA VENTANA PERMITE REGISTRAR CHEQUES.

| R           |                    | ES EN BANCO      | - 1                                                                                                    |
|-------------|--------------------|------------------|----------------------------------------------------------------------------------------------------|
|             |                    |                  |                                                                                                    |
|             | REGISTROS DE CHEQU | UES - 08/05/2021 | 1                                                                                                    |
| ITEM        | DESCR              | TIPO TIPO        | j                                                                                                    |
| Fecha       | 08/05/2021         | Fec              |                                                                                                    |
| Banco       |                    | Ver              | £.                                                                                                    |
| Cuenta      |                    | Ver              | £.                                                                                                    |
| Tipo_cta    |                    | Ver              | £                                                                                                    |
| Numero      |                    | Ver              | l III                                                                                                    |
| Tipo_mov    | СН                 | Ver              | £ i                                                                                                    |
| Mov_efect   | 0.00               | Nro              | 1                                                                                                    |
| Mov_cheq    | 0.00               | Nro              |                                                                                                    |
| Nro_cheque  |                    | Ver              | 6                                                                                                    |
| Banco_che   | luc                | Ver              | 6                                                                                                    |
| A_favor     |                    | Ver              | 6                                                                                                    |
| Conciliacio | n 0                | Ver              | le la la la la la la la la la la la la la                                                                      |
| Preparado_  | Por                | Ver              | li in the second second second second second second second second second second second second second second se |
| Revisado_P  | °or                | Ver              | 6                                                                                                    |
| Autorizado  | Por                | Ver              | Ê.                                                                                                    |
| Total       | 0.00               | Ok               |                                                                                                    |

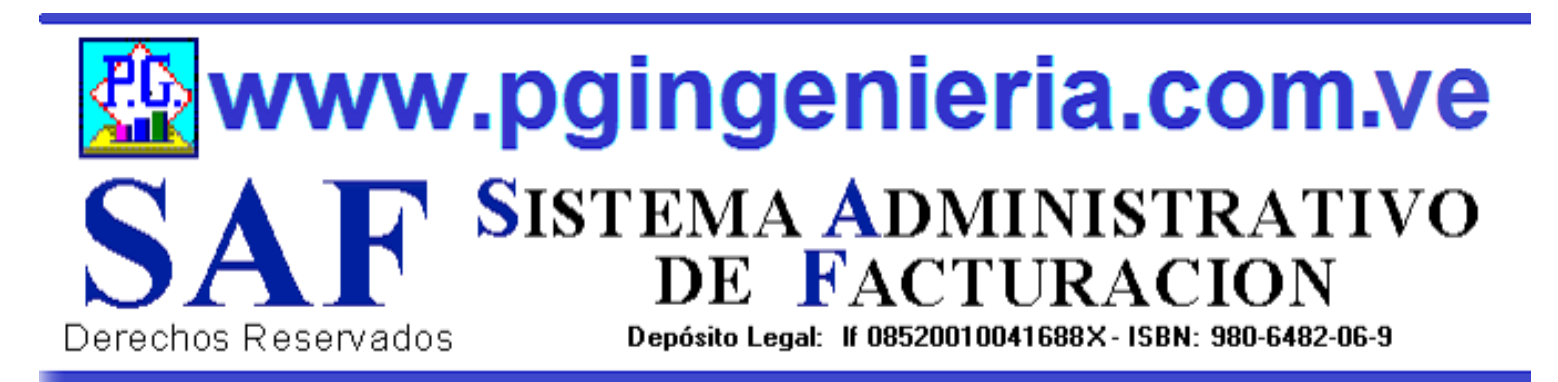

#### 1.3.6 OPCIONES Y FUNCIONES MENU PRINCIPAL REGISTRAR DEPOSITO

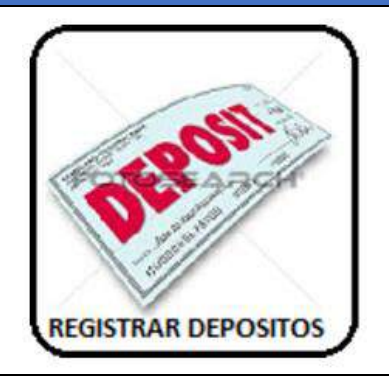

EN ESTA SECCION SE MUESTRA TODO LO RELACIONADO CON EL PROCESO DE BANCO: CUENTAS, ELABORACION DE CHEQUES, REPORTES DE ESTADO DE CUENTA, REGISTRO DE DEPOSITOS, NOTAS DE DEBITO Y CREDITO. SE PUEDEN REGISTRAR Y CONTROLAR VARIAS CUENTAS. ESTA VENTANA PERMITE REGISTRAR DEPOSITOS.

| RE       | GISTRO DE  | DEPOSITOS EN E              | BANCO | - 8  |  |  |  |  |
|----------|------------|-----------------------------|-------|------|--|--|--|--|
|          |            |                             |       |      |  |  |  |  |
| -        | REGISTRO   | S DE DEPOSITOS - 08/05/2021 |       | - 8  |  |  |  |  |
| ITE      | M          | DESCRIPCION                 | TIPO  | - 81 |  |  |  |  |
| Fecha    | 08/05/2021 |                             | Fec   | - 81 |  |  |  |  |
| Banco    |            |                             | Ver   | - 81 |  |  |  |  |
| Cuenta   |            |                             | Ver   | - 81 |  |  |  |  |
| Tipo_cta | (          |                             | Ver   | - 81 |  |  |  |  |
| Numero   |            |                             | Ver   | - 81 |  |  |  |  |
| Tipo_mo  | w DE       |                             | Ver   | - 81 |  |  |  |  |
| Mov_efe  | ect 0.00   |                             | Nro   | - 81 |  |  |  |  |
| Mov_che  | eq 0.00    |                             | Nro   | - 81 |  |  |  |  |
| Nro_che  | que        |                             | Ver   | - 81 |  |  |  |  |
| Banco_c  | heque      |                             | Ver   | - 81 |  |  |  |  |
| A_favor  |            |                             | Ver   | - 81 |  |  |  |  |
| Concilia | cion 0     |                             | Ver   | - 81 |  |  |  |  |
| Preparad | o_Por      |                             | Ver   | - 81 |  |  |  |  |
| Revisado | _Por       |                             | Ver   | - 81 |  |  |  |  |
| Autoriza | do_Por     |                             | Ver   | - 81 |  |  |  |  |
| Tot      | tal 0.00   |                             | Ok    | - 81 |  |  |  |  |

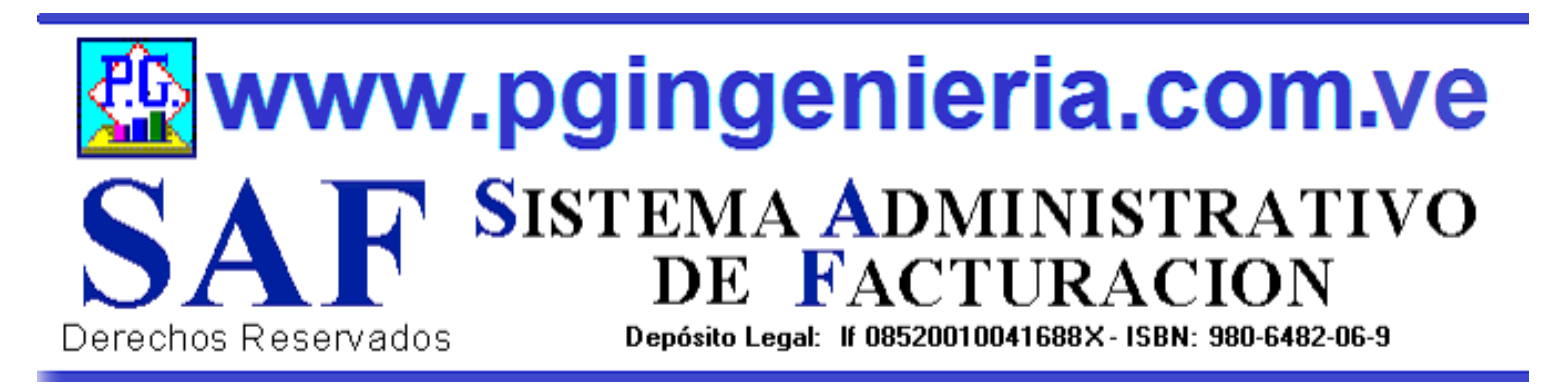

#### 1.3.7 OPCIONES Y FUNCIONES MENU PRINCIPAL REGISTRAR NOTA DE CREDITO

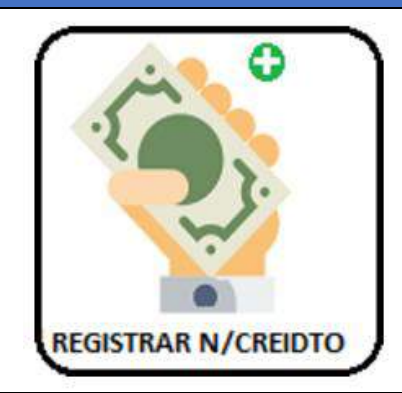

EN ESTA SECCION SE MUESTRA TODO LO RELACIONADO CON EL PROCESO DE BANCO: CUENTAS, ELABORACION DE CHEQUES, REPORTES DE ESTADO DE CUENTA, REGISTRO DE DEPOSITOS, NOTAS DE DEBITO Y CREDITO. SE PUEDEN REGISTRAR Y CONTROLAR VARIAS CUENTAS. ESTA VENTANA PERMITE REGISTRAR NOTAS DE CREDITO.

| REGISTR        | O DE NOTAS DE CR             | REDITO EN BANC  | :0  |
|----------------|------------------------------|-----------------|-----|
|                |                              | <b>O</b>        |     |
|                | REGISTROS DE NOTAS DE CREDIT | FO - 08/05/2021 | - 1 |
| ITEM           | DESCRIPC                     | CION TIPO       | 0   |
| Fecha          | 08/05/2021                   | Fec             |     |
| Banco          |                              | Ver             |     |
| Cuenta         |                              | Ver             |     |
| Tipo_cta       |                              | Ver             |     |
| Numero         |                              | Ver             |     |
| Tipo_mov       | NC                           | Ver             |     |
| Mov_efect      | 0.00                         | Nro             | 0   |
| Mov_cheq       | 0.00                         | Nro             |     |
| Nro_cheque     |                              | Ver             |     |
| Banco_cheque   |                              | Ver             |     |
| A_favor        |                              | Ver             |     |
| Conciliacion   | 0                            | Ver             |     |
| Preparado_Por  |                              | Ver             |     |
| Revisado_Por   |                              | Ver             |     |
| Autorizado_Por |                              | Ver             |     |
| Total          | 0.00                         | Ok              |     |

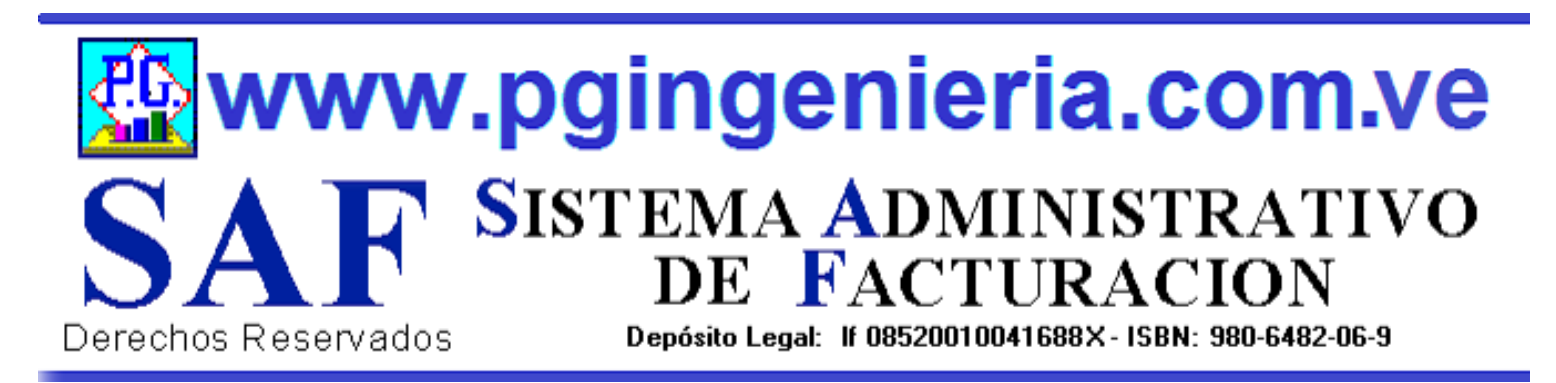

#### **1.3.8 OPCIONES Y FUNCIONES MENU PRINCIPAL** REGISTRAR NOTA DE DEBITO

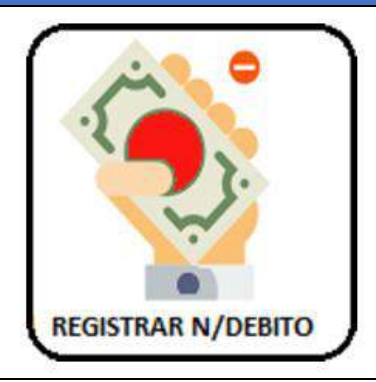

EN ESTA SECCION SE MUESTRA TODO LO RELACIONADO CON EL PROCESO DE BANCO: CUENTAS, ELABORACION DE CHEQUES, REPORTES DE ESTADO DE CUENTA, REGISTRO DE DEPOSITOS, NOTAS DE DEBITO Y CREDITO. SE PUEDEN REGISTRAR Y CONTROLAR VARIAS CUENTAS. ESTA VENTANA PERMITE REGISTRAR NOTAS DE DEBITO.

| REGIS                                     | TRO NOT    | AS C | DE DEBITO EN | BANCO |  |  |  |  |
|-------------------------------------------|------------|------|--------------|-------|--|--|--|--|
| 0 - 1 0                                   |            |      |              |       |  |  |  |  |
| REGISTROS DE NOTAS DE DEBITO - 08/05/2021 |            |      |              |       |  |  |  |  |
| ITEM                                      |            |      | DESCRIPCION  | TIPO  |  |  |  |  |
| Fecha                                     | 08/05/2021 |      |              | Fec   |  |  |  |  |
| Banco                                     |            |      |              | Ver   |  |  |  |  |
| Cuenta                                    |            |      |              | Ver   |  |  |  |  |
| Tipo_cta                                  |            |      |              | Ver   |  |  |  |  |
| Numero                                    |            |      |              | Ver   |  |  |  |  |
| Tipo_mov                                  | ND         |      |              | Ver   |  |  |  |  |
| Mov_efect                                 | 0.00       |      |              | Nro   |  |  |  |  |
| Mov_cheq                                  | 0.00       |      |              | Nro   |  |  |  |  |
| Nro_cheque                                |            |      |              | Ver   |  |  |  |  |
| Banco_cheque                              |            |      |              | Ver   |  |  |  |  |
| A_favor                                   |            |      |              | Ver   |  |  |  |  |
| Conciliacion                              | 0          |      |              | Ver   |  |  |  |  |
| Preparado_Por                             |            |      |              | Ver   |  |  |  |  |
| Revisado_Por                              |            |      |              | Ver   |  |  |  |  |
| Autorizado_Por                            |            |      |              | Ver   |  |  |  |  |
| Total                                     | 0.00       |      |              | Ok    |  |  |  |  |

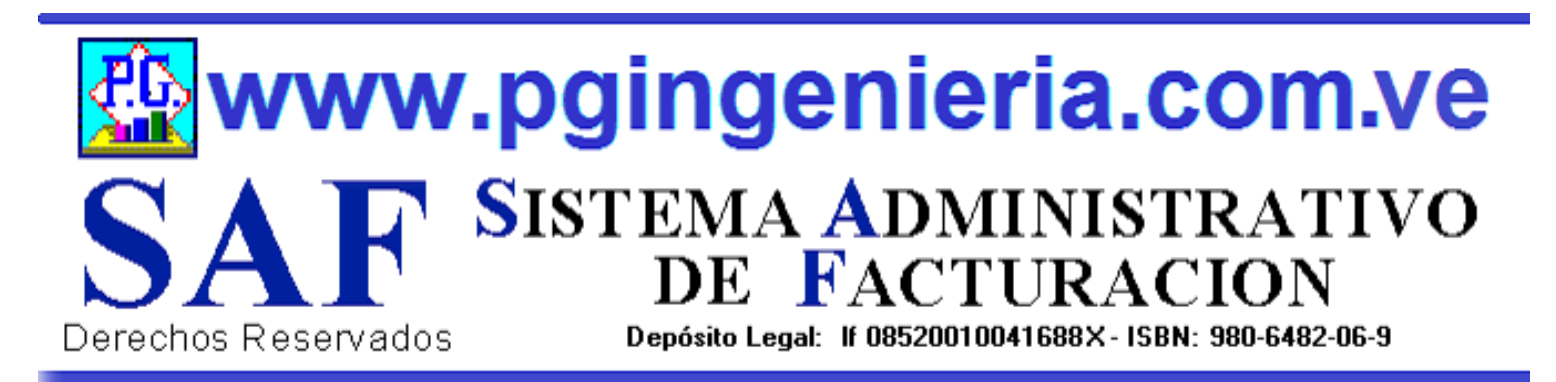

#### 1.3.9 OPCIONES Y FUNCIONES MENU PRINCIPAL REPORTE SALDOS POR CUENTA

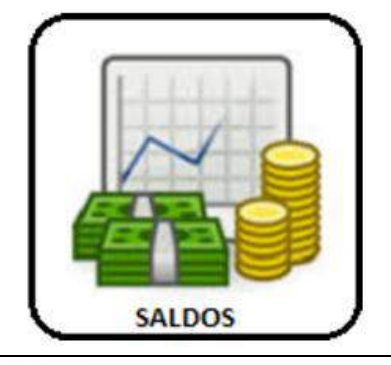

EN ESTA SECCION SE MUESTRA TODO LO RELACIONADO CON EL PROCESO DE BANCO: CUENTAS, ELABORACION DE CHEQUES, REPORTES DE ESTADO DE CUENTA, REGISTRO DE DEPOSITOS, NOTAS DE DEBITO Y CREDITO. SE PUEDEN REGISTRAR Y CONTROLAR VARIAS CUENTAS. ESTA VENTANA PERMITE VER LOS SALDOS DE TODAS LAS CUENTAS BANCARIAS Y A PARTIR DE ESTA EL ESTADO DE CUENTA DE CADA UNA DE ELLAS..

|         |                 |            | ふ 🛄 🗖                   | ۷ 😒       |          |           |            |
|---------|-----------------|------------|-------------------------|-----------|----------|-----------|------------|
|         |                 | Banco 🗸    | comienza 🗸 🛛 Buscar Tex | to en Q   | ×        |           |            |
|         |                 | SALDO      | S EN BANCOS AL 08/      | /05/2021  |          |           |            |
| BANCO   | CUENTA          | DEPOSITOS  | N_CREDITO               | CHEQUES   | N_DEBITO | INTERESES | SALDO      |
| nesco   | ban3944854      | 90.800,00  | 0,00                    | 0,00      | 0,00     | 0,00      | 90.800,00  |
| nezuela | 000001-023258   | 310.700,00 | 0,00                    | 0,00      | 0,00     | 0,00      | 310.700,00 |
| nezuela | ve0044954857432 | 100.324,00 | 0,00                    | 0,00      | 0,00     | 0,00      | 100.324,00 |
| nezuela | 000001-023253   | 99.777,00  | 0,00                    | 17.000,00 | 0,00     | 0,00      | 82.777,00  |
|         | TOTAL(Bs):      | 601.601,00 | 0,00                    | 17.000,00 | 0,00     | 0,00      | 584.601,00 |
|         |                 |            |                         |           |          |           |            |

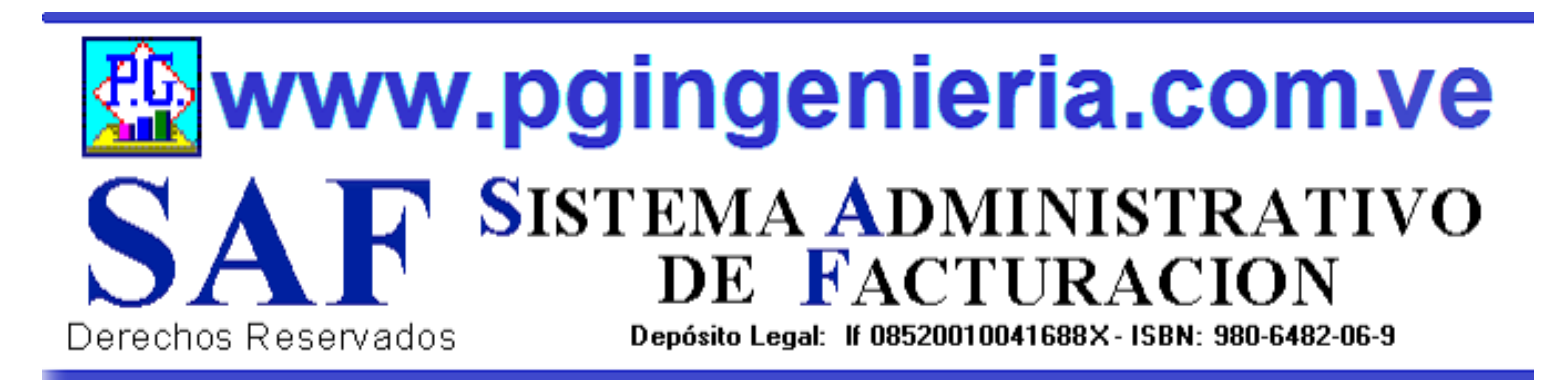

#### 1.3.9.1 OPCIONES Y FUNCIONES MENU PRINCIPAL ESTADO DE CUENTA BANCO

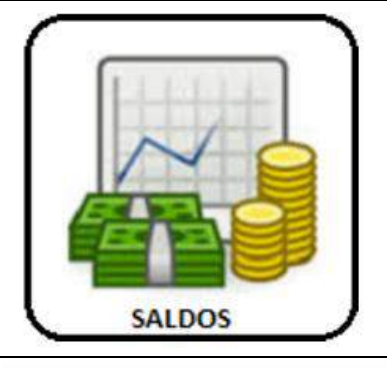

EL ESTADO DE CUENTA DE UN CLIENTE SE OBTIENE DESDE LA VENTANA DE SALDOS CUENTAS BANCO. PARA VER EL ESTADO DE CUENTA DE UNA CUENTA DE BANCO SE HACE UN CLICK SOBRE EL NUMERO DEL MISMO Y SE MUESTRA EN LA SIGUIENTE VENTANA.

|            |           |               |                 | Por Por                |                    |               | 2        |                |            |      |
|------------|-----------|---------------|-----------------|------------------------|--------------------|---------------|----------|----------------|------------|------|
|            | Ba        | inco 🗸 Comien | za 🗸 Buscar Tex | to en                  | <b>Q</b> X Del: 01 | 1/05/2021     | A1: 08/0 | 05/2021 Codos  |            |      |
|            |           |               | EST             | ADO DE CUEN            | NTA: 000001-023    | 3258 AL 08/05 | /2021    |                |            |      |
| FECHA      | BANCO     | CUENTA        | NUMERO          | DEPOSITOS              | N_CREDITO          | CHEQUES       | N_DEBITO | INTERESES      | SALDO      | CLDO |
|            |           |               |                 |                        |                    |               |          | SALDO ANTERIOR | 0,00       |      |
| 02-04-2019 | venezuela | 000001-023258 | 8/000009        | 300.900,00             | 0,00               | 0,00          | 0,00     | 0,00           | 300.900,00 | No   |
| 04-04-2019 | venezuela | 000001-023238 | 4303034030      | 9.800,00<br>310 700 00 | 0,00               | 0,00          | 0,00     | 0,00           | 310.700,00 | NO   |
|            |           |               |                 | ,                      |                    | .,            | .,       |                |            |      |
|            |           |               |                 |                        |                    |               |          |                |            |      |
|            |           |               |                 |                        |                    |               |          |                |            |      |
|            |           |               |                 |                        |                    |               |          |                |            |      |

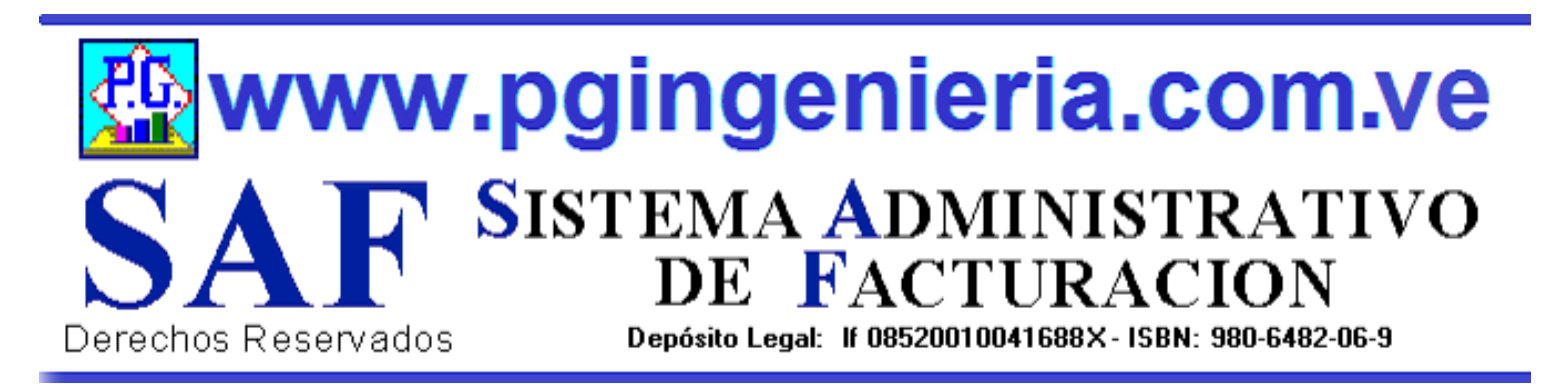

#### 1.3.10 OPCIONES Y FUNCIONES MENU PRINCIPAL REGISTRA CUENTA DE BANCO

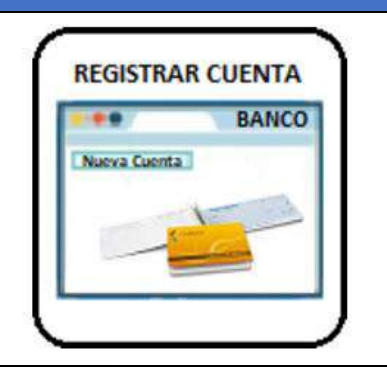

EN ESTA SECCION SE MUESTRA TODO LO RELACIONADO CON EL PROCESO DE BANCO: CUENTAS, ELABORACION DE CHEQUES, REPORTES DE ESTADO DE CUENTA, REGISTRO DE DEPOSITOS, NOTAS DE DEBITO Y CREDITO. SE PUEDEN REGISTRAR Y CONTROLAR VARIAS CUENTAS. ESTA VENTANA PERMITE REGISTRAR LAS CUENTAS BANCARIAS.

|             |                                                    | <b>E</b>                    | - |
|-------------|----------------------------------------------------|-----------------------------|---|
|             | REGISTRO DE CUENTA BANCARIA                        | 08/05/2021                  |   |
| ITEM        | DESCRIPCION                                        | TIPO                        |   |
| Fecha       | 08/05/2021                                         | Fec                         |   |
| Banco       |                                                    | Ver                         |   |
| Numero      |                                                    | Ver                         |   |
| Cuenta      |                                                    | Ver                         |   |
| Comentarios |                                                    | Ver                         |   |
| Nota        | Valor valido para el Campo Cuenta: [CO] Cuenta Con | iente [AH] Cuenta de Ahorro |   |

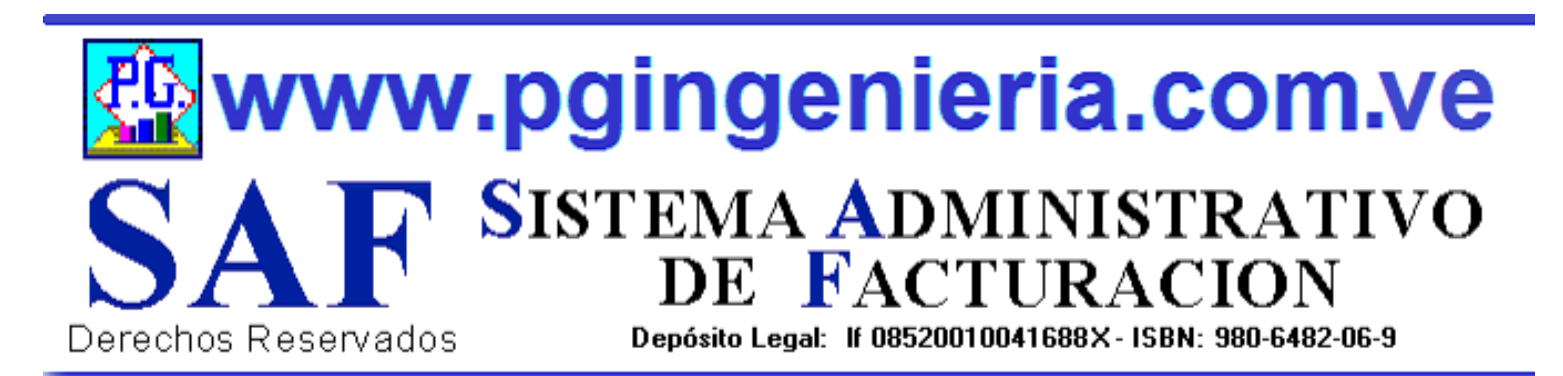

### 1.3.11 OPCIONES Y FUNCIONES MENU PRINCIPAL DOCUMENTOS ONLINE – TABLETS Y TELEFONOS CELULARES

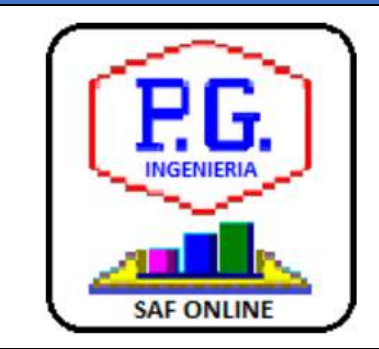

APPLICACION PARA ELABORACION DE DOCMENTOS DESDE TELEFONOS CELULARES Y TABLETS. LAS OPCIONES DE ESTA APLICACIÓN QUE SE UTILIZAN DESDE TELEFONOS CELULARES PUEDEN SER CONFIGURADAS TAMBIEN DESDE EL COMPUTADOR, PARA FACILITAR EL MANEJO DE LA APLICACIÓN VIA CELULARES Y TABLES. PARA MAS INFORMACION SOBRE ESTA APLICACIÓN VEA EL MANUAL DE USUARIO O EL TUTORIAL QUE SE PUEDE ACCEDR DESDE EL MENU PRINCIPAL. EL USUARIO DEBE ESTAR CONECTADO AL SERVIDOR DEL SISTEMA Y AACEDER A TRAVEZ DE LA DIRECCIONIP DEL MISMO.

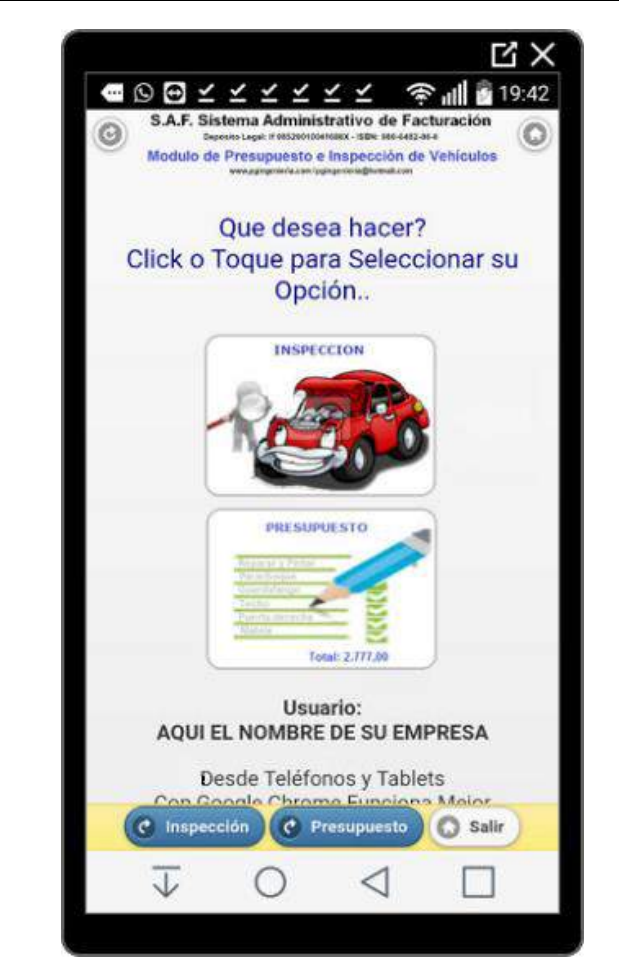

|                         |                       | Ľ                 | X    |
|-------------------------|-----------------------|-------------------|------|
| - (8) y y               | ▲◎◎圖 诊量               | 52% 19            | 9:59 |
| 192.168.1.1             | 02/PGingenieria_com_  | 2                 | :    |
| 🕑 Todos                 | C                     | Ninguno           | 0    |
| 01-De                   | escripcion Item Nro.1 |                   | )    |
| Cantidad                | indique monto )       | Ø                 | )    |
| 🖸 02-De                 | escripcion Item Nro.2 |                   |      |
| 1                       | 34000.00 Mc           | Z<br>odificar Ite | em . |
| 03-De                   | escripcion Item Nro.3 |                   |      |
| 1                       | 0.00                  | Ø                 |      |
| 04-De                   | escripcion Item Nro.4 |                   | )    |
|                         | rmas O Guardar 📀      | Ok                | 0    |
| $\overline{\downarrow}$ | 0 1                   |                   |      |

## SistematicDerechos ReservadosSistematicDerechos ReservadosDerechos ReservadosDerechos ReservadosDerechos ReservadosDerechos ReservadosDerechos ReservadosDerechos ReservadosDerechos ReservadosDerechos ReservadosDerechos ReservadosDerechos Reservados

#### 1.4 OPCIONES MENU PRINCIPAL DEFINICION DE USUARIOS

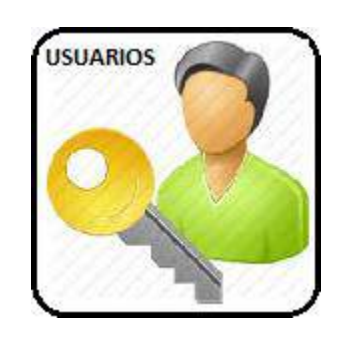

CONTROL DE ACCESO AL SSTEMA, ASIGNACION DE NOMBRE DE USUARIO Y CLAVE CON LOS RESPECTIVOS PERMISOS DE TRABAJO EN LAS DIFERENTES OPCIONES Y FUNCIONES DEL SISTEMA, EDICION, MODIFICACION, EMINACION E IMPRESIÓN DE DOCUMENTOS DE VENTAS, COMPRAS Y BANCO.

| E<br>Permisos (Opcion 1): [ | DICION DE REGISTROS DE USUARIO<br>(1=Permitido 0=No Permitid | IS AL 08/05/2021<br>o)<br>Ø Modificar Ø Eliminar Ø Imprimir |
|-----------------------------|--------------------------------------------------------------|-------------------------------------------------------------|
| Permisos (Opcion 2): T      | odos/Ninguno 🗹 Ventas 🗹 Compras 🗹 Ba                         | nco 🗹 Cxpagar 🗹 CxCobrar 🗹 Permisos                         |
| ПЕМ                         | VALOR(1/0)                                                   | PERMISO(Si/No)                                              |
| Nombre                      | pedro 123                                                    | pedro 123                                                   |
| Usuario                     | 123                                                          | 123                                                         |
| Clave                       | 123                                                          | 123                                                         |
| Consultar_Ventas            | 1                                                            | Si                                                          |
| Guardar_Ventas              | 1                                                            | Si                                                          |
| Modificar_Ventas            | 0                                                            | No                                                          |
| Imprimir_Ventas             | 1                                                            | Si                                                          |
| Eliminar_Ventas             | 1                                                            | Si                                                          |
| Consultar_Compras           | 1                                                            | Si                                                          |
| Guardar_Compras             | 1                                                            | Si                                                          |
| Modificar_Compras           | 1                                                            | Si                                                          |
| Imprimir_Compras            | 1                                                            | Si                                                          |
| Eliminar_Compras            | 1                                                            | Si                                                          |
| Consultar_Banco             | 1                                                            | Si                                                          |
| Guardar Banco               | 1                                                            | Si                                                          |

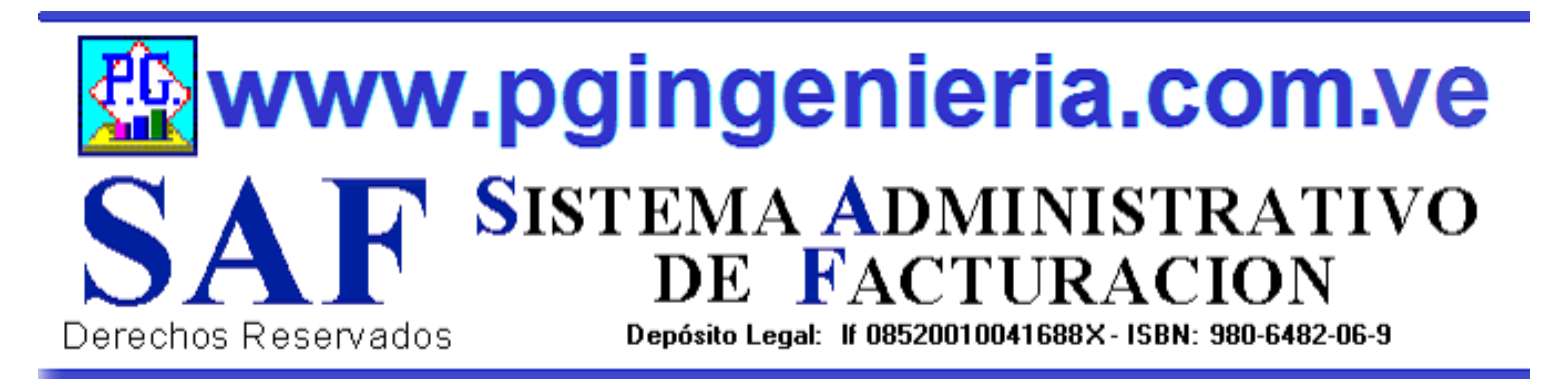

#### 1.5 OPCIONES MENU PRINCIPAL ELIMINAR DOCUMENTOS DE VENTAS

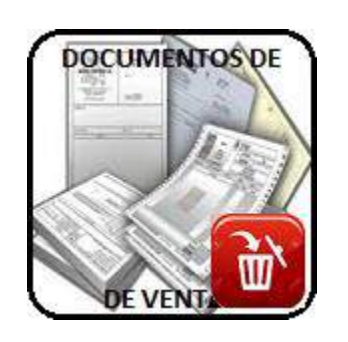

EN ESTA SECCION SE MUESTRA TODO LO RELACIONADO AL MANTENIMIENTO DE LOS REGISTROS DEL PROCESO DE VENTAS: CLIENTES, ELABORACION DE DOCUMENTOS, REPORTES DE VENTAS, FACTURAS, PRESUPUESTOS, ORDENES DE TRABAJO, DEVOLUCIONES EN VENTAS, RESUMEN DE VENTAS, SALDOS Y CUANTAS POR COBRAR. ESTA OPCION REQUIERE PERMISO DE USUARIO PARA ELIMINACION Y MODIFICACION DE REGISTROS.

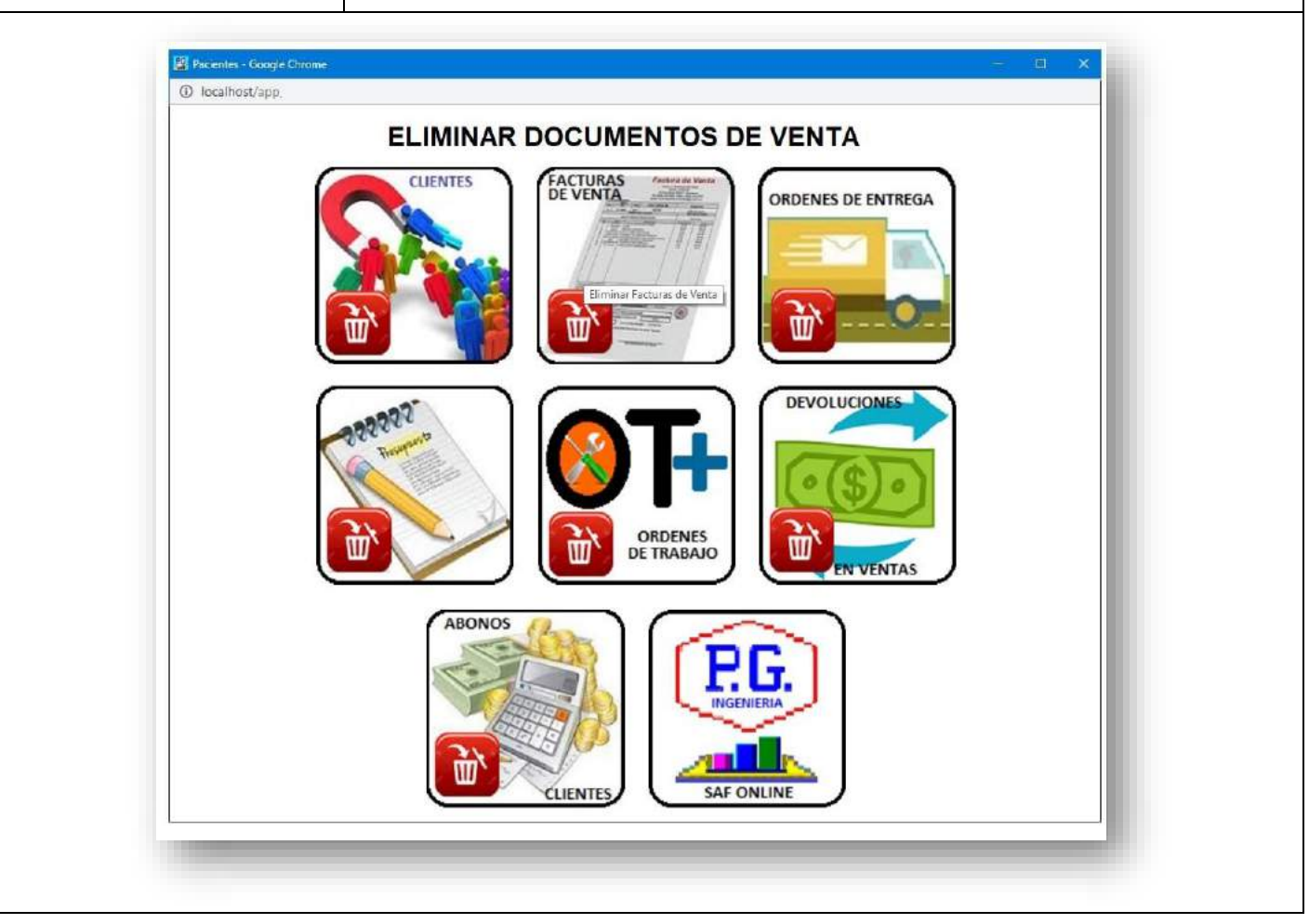

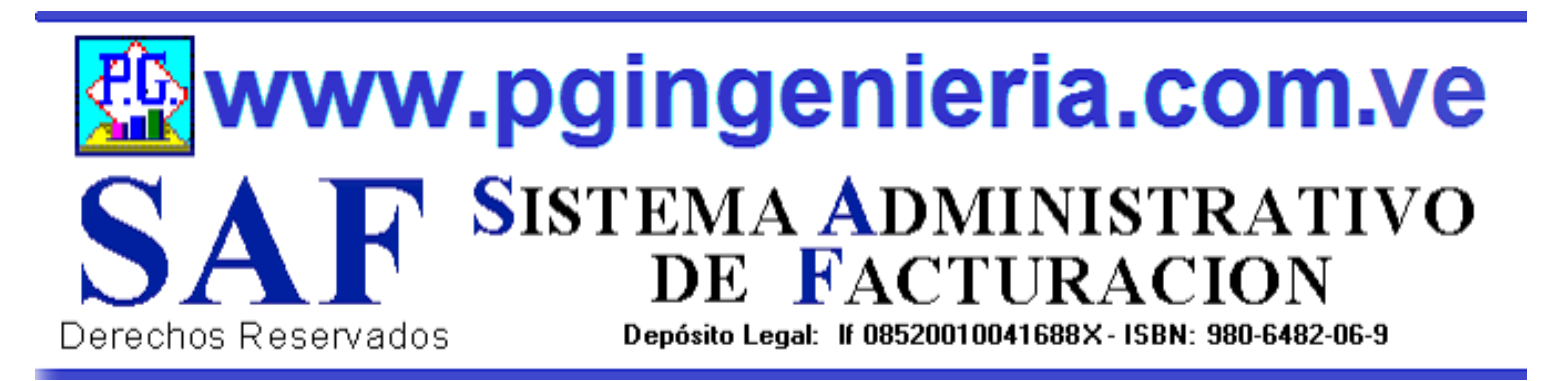

#### 1.5.1 OPCIONES Y FUNCIONES MENU PRINCIPAL ELIMINAR CLIENTES

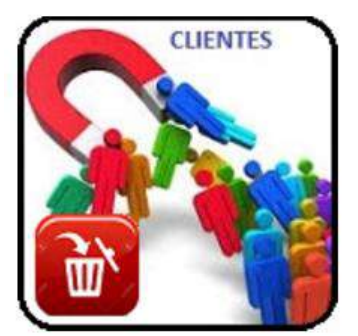

OPCIONES DE MENTENMIENTO DE LA BASE DE DATOS Y REGISTROS DE INFORMACION. ESTA OPCION PERMITER ELIMINAR DATOS Y REGISTROS DE LA TABLA DE CLIENTES. SIMPLEMENTE SELECCIONE LOS REGSTROS Y PRESIONE EL BOTON ELIMINAR. LOS CAMBIOS HECHOS POR ESTA OPCION SON IRREVERSIBLES. POR LO TANTO SE RECOMIENDA HACER UNA COPIA DE LA BASE DE DATOS ANTES DE USAR ESTAS OPCIONES. ESTA OPCION REQUIERE PERMISO DE USUARIO PARA ELIMINACION Y MODIFICACION DE REGISTROS.

|       |          |                       | Ð              |                    | k 🕎           | ۷ 😒               |                               |               |
|-------|----------|-----------------------|----------------|--------------------|---------------|-------------------|-------------------------------|---------------|
| Codig | o 🗸 Co   | omienza 🗸 🛛 Bus       | car Texto en O | <b>X</b> Del: 01/0 | 05/2021       | Al: 08/05/2021    | Todos                         | Codigo 🗸 🔀    |
|       |          |                       |                | Registros d        | e Clientes al | 08/05/2021        |                               |               |
| Sel   | CODIGO   | NOMBRE                | RIF            | TELEFONO           | R_LEGAL       | E_MAIL            | DIRECCION                     | LINEA_CREDITO |
|       | 0        | nombre del<br>cliente | 00000-00       | eqw                |               | ewq               | ewqe                          | 0,00          |
|       | 4440979  | Pedro<br>Gonzalez     | 1234567890     | 4324124324         |               | user@gmail.com    | Puerto Ordaz -<br>edo bolivar | 0,00          |
|       | 4452024  | Joandingreg<br>pino   | 1625301722     | 432412432422       |               | user123@gmail.com |                               | 0,00          |
|       | 4603492  | Pedro<br>Gonzalez 01  | 123456789011   | 432412432411       |               | user11@gmail.com  | pto ordaz11                   | 0,00          |
|       | 5341172  | Joandingreg<br>pino   | 16253017       | 995115500          |               | joa@gmail.com     | Alta vista - pto<br>ordaz     | 0,00          |
|       | 12096412 | pedro                 | rf0000033      |                    |               |                   |                               | 0,00          |
|       | 12100906 | Luis mendez           | 43333434       |                    |               |                   |                               | 0,00          |

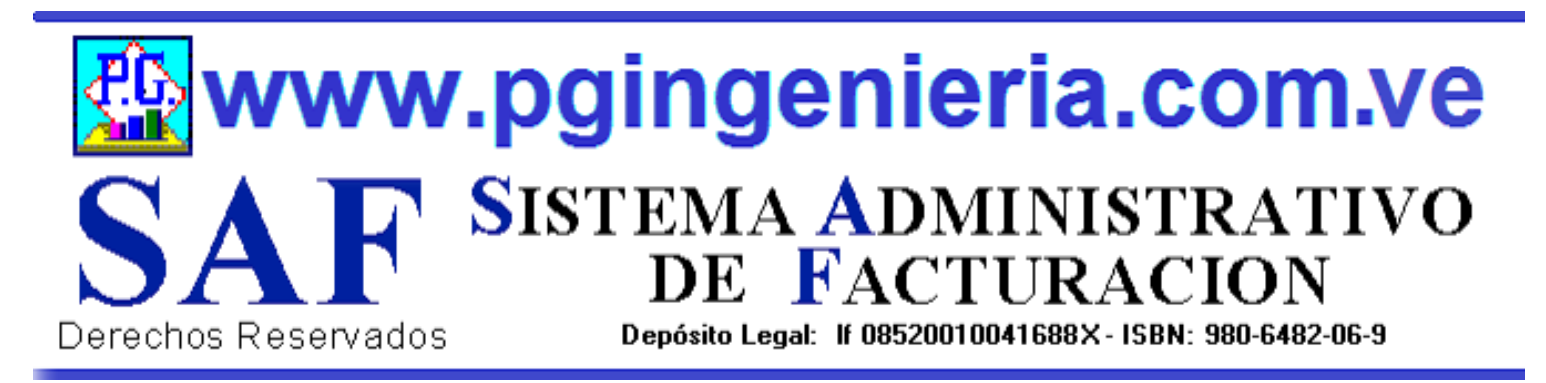

#### 1.5.2 OPCIONES Y FUNCIONES MENU PRINCIPAL ELIMINAR FACTURAS

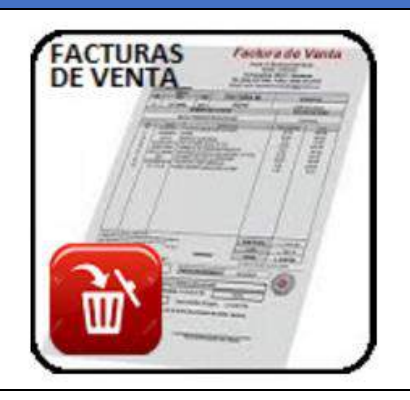

OPCIONES DE MENTENMIENTO DE LA BASE DE DATOS Y REGISTROS DE INFORMACION. ESTA OPCION PERMITER ELIMINAR DATOS Y REGISTROS DE LA TABLA DE FACTURAS DE VENTA. SIMPLEMENTE SELECCIONE LOS REGSTROS Y PRESIONE EL BOTON ELIMINAR. LOS CAMBIOS HECHOS POR ESTA OPCION SON IRREVERSIBLES. POR LO TANTO SE RECOMIENDA HACER UNA COPIA DE LA BASE DE DATOS ANTES DE USAR ESTAS OPCIONES. ESTA OPCION REQUIERE PERMISO DE USUARIO PARA ELIMINACION Y MODIFICACION DE REGISTROS.

#### 🌇 SAF Editar Tabla de Datos - Google Chrome

A No seguro | pgingenieria.web/PGingenieria\_com\_ve/saf.com.ve/editartabla.php?tipo=20

| Codi | ao 🗸 | Comienza 🗙 🖪 |          |                   | /05/2021         | 1: 08/05/2021 | Todos Codio |            |
|------|------|--------------|----------|-------------------|------------------|---------------|-------------|------------|
| Cou  | go · |              |          |                   | /05/2021 A       |               | Could Could |            |
| Sal  |      |              | R        | egistros de Factu | ras de Ventas al | 08/05/2021    |             |            |
|      | TIPO | FECHA        | NUMERO   | CONTROL           | NOMBRE           | TOTAL         | ΙΡΤΟ        | GTOTAL     |
|      | 1    | 17-07-2020   | 00000013 | 00000013          | Luis larez       | 2.003,40      | 240,41      | 2.243,81   |
|      | 1    | 17-07-2020   | 00000014 | 00000014          | Luis larez       | 21.442,00     | 2.573,04    | 24.015,04  |
|      | 1    | 17-07-2020   | 00000015 | 0000015           | Luis larez       | 19.542,60     | 2.345,11    | 21.887,71  |
|      | 1    | 17-07-2020   | 0000016  | 0000016           | Luis larez       | 5.100,00      | 612,00      | 5.712,00   |
|      | 1    | 17-07-2020   | 0000017  | 0000017           | Luis larez       | 5.100,00      | 612,00      | 5.712,00   |
|      | 1    | 17-07-2020   | 0000018  | 0000018           | Luis larez       | 139.400,00    | 16.728,00   | 156.128,00 |
|      | 1    | 17-07-2020   | 00000019 | 00000019          | Luis larez       | 800,00        | 96,00       | 896,00     |
| _    |      |              |          |                   |                  | ·             |             |            |

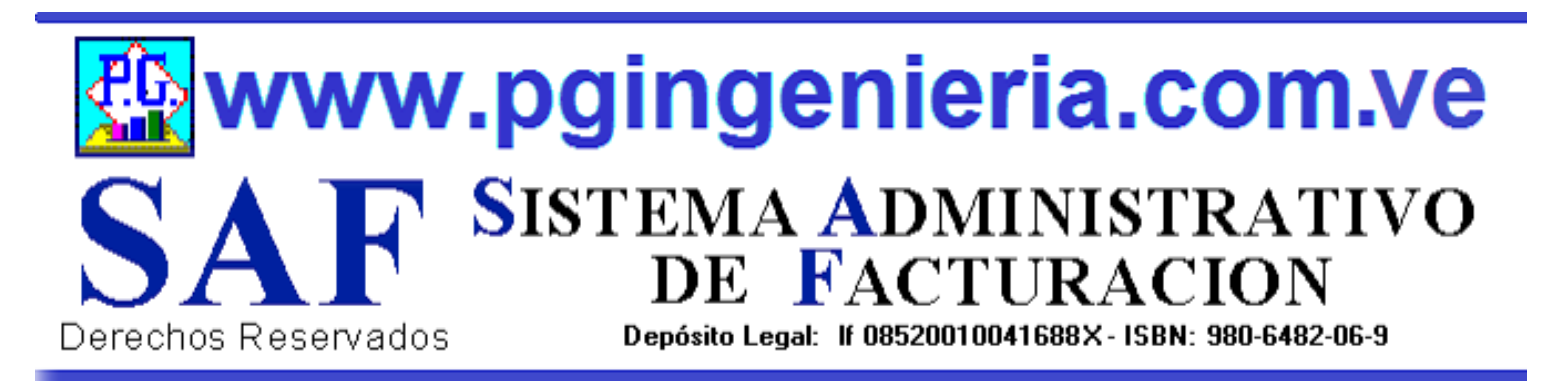

#### 1.5.3 OPCIONES Y FUNCIONES MENU PRINCIPAL ELIMINAR NOTAS DE ENTREGA

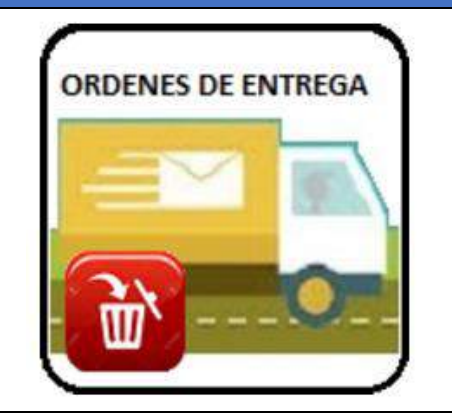

OPCIONES DE MENTENMIENTO DE LA BASE DE DATOS Y REGISTROS DE INFORMACION. ESTA OPCION PERMITER ELIMINAR DATOS Y REGISTROS DE LA TABLA DE ORDENES DE ENTREGA. SIMPLEMENTE SELECCIONE LOS REGSTROS Y PRESIONE EL BOTON ELIMINAR. LOS CAMBIOS HECHOS POR ESTA OPCION SON IRREVERSIBLES. POR LO TANTO SE RECOMIENDA HACER UNA COPIA DE LA BASE DE DATOS ANTES DE USAR ESTAS OPCIONES. ESTA OPCION REQUIERE PERMISO DE USUARIO PARA ELIMINACION Y MODIFICACION DE REGISTROS.

| Cod | igo 🗸 | Comienza 🗸 🛛 | uscar Texto en | Q X Del: 01       | I UV (05/2021 A  | l: 08/05/2021 | Todos Codig | ○ <b>~ ஜ↓</b> 会↓ |
|-----|-------|--------------|----------------|-------------------|------------------|---------------|-------------|------------------|
| _   | ]     |              |                |                   |                  |               |             |                  |
| 8.1 |       |              | R              | egistros de Notas | de Entrega al 08 | 8/05/2021     |             |                  |
|     | TIPO  | FECHA        | NUMERO         | CONTROL           | NOMBRE           | TOTAL         | ΙΡΤΟ        | GTOTAL           |
|     | 1     | 17-07-2020   | 00000013       | 00000013          | Luis larez       | 2.003,40      | 240,41      | 2.243,81         |
|     | 1     | 17-07-2020   | 00000014       | 00000014          | Luis larez       | 21.442,00     | 2.573,04    | 24.015,04        |
|     | 1     | 17-07-2020   | 00000015       | 00000015          | Luis larez       | 19.542,60     | 2.345,11    | 21.887,71        |
|     | 1     | 17-07-2020   | 00000016       | 00000016          | Luis larez       | 5.100,00      | 612,00      | 5.712,00         |
|     | 1     | 17-07-2020   | 0000017        | 0000017           | Luis larez       | 5.100,00      | 612,00      | 5.712,00         |
|     | 1     | 17-07-2020   | 00000018       | 0000018           | Luis larez       | 139.400,00    | 16.728,00   | 156.128,00       |
|     | 1     | 17-07-2020   | 0000019        | 00000019          | Luis larez       | 800,00        | 96,00       | 896,00           |

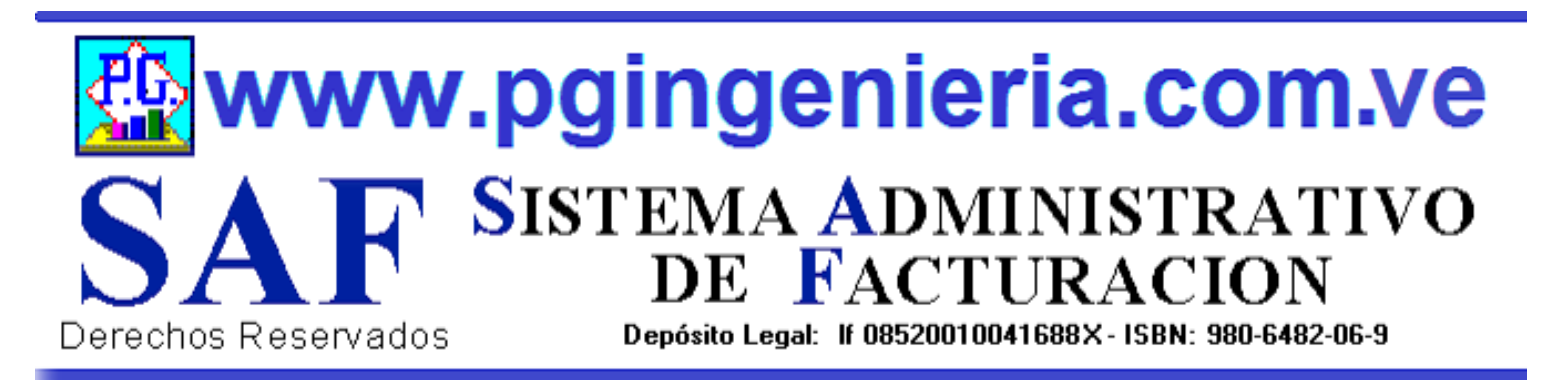

#### 1.5.4 OPCIONES Y FUNCIONES MENU PRINCIPAL ELIMINAR PRESUPUESTOS

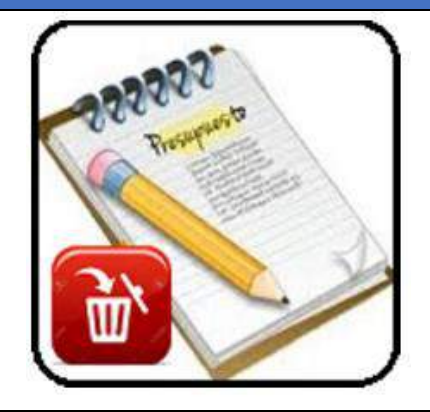

OPCIONES DE MENTENMIENTO DE LA BASE DE DATOS Y REGISTROS DE INFORMACION. ESTA OPCION PERMITER ELIMINAR DATOS Y REGISTROS DE LA TABLA DE PRESUPUESTOS. SIMPLEMENTE SELECCIONE LOS REGSTROS Y PRESIONE EL BOTON ELIMINAR. LOS CAMBIOS HECHOS POR ESTA OPCION SON IRREVERSIBLES. POR LO TANTO SE RECOMIENDA HACER UNA COPIA DE LA BASE DE DATOS ANTES DE USAR ESTAS OPCIONES. ESTA OPCION REQUIERE PERMISO DE USUARIO PARA ELIMINACION Y MODIFICACION DE REGISTROS.

|     |       |                |             | ELIM         | INAR PRESUPUESTOS                               |              |        |                       |
|-----|-------|----------------|-------------|--------------|-------------------------------------------------|--------------|--------|-----------------------|
|     |       |                |             | Q            | - 🗟 🔂 🍉                                         |              |        |                       |
| C   | odigo | ✓ Comie        | nza 🗸 🛛 Bus | car Texto en | Q X Del: 01/05/2021 Al: 08/05/2021              | Todos Codig  | • •    | <b>₹</b> † <b>≩</b> † |
|     |       |                |             | Re           | gistros de Presupuestos de Ventas al 08/05/2021 |              |        |                       |
| Sel | TIPO  | FECHA          | NUMERO      | CONTROL      | NOMBRE                                          | TOTAL        | ІРТО   | GTOTAL                |
|     | 3     | 12-11-<br>2018 | 00000020    | 00000020     | LICORES DEL ZULIA (PROLICOR) LA LIMPIA          | 85.302,00    | 0,00   | 85.302,00             |
|     | 3     | 06-11-<br>2018 | 00000022    | 00000022     | MALIORCA (MAYOR DE LICORES ORIENTE)<br>C.A.     | 1.163.043,00 | 0,00   | 1.163.043,00          |
|     | 3     | 12-11-<br>2018 | 00000021    | 00000021     | INVERSIONES BOFRECHA, C.A.                      | 1.219.365,00 | 0,00   | 1.219.365,00          |
|     | 3     | 06-11-<br>2018 | 00000023    | 00000023     | AGROINDUSTRIA LA FACENDA                        | 134.303,40   | 0,00   | 134.303,40            |
|     | 3     | 13-11-<br>2018 | 00000024    | 00000024     | DISTRIBUCIONES LA SELECTA C.A.                  | 1.109.493,00 | 0,00   | 1.109.493,00          |
|     | 3     | 26-11-<br>2018 | 00000025    | 00000025     | ABASTO Y LICORERIA DIVINA PASTORA C.A.          | 2.500,00     | 300,00 | 2.800,00              |
|     | 3     | 29-11-<br>2018 | 00000026    | 00000026     | ABASTO Y LICORERIA EL BIGOTE BLANCO<br>C.A.     | 2.000,00     | 240,00 | 2.240,00              |

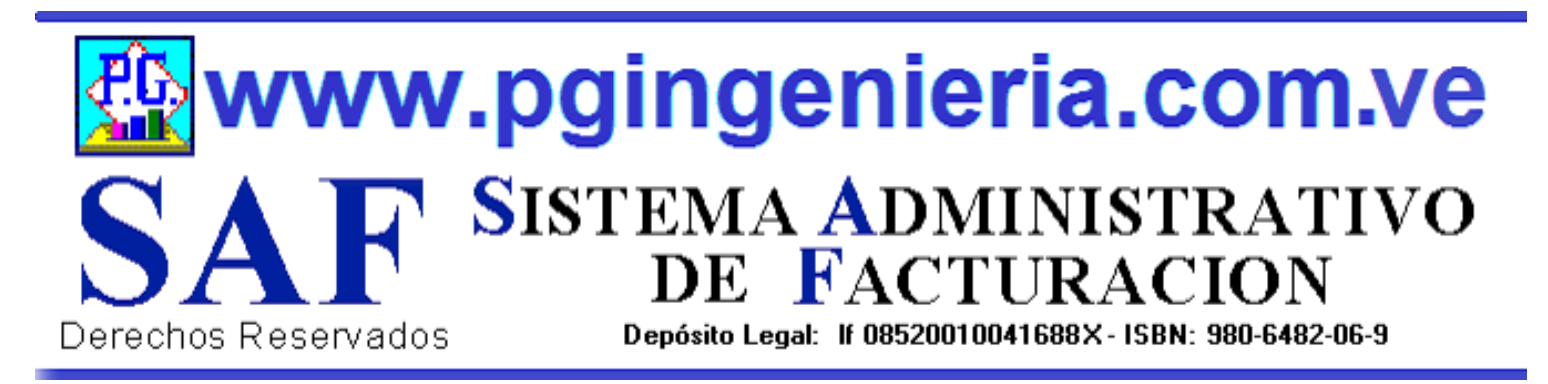

#### 1.5.5 OPCIONES Y FUNCIONES MENU PRINCIPAL ELIMINAR ORDENES DE TRABAJO

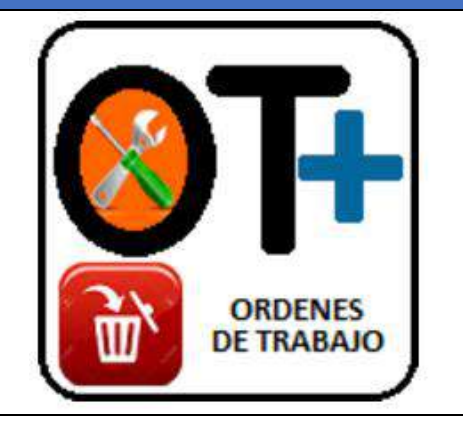

OPCIONES DE MENTENMIENTO DE LA BASE DE DATOS Y REGISTROS DE INFORMACION. ESTA OPCION PERMITER ELIMINAR DATOS Y REGISTROS DE LA TABLA DE ORDENES DE TRABAJO. SIMPLEMENTE SELECCIONE LOS REGSTROS Y PRESIONE EL BOTON ELIMINAR. LOS CAMBIOS HECHOS POR ESTA OPCION SON IRREVERSIBLES. POR LO TANTO SE RECOMIENDA HACER UNA COPIA DE LA BASE DE DATOS ANTES DE USAR ESTAS OPCIONES. ESTA OPCION REQUIERE PERMISO DE USUARIO PARA ELIMINACION Y MODIFICACION DE REGISTROS.

|     |        |            | ELIM        |           | RDENES DE TRABAJO                       |            |      |                          |
|-----|--------|------------|-------------|-----------|-----------------------------------------|------------|------|--------------------------|
|     |        |            |             | อ         | - 🗟 😥 🕑                                 |            |      |                          |
| Coo | digo ' | ✓ Comienza | ✓ Buscar Te | exto en Q | X Del: 01/05/2021 Al: 08/05/2021 Tod    | los Codigo | ► 🛣  | <b>† </b>                |
|     |        |            |             | Regist    | ros de Ordenes de Trabajo al 08/05/2021 |            |      |                          |
| Sel | TIPO   | FECHA      | NUMERO      | CONTROL   | NOMBRE                                  | TOTAL      | ІРТО | GTOTAL                   |
|     | 2      | 13-09-2018 | 0000008     | 00000008  | DISTRIBUIDORA DE LICORES LARENSE C.A    | 0,00       | 0,00 | 0,00                     |
|     | 2      | 01-10-2018 | 00000015    | 00000015  | DISTRIBUIDORA DE LICORES LARENSE C.A    | 6.652,33   | 0,00 | 6.652,33                 |
|     | 2      | 20-09-2018 | 0000009     | 0000009   | DISTRIBUIDORA DE LICORES LARENSE C.A    | 6.356,00   | 0,00 | 6.356,00                 |
|     | 2      | 27-09-2018 | 00000010    | 00000010  | DISTRIBUIDORA DE LICORES LARENSE C.A    | 27.388,00  | 0,00 | 27.388,00                |
|     | 2      | 24-09-2018 | 00000011    | 00000011  | DISTRIBUIDORA DE LICORES LARENSE C.A    | 61.217,40  | 0,00 | 61.217,40                |
|     | 2      | 28-09-2018 | 00000012    | 00000012  | DISTRIBUIDORA DE LICORES LARENSE C.A    | 53.945,65  | 0,00 | 53.945 <mark>,</mark> 65 |
|     | 2      | 04-10-2018 | 00000016    | 00000016  | DISTRIBUIDORA DE LICORES LARENSE C.A    | 6.240,00   | 0,00 | 6.240,00                 |
|     |        |            |             |           |                                         |            |      |                          |

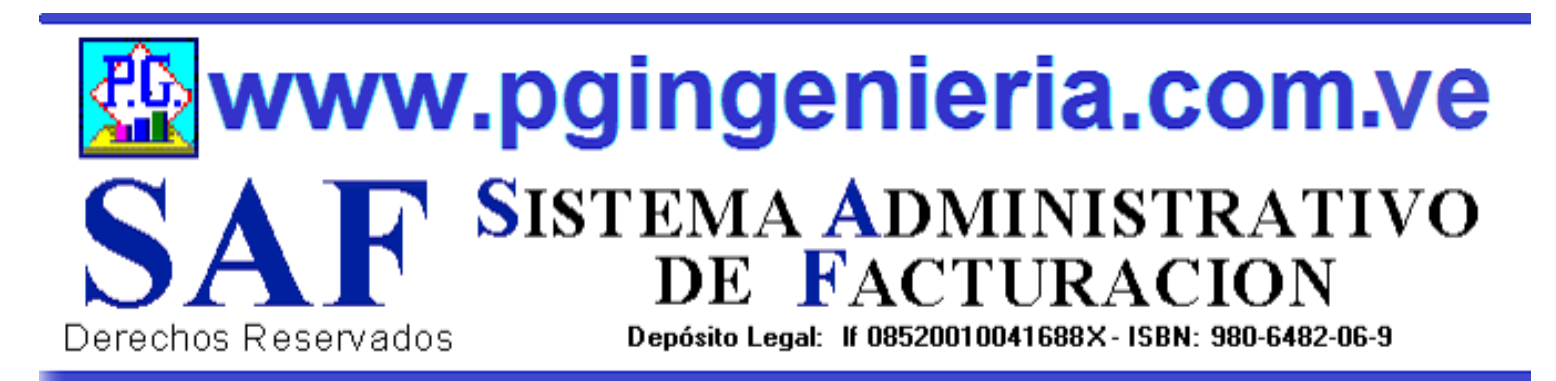

#### 1.5.6 OPCIONES Y FUNCIONES MENU PRINCIPAL ELIMINAR DEVOLUCIONES EN VENTA O NOTAS DE CREDITO

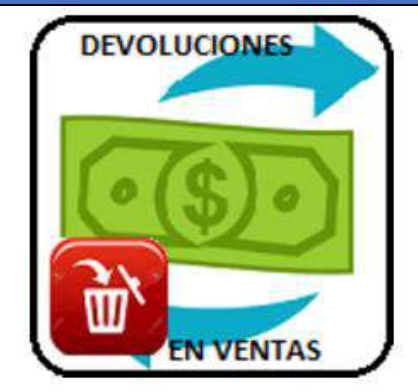

OPCIONES DE MENTENMIENTO DE LA BASE DE DATOS Y REGISTROS DE INFORMACION. ESTA OPCION PERMITER ELIMINAR DATOS Y REGISTROS DE LA TABLA DE DEVOLUCIONES EN COMPRAS. SIMPLEMENTE SELECCIONE LOS REGSTROS Y PRESIONE EL BOTON ELIMINAR. LOS CAMBIOS HECHOS POR ESTA OPCION SON IRREVERSIBLES. POR LO TANTO SE RECOMIENDA HACER UNA COPIA DE LA BASE DE DATOS ANTES DE USAR ESTAS OPCIONES. ESTA OPCION REQUIERE PERMISO DE USUARIO PARA ELIMINACION Y MODIFICACION DE REGISTROS.

Todos Codigo

~ ₹! ≙!

🌺 SAF Editar Tabla de Datos - Google Chrome

A No seguro | pgingenieria.web/PGingenieria\_com\_ve/saf.com.ve/editartabla.php?tipo=20

#### ELIMINAR NOTAS DE CREDITO EN VENTAS

Q X Del: 01/05/2021

| Codigo 🗸 🗸 | Comienza 🗸 | Buscar | Texto | en |
|------------|------------|--------|-------|----|
|            |            |        |       |    |

| Sel | TIPO | FECHA      | NUMERO   | CONTROL  | NOMBRE     | RIF       | TOTAL            | ΙΡΤΟ           | GTOTAL           |
|-----|------|------------|----------|----------|------------|-----------|------------------|----------------|------------------|
|     | 5    | 18-07-2020 | 00000001 | 00000001 | Luis larez | RL2222111 | 29.735,40        | 3.568,25       | 33.303,65        |
|     | 5    | 18-07-2020 | 0000002  | 0000002  | Luis larez | RL2222111 | 1.078.824.000,00 | 129.458.880,00 | 1.208.282.880,00 |
|     | 5    | 18-07-2020 | 0000003  | 0000003  | Luis larez | RL2222111 | 2.003,40         | 240,41         | 2.243,81         |
|     | 5    | 18-07-2020 | 00000004 | 00000004 | Luis larez | RL2222111 | 2.003,40         | 240,41         | 2.243,81         |
|     | 5    | 18-07-2020 | 0000005  | 0000005  | Luis larez | RL2222111 | 2.104,20         | 252,50         | 2.356,70         |
|     | 5    | 18-07-2020 | 0000006  | 00000006 | Luis larez | RL2222111 | 2.104,20         | 252,50         | 2.356,70         |
|     | 5    | 18-07-2020 | 0000007  | 0000007  | Luis larez | RL2222111 | 100,00           | 12,00          | 112,00           |

Al: 08/05/2021

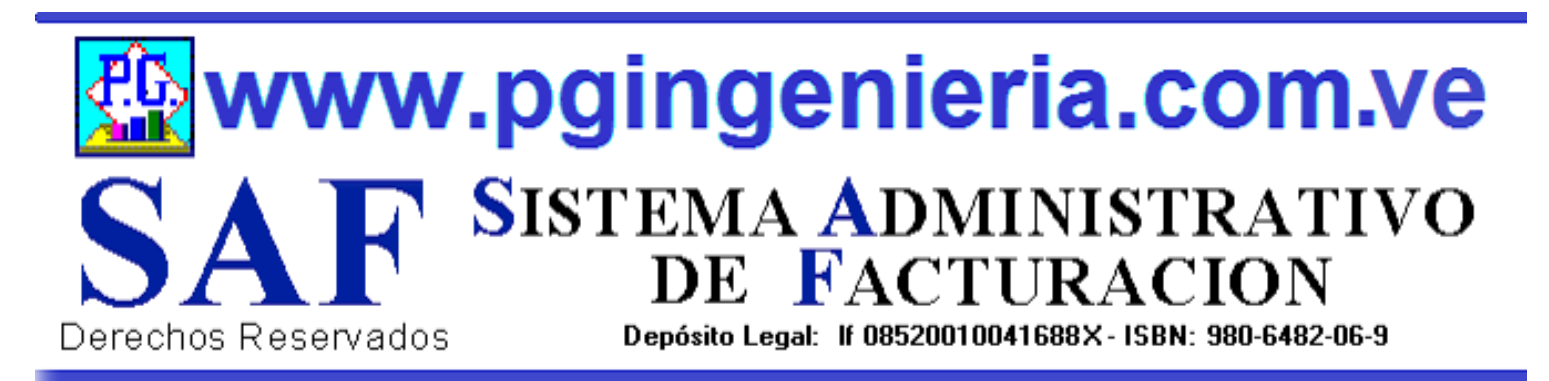

#### 1.5.7 OPCIONES Y FUNCIONES MENU PRINCIPAL ELIMINAR ABONOS A CLIENTES

![](_page_51_Picture_2.jpeg)

OPCIONES DE MENTENMIENTO DE LA BASE DE DATOS Y REGISTROS DE INFORMACION. ESTA OPCION PERMITER ELIMINAR DATOS Y REGISTROS DE LA TABLA DE ABONOS DE CLIENTES. SIMPLEMENTE SELECCIONE LOS REGSTROS Y PRESIONE EL BOTON ELIMINAR. LOS CAMBIOS HECHOS POR ESTA OPCION SON IRREVERSIBLES. POR LO TANTO SE RECOMIENDA HACER UNA COPIA DE LA BASE DE DATOS ANTES DE USAR ESTAS OPCIONES. ESTA OPCION REQUIERE PERMISO DE USUARIO PARA ELIMINACION Y MODIFICACION DE REGISTROS.

|     |                |          | E1 1                                               |                  |                   |               |               | c        |           |           |
|-----|----------------|----------|----------------------------------------------------|------------------|-------------------|---------------|---------------|----------|-----------|-----------|
|     |                |          |                                                    |                  | ABONO             | S DE C        |               | 3        |           |           |
|     |                |          |                                                    | Ð                | - 🗟 1             | it 🌛          | C             |          |           |           |
|     | Codigo         | ✓ Comie  | enza 🗸 🛛 Buscar                                    | Texto en C       | X Del: 01/05      | /2021 A       | 1: 08/05/2021 | Todos C  | odigo 🗸 🎘 |           |
|     |                |          | / (                                                |                  |                   |               |               |          |           |           |
|     |                |          |                                                    | Re               | gistros de Abonos | Clientes al 0 | 8/05/2021     |          |           |           |
| Sel | FECHA          | NUMERO   | CLIENTE                                            | CUENTA           | NRO_FACTURA       | TIPO_MOV      | MOV_EFECT     | MOV_CHEQ | DESCUENTO | TOTAL     |
|     | 10-07-<br>2020 | 00000001 | ABASTO Y<br>LICORERIA<br>DIVINA<br>PASTORA<br>C.A. | J-<br>31098872-2 | 00000349          | AB            | 610,40        | 0,00     | 0,00      | 610,40    |
|     | 10-07-<br>2020 | 00000002 | ABASTO Y<br>LICORERIA<br>DIVINA<br>PASTORA<br>C.A. | J-<br>31098872-2 | 00000350          | AB            | 610,40        | 0,00     | 0,00      | 610,40    |
|     | 11-07-<br>2020 | 0000003  | COCUY<br>MARKET,<br>C.A.                           | J-<br>4082828296 | 00000001          | AB            | 34.248,14     | 0,00     | 0,00      | 34.248,14 |
|     | 11-07-<br>2020 | 0000004  | pedro                                              | r444444          | 0000003           | AB            | 0,00          | 3.360,00 | 0,00      | 3.360,00  |

![](_page_52_Picture_0.jpeg)

### 1.5.8 OPCIONES Y FUNCIONES MENU PRINCIPAL DOCUMENTOS ONLINE – TABLETS Y TELEFONOS CELULARES

![](_page_52_Picture_2.jpeg)

APPLICACION PARA ELABORACION DE DOCMENTOS DESDE TELEFONOS CELULARES Y TABLETS. LAS OPCIONES DE ESTA APLICACIÓN QUE SE UTILIZAN DESDE TELEFONOS CELULARES PUEDEN SER CONFIGURADAS TAMBIEN DESDE EL COMPUTADOR, PARA FACILITAR EL MANEJO DE LA APLICACIÓN VIA CELULARES Y TABLES. PARA MAS INFORMACION SOBRE ESTA APLICACIÓN VEA EL MANUAL DE USUARIO O EL TUTORIAL QUE SE PUEDE ACCEDR DESDE EL MENU PRINCIPAL. EL USUARIO DEBE ESTAR CONECTADO AL SERVIDOR DEL SISTEMA Y AACEDER A TRAVEZ DE LA DIRECCIONIP DEL MISMO.

![](_page_52_Picture_4.jpeg)

| Idex Idex<                                                                                                    |             |                 |                  | ß               | X  |
|----------------------------------------------------------------------------------------------------|-------------|-----------------|------------------|-----------------|----|
| 168.1.102/PGingenieria_com,    2      Todos    Ninguno      01-Descripcion Item Nro.1      idad    indique monto      02-Descripcion Item Nro.2      1    34000.00      Modificar Item      03-Descripcion Item Nro.3      1    0.00                                                                                                    | 899         | 9000            | <b>? ₁  </b> 525 | 5 📲 19:5        | 59 |
| Todos       Ninguno         01-Descripcion Item Nro.1       Image: Constraint of the second second sec | 192.168.1.1 | 02/PGingenieria | com              | 2               |    |
| 01-Descripcion Item Nro.1<br>idad indique monto<br>02-Descripcion Item Nro.2<br>1 34000.00 2<br>Modificar Item<br>03-Descripcion Item Nro.3<br>1 0.00 2                                                                                                    | Todos       |                 | 0                | linguno         |    |
| idad indique monto ) (2)<br>02-Descripcion Item Nro.2<br>1 34000.00 (2)<br>Modificar Item<br>03-Descripcion Item Nro.3<br>1 0.00 (2)                                                                                                    | 01-De       | scripcion Item  | Nro.1            |                 | )  |
| 02-Descripcion Item Nro.2<br>1 34000.00 2<br>Modificar Item<br>03-Descripcion Item Nro.3<br>1 0.00 2                                                                                                    | Cantidad    | indique mont    |                  | Ø               |    |
| 1         34000.00         Image: Modificar Item           03-Descripcion Item Nro.3         Image: Modificar Item           1         0.00         Image: Modificar Item                                                                                                    | 🖸 02-De     | escripcion Item | Nro.2            |                 |    |
| 03-Descripcion Item Nro.3                                                                                                    | 1           | 34000           | .00<br>Modif     | IZ<br>icar Item | ı  |
| 1 0.00 🗹                                                                                                    | 03-De       | escripcion Item | Nro.3            |                 |    |
|                                                                                                    | 1           | 0               | .00              | Ø               | 20 |
| 04-Descripcion Item Nro.4                                                                                                    | 04-De       | scripcion Item  | Nro.4            |                 |    |
| C Firmas C Guardar O Ok 6                                                                                                    | C Fi        | rmas 📀 Guard    | ar 🕑 Ok          |                 | 0  |
|                                                                                                    |             |                 | 1                |                 |    |

![](_page_53_Picture_0.jpeg)

#### 1.6 OPCIONES MENU PRINCIPAL ELIMINAR DOCUMENTOS DE COMPRAS

![](_page_53_Picture_2.jpeg)

EN ESTA SECCION SE MUESTRA TODO LO RELACIONADO AL MANTENIMIENTO DE LOS REGISTROS DEL PROCESO DE COMPRAS: PROVEEDORES, ELABORACION DE DOCUMENTOS, REPORTES DE COMPRAS, FACTURAS, ORDENES DE COMPRA, SOLICITUDES DE PRECIO, DEVOLUCIONES EN COMPRAS, RESUMEN DE COMPRAS, SALDOS Y CUENTAS POR PAGAR. ESTA OPCION REQUIERE PERMISO DE USUARIO PARA ELIMINACION Y MODIFICACION DE REGISTROS.

![](_page_53_Picture_4.jpeg)

![](_page_54_Picture_0.jpeg)

#### 1.6.1 OPCIONES MENU PRINCIPAL ELIMINAR PROVEEDORES

![](_page_54_Picture_2.jpeg)

OPCIONES DE MENTENMIENTO DE LA BASE DE DATOS Y REGISTROS DE INFORMACION. ESTA OPCION PERMITER ELIMINAR DATOS Y REGISTROS DE LA TABLA DE PROVEEDORES. SIMPLEMENTE SELECCIONE LOS REGSTROS Y PRESIONE EL BOTON ELIMINAR. LOS CAMBIOS HECHOS POR ESTA OPCION SON IRREVERSIBLES. POR LO TANTO SE RECOMIENDA HACER UNA COPIA DE LA BASE DE DATOS ANTES DE USAR ESTAS OPCIONES. ESTA OPCION REQUIERE PERMISO DE USUARIO PARA ELIMINACION Y MODIFICACION DE REGISTROS.

|     | Codigo   | ♥ Comienza ♥ Buscar Te                    | xto en Q >       | Del: 01/05/      | 2021 Al:                 | 08/05/2021                                                                                                    |
|-----|----------|-------------------------------------------|------------------|------------------|--------------------------|----------------------------------------------------------------------------------------------------|
|     |          |                                           | Rep              | gistros de Prove | edores al 08/05/202      | 1                                                                                                    |
| Sel | CODIGO   | NOMBRE                                    | RIF              | REFERENCIA       | TELEFONO                 | DIRECCION                                                                                                    |
|     | 0        | juan romeries                             | jre4444777       |                  | 0412343333               | puerto ordsz                                                                                                    |
|     | 12101744 | Alberto Rojas                             | AR0000043        |                  |                          |                                                                                                    |
|     | 86426846 | Comercializadora de<br>Alimentos Lara C.A | J-29566183-<br>5 |                  | 02512373773              | Calle 11 entre carreras 4 y av Divina Patora Galpon<br>n�nmero S/N Zona Industrial 1 Barquisimeto estado<br>Lara |
|     | 94150047 | Proveeodres C.A.                          | R-<br>0000043777 |                  |                          | Caracas venezuela                                                                                                |
|     | 94153962 | provedores unids SRL                      | R54444577        |                  |                          | caracs                                                                                                    |
|     | 94154294 | Materiales generales CA                   | RF0000777-<br>33 |                  |                          | puerto ordaz                                                                                                    |
|     | 94441214 | AROMAVEN SABORES<br>C.A                   | J-29546429-<br>0 |                  | 0212-<br>2423849/2423944 | Calle 10, Edif San Gabriel, Ofic. 11. Urb La Urbina,<br>Caracas, Estado Miranda                                  |
|     | 94443861 | Destiladora Chaviel, F.P                  | V-<br>22936253-0 |                  |                          | La Uni�n v�a Aguada Grande                                                                                       |
|     |          |                                           |                  |                  |                          |                                                                                                    |

![](_page_55_Picture_0.jpeg)

#### 1.6.2 OPCIONES MENU PRINCIPAL ELIMINAR FACTURA DE GASTOS REGISTRADA

![](_page_55_Picture_2.jpeg)

OPCIONES DE MENTENMIENTO DE LA BASE DE DATOS Y REGISTROS DE INFORMACION. ESTA OPCION PERMITER ELIMINAR DATOS Y REGISTROS DE LA TABLA DE FACTURAS DE COMPRA. SIMPLEMENTE SELECCIONE LOS REGSTROS Y PRESIONE EL BOTON ELIMINAR. LOS CAMBIOS HECHOS POR ESTA OPCION SON IRREVERSIBLES. POR LO TANTO SE RECOMIENDA HACER UNA COPIA DE LA BASE DE DATOS ANTES DE USAR ESTAS OPCIONES. ESTA OPCION REQUIERE PERMISO DE USUARIO PARA ELIMINACION Y MODIFICACION DE REGISTROS.

| F   | ino  | Comi       | Buo       | ar Tayta an |                                           | Todas        | Tino     | . 2    |          |
|-----|------|------------|-----------|-------------|-------------------------------------------|--------------|----------|--------|----------|
| Ľ   | ipo  | • Com      |           | ai lexto en | Q A Dei. 01/05/2021 Al. 08/05/2           | 10005        | про      |        |          |
|     |      |            |           | Regis       | stros de Facturas de Compras al 08/05/202 | 21           |          |        |          |
| Sel | TIPO | NUMERO     | CONTROL   | FECHA       | NOMBRE                                    | RIF          | TOTAL    | ΙΡΤΟ   | GTOTAL   |
|     | 1    | 888888899  | 888888899 | 10-04-2019  | Destiladora Chaviel, F.P                  | V-22936253-0 | 3.000,00 | 360,00 | 3.360,00 |
|     | 1    | 99999000   | 99999000  | 10-04-2019  | Destiladora Chaviel, F.P                  | V-22936253-0 | 3.000,00 | 360,00 | 3.360,00 |
|     | 1    | 44444444   | 44444400  | 11-07-2020  | Destiladora Chaviel, F.P                  | V-22936253-0 | 909,00   | 109,08 | 1.018,08 |
|     | 1    | 0000009    | 00000009  | 10-04-2019  | Comercializadora de Alimentos Lara C.A    | J-29566183-5 | 30,00    | 3,60   | 33,60    |
|     | 1    | 0999999999 | 099999999 | 18-07-2020  | Destiladora Chaviel, F.P                  | V-22936253-0 | 99,00    | 11,88  | 110,88   |
|     | 1    | 90-999900  | 90-999900 | 18-07-2020  | AROMAVEN SABORES C.A                      | J-29546429-0 | 99,00    | 11,88  | 110,88   |
|     | 1    | 90-999900  | 90-999900 | 18-07-2020  | Comercializadora de Alimentos Lara C.A    | J-29566183-5 | 30,00    | 3,60   | 33,60    |
|     | 1    | 90-999909  | 90-999909 | 18-07-2020  | AROMAVEN SABORES C.A                      | J-29546429-0 | 99,00    | 11,88  | 110,88   |

## SistematicDerechos ReservadosSistematicDerechos ReservadosDerechos ReservadosDerechos ReservadosDerechos ReservadosDerechos ReservadosDerechos ReservadosDerechos ReservadosDerechos ReservadosDerechos ReservadosDerechos ReservadosDerechos Reservados

#### **1.6.3 OPCIONES MENU PRINCIPAL ELIMINAR SOLICITUDES DE PRECIO**

![](_page_56_Picture_2.jpeg)

OPCIONES DE MENTENMIENTO DE LA BASE DE DATOS Y REGISTROS DE INFORMACION. ESTA OPCION PERMITER ELIMINAR DATOS Y REGISTROS DE LA TABLA DE SOLICITUDES DE PRECIO. SIMPLEMENTE SELECCIONE LOS REGSTROS Y PRESIONE EL BOTON ELIMINAR. LOS CAMBIOS HECHOS POR ESTA OPCION SON IRREVERSIBLES. POR LO TANTO SE RECOMIENDA HACER UNA COPIA DE LA BASE DE DATOS ANTES DE USAR ESTAS OPCIONES. ESTA OPCION REQUIERE PERMISO DE USUARIO PARA ELIMINACION Y MODIFICACION DE REGISTROS.

|     |      |            |               | = 🖂         | 2 🗖 🖬 🖬 🕼                                   | 20                |          |                                |            |
|-----|------|------------|---------------|-------------|---------------------------------------------|-------------------|----------|--------------------------------|------------|
| T   | ipo  | ✓ Comi     | enza 🗸 🛛 Busc | ar Texto en | Q X Del: 01/05/2021 Al: 08/05/2             | 2021 <b>Todos</b> | Tipo     | ✓ <sup>28</sup> / <sub>▲</sub> | <b>≩</b> ↓ |
|     |      |            |               | Regi        | stros de Solicitudes de Precio al 08/05/202 | 1                 |          |                                |            |
| Sel | TIPO | NUMERO     | CONTROL       | FECHA       | NOMBRE                                      | RIF               | TOTAL    | ІРТО                           | GTOTAL     |
|     | 1    | 888888899  | 888888899     | 10-04-2019  | Destiladora Chaviel, F.P                    | V-22936253-0      | 3.000,00 | 360,00                         | 3.360,00   |
|     | 1    | 99999000   | 99999000      | 10-04-2019  | Destiladora Chaviel, F.P                    | V-22936253-0      | 3.000,00 | 360,00                         | 3.360,00   |
|     | 1    | 44444444   | 44444400      | 11-07-2020  | Destiladora Chaviel, F.P                    | V-22936253-0      | 909,00   | 109,08                         | 1.018,08   |
|     | 1    | 00000009   | 0000009       | 10-04-2019  | Comercializadora de Alimentos Lara C.A      | J-29566183-5      | 30,00    | 3,60                           | 33,60      |
|     | 1    | 0999999999 | 099999999     | 18-07-2020  | Destiladora Chaviel, F.P                    | V-22936253-0      | 99,00    | 11,88                          | 110,88     |
|     | 1    | 90-999900  | 90-999900     | 18-07-2020  | AROMAVEN SABORES C.A                        | J-29546429-0      | 99,00    | 11,88                          | 110,88     |
|     | 1    | 90-999900  | 90-999900     | 18-07-2020  | Comercializadora de Alimentos Lara C.A      | J-29566183-5      | 30,00    | 3,60                           | 33,60      |
|     | 1    | 90-999909  | 90-999909     | 18-07-2020  | AROMAVEN SABORES C.A                        | J-29546429-0      | 99,00    | 11,88                          | 110,88     |
|     |      |            |               |             |                                             |                   |          |                                |            |
|     |      |            |               |             |                                             |                   |          |                                |            |

## SAFSistema Administrativo<br/>Derechos ReservadosDerechos ReservadosDepósito Legal: If 08520010041688X- ISBN: 980-6482-06-9

#### 1.6.4 OPCIONES MENU PRINCIPAL ELIMINAR ORDENES DE COMPRA

![](_page_57_Picture_2.jpeg)

OPCIONES DE MENTENMIENTO DE LA BASE DE DATOS Y REGISTROS DE INFORMACION. ESTA OPCION PERMITER ELIMINAR DATOS Y REGISTROS DE LA TABLA DE ORDENES DE COMPRA. SIMPLEMENTE SELECCIONE LOS REGSTROS Y PRESIONE EL BOTON ELIMINAR. LOS CAMBIOS HECHOS POR ESTA OPCION SON IRREVERSIBLES. POR LO TANTO SE RECOMIENDA HACER UNA COPIA DE LA BASE DE DATOS ANTES DE USAR ESTAS OPCIONES. ESTA OPCION REQUIERE PERMISO DE USUARIO PARA ELIMINACION Y MODIFICACION DE REGISTROS.

|     |      |            |               | <b></b> _    | i 🔁 🔜 🚾 🔛 🤅                             |                     |          |                                |          |
|-----|------|------------|---------------|--------------|-----------------------------------------|---------------------|----------|--------------------------------|----------|
| Т   | ipo  | ✓ Comi     | enza 🗸 🛛 Busc | car Texto en | Q X Del: 01/05/2021 Al: 08/05/2         | 2021 <b>V</b> Todos | Тіро     | ✓ <sup>26</sup> / <sub>△</sub> |          |
|     |      |            |               | Regi         | stros de Ordenes de Compra al 08/05/202 | 1                   |          |                                |          |
| Sel | TIPO | NUMERO     | CONTROL       | FECHA        | NOMBRE                                  | RIF                 | TOTAL    | ІРТО                           | GTOTAL   |
|     | 1    | 888888899  | 888888899     | 10-04-2019   | Destiladora Chaviel, F.P                | V-22936253-0        | 3.000,00 | 360,00                         | 3.360,00 |
|     | 1    | 99999000   | 99999000      | 10-04-2019   | Destiladora Chaviel, F.P                | V-22936253-0        | 3.000,00 | 360,00                         | 3.360,00 |
|     | 1    | 44444444   | 44444400      | 11-07-2020   | Destiladora Chaviel, F.P                | V-22936253-0        | 909,00   | 109,08                         | 1.018,08 |
|     | 1    | 00000009   | 00000009      | 10-04-2019   | Comercializadora de Alimentos Lara C.A  | J-29566183-5        | 30,00    | 3,60                           | 33,60    |
|     | 1    | 0999999999 | 0999999999    | 18-07-2020   | Destiladora Chaviel, F.P                | V-22936253-0        | 99,00    | 11,88                          | 110,88   |
|     | 1    | 90-999900  | 90-999900     | 18-07-2020   | AROMAVEN SABORES C.A                    | J-29546429-0        | 99,00    | 11,88                          | 110,88   |
|     | 1    | 90-999900  | 90-999900     | 18-07-2020   | Comercializadora de Alimentos Lara C.A  | J-29566183-5        | 30,00    | 3,60                           | 33,60    |
|     | 1    | 90-999909  | 90-999909     | 18-07-2020   | AROMAVEN SABORES C.A                    | J-29546429-0        | 99,00    | 11,88                          | 110,88   |

![](_page_58_Picture_0.jpeg)

#### 1.6.5 OPCIONES MENU PRINCIPAL ELIMINAR DEVOLUCIONES EN COMPRAS O NOTAS DE CREDITO

![](_page_58_Picture_2.jpeg)

OPCIONES DE MENTENMIENTO DE LA BASE DE DATOS Y REGISTROS DE INFORMACION. ESTA OPCION PERMITER ELIMINAR DATOS Y REGISTROS DE LA TABLA DE DEVOLUCIONES EN COMPRAS. SIMPLEMENTE SELECCIONE LOS REGSTROS Y PRESIONE EL BOTON ELIMINAR. LOS CAMBIOS HECHOS POR ESTA OPCION SON IRREVERSIBLES. POR LO TANTO SE RECOMIENDA HACER UNA COPIA DE LA BASE DE DATOS ANTES DE USAR ESTAS OPCIONES. ESTA OPCION REQUIERE PERMISO DE USUARIO PARA ELIMINACION Y MODIFICACION DE REGISTROS.

|    |        |           |               | Ð           | 🗕 度 🗟 🐼                                  |              |          |                               |          |
|----|--------|-----------|---------------|-------------|------------------------------------------|--------------|----------|-------------------------------|----------|
|    |        |           |               |             |                                          |              |          |                               |          |
|    | Tipo   | ✓ Comi    | enza 🗸 🛛 Busc | ar Texto en | Q X Del: 01/05/2021 Al: 08/05/2          | 2021 Todos   | Тіро     | ▼ <sup>2</sup> / <sub>2</sub> |          |
|    |        |           |               | Reg         | istros de Notas de Credito al 08/05/2021 |              |          |                               |          |
| Se | I TIPO | NUMERO    | CONTROL       | FECHA       | NOMBRE                                   | RIF          | TOTAL    | ΙΡΤΟ                          | GTOTAL   |
|    | 1      | 888888899 | 888888899     | 10-04-2019  | Destiladora Chaviel, F.P                 | V-22936253-0 | 3.000,00 | 360,00                        | 3.360,00 |
| C  | 1      | 99999000  | 99999000      | 10-04-2019  | Destiladora Chaviel, F.P                 | V-22936253-0 | 3.000,00 | 360,00                        | 3.360,00 |
|    | 1      | 44444444  | 44444400      | 11-07-2020  | Destiladora Chaviel, F.P                 | V-22936253-0 | 909,00   | 109,08                        | 1.018,08 |
| C  | 1      | 00000009  | 0000009       | 10-04-2019  | Comercializadora de Alimentos Lara C.A   | J-29566183-5 | 30,00    | 3,60                          | 33,60    |
|    | 1      | 099999999 | 099999999     | 18-07-2020  | Destiladora Chaviel, F.P                 | V-22936253-0 | 99,00    | 11,88                         | 110,88   |
|    | 1      | 90-999900 | 90-999900     | 18-07-2020  | AROMAVEN SABORES C.A                     | J-29546429-0 | 99,00    | 11,88                         | 110,88   |
|    | 1      | 90-999900 | 90-999900     | 18-07-2020  | Comercializadora de Alimentos Lara C.A   | J-29566183-5 | 30,00    | 3,60                          | 33,60    |
| C  | 1      | 90-999909 | 90-999909     | 18-07-2020  | AROMAVEN SABORES C.A                     | J-29546429-0 | 99,00    | 11,88                         | 110,88   |
|    |        |           |               |             |                                          |              |          |                               |          |

![](_page_59_Picture_0.jpeg)

#### 1.6.6 OPCIONES MENU PRINCIPAL ELIMINAR ABONOS A PROVEEDORES

![](_page_59_Picture_2.jpeg)

OPCIONES DE MENTENMIENTO DE LA BASE DE DATOS Y REGISTROS DE INFORMACION. ESTA OPCION PERMITER ELIMINAR DATOS Y REGISTROS DE LA TABLA DE ABONOS A PROVEEDORES. SIMPLEMENTE SELECCIONE LOS REGSTROS Y PRESIONE EL BOTON ELIMINAR. LOS CAMBIOS HECHOS POR ESTA OPCION SON IRREVERSIBLES. POR LO TANTO SE RECOMIENDA HACER UNA COPIA DE LA BASE DE DATOS ANTES DE USAR ESTAS OPCIONES. ESTA OPCION REQUIERE PERMISO DE USUARIO PARA ELIMINACION Y MODIFICACION DE REGISTROS.

|     |                |          | ELIMINA                                      | R ABC                | DNOS A F             | PROVE         | EDORE        | S          |           |          |
|-----|----------------|----------|----------------------------------------------|----------------------|----------------------|---------------|--------------|------------|-----------|----------|
|     |                |          | E                                            | 9 -                  |                      |               | $\mathbb{O}$ |            |           |          |
|     | Tipo           | ✓ Comi   | ienza ❤ Buscar Tex                           | to en Q              | <b>Del</b> : 01/05/2 | 1021 Al: 08   | /05/2021     | Todos Tipo | ✓ 24 2    | Į        |
|     |                |          |                                              | Regis                | stros de Abonos Pi   | roveedores al | 08/05/2021   |            |           |          |
| Sel | FECHA          | NUMERO   | PROVEEDOR                                    | CUENTA               | NRO_FACTURA          | TIPO_MOV      | MOV_EFECT    | MOV_CHEQ   | DESCUENTO | TOTAL    |
|     | 10-07-<br>2020 | 00000001 | FRANCISCO<br>P�REZ (TICO)                    | V-<br>19572964       | 0000005              | AB            | 1.680,00     | 0,00       | 0,00)     | 1.680,00 |
|     | 10-07-<br>2020 | 00000003 | AROMAVEN<br>SABORES C.A                      | J-<br>29546429-<br>0 | 000000099            | AB            | 178,08       | 0,00       | 0,00)     | 178,08   |
|     | 10-07-<br>2020 | 00000003 | AROMAVEN<br>SABORES C.A                      | J-<br>29546429-<br>0 | 00000009             | AB            | 178,08       | 0,00       | 0,00)     | 178,08   |
|     | 10-07-<br>2020 | 00000004 | Comercializadora<br>de Alimentos<br>Lara C.A | J-<br>29566183-<br>5 | 222277222            | AB            | 33,60        | 0,00       | 0,00)     | 33,60    |
|     | 10-07-<br>2020 | 00000004 | Comercializadora<br>de Alimentos<br>Lara C.A | J-<br>29566183-<br>5 | 229977222            | AB            | 33,60        | 0,00       | 0,00)     | 33,60    |

![](_page_60_Picture_0.jpeg)

REPORTES DE ESTADO DE CUENTA, REGISTRO DE DEPOSITOS, NOTAS DE DEBITO Y CREDITO. SE PUEDEN REGISTRAR Y CONTROLAR VARIAS CUENTAS. ESTA OPCION REQUIERE PERMISO DE USUARIO PARA ELIMINACION Y MODIFICACION DE REGISTROS.

![](_page_60_Picture_2.jpeg)

![](_page_61_Picture_0.jpeg)

#### 1.7.1 OPCIONES MENU PRINCIPAL ELIMINAR CHEQUES EMITIDOS

![](_page_61_Picture_2.jpeg)

OPCIONES DE MENTENMIENTO DE LA BASE DE DATOS Y REGISTROS DE INFORMACION. ESTA OPCION PERMITER ELIMINAR DATOS Y REGISTROS DE LA TABLA DE CHEQUES EMITIDOS. SIMPLEMENTE SELECCIONE LOS REGSTROS Y PRESIONE EL BOTON ELIMINAR. LOS CAMBIOS HECHOS POR ESTA OPCION SON IRREVERSIBLES. POR LO TANTO SE RECOMIENDA HACER UNA COPIA DE LA BASE DE DATOS ANTES DE USAR ESTAS OPCIONES. ESTA OPCION REQUIERE PERMISO DE USUARIO PARA ELIMINACION Y MODIFICACION DE REGISTROS.

| Tipo |     | ► Comienz  | a 🗸 Buscar Te | xto en Q 🗙 De | el: 01/05/2021   | A1: 08/05/20 | 21 🗹 Todos Tip | ∘ ✓ 🖁 🛃  |
|------|-----|------------|---------------|---------------|------------------|--------------|----------------|----------|
|      |     |            |               | Registros d   | e Cheques al 08/ | 05/2021      |                |          |
|      | Sel | FECHA      | BANCO         | CUENTA        | NUMERO           | TIPO_MOV     | MOV_CHEQ       | IDB      |
|      |     | 10-03-2019 | venezuela     | 000001-023253 | 000001           | СН           | 99.777,00      | 0,00     |
|      |     | 02-04-2019 | venezuela     | 000001-023258 | 87000009         | СН           | 300.000,00     | 900,00   |
|      |     | 04-04-2019 | venezuela     | ve0044954857  | 00000324         | CH           | 100.324,00     | 0,00     |
|      |     | 04-04-2019 | banesco       | ban3944854    | de 5455          | CH           | 90.800,00      | 0,00     |
|      |     | 04-04-2019 | venezuela     | 000001-023258 | 4365654656       | СН           | 0,00           | 9.800,00 |
|      |     | 17-07-2020 | nuevo banco   | nuevo numero  | 980980           | СН           | 90.000,00      | 0,00     |
|      |     |            |               |               |                  |              |                |          |

![](_page_62_Picture_0.jpeg)

#### 1.7.2 OPCIONES MENU PRINCIPAL ELIMINAR DEPOSITOS REGISTRADOS

![](_page_62_Picture_2.jpeg)

OPCIONES DE MENTENMIENTO DE LA BASE DE DATOS Y REGISTROS DE INFORMACION. ESTA OPCION PERMITER ELIMINAR DATOS Y REGISTROS DE LA TABLA DE DEPOSITOS REGISTRADOS. SIMPLEMENTE SELECCIONE LOS REGSTROS Y PRESIONE EL BOTON ELIMINAR. LOS CAMBIOS HECHOS POR ESTA OPCION SON IRREVERSIBLES. POR LO TANTO SE RECOMIENDA HACER UNA COPIA DE LA BASE DE DATOS ANTES DE USAR ESTAS OPCIONES. ESTA OPCION REQUIERE PERMISO DE USUARIO PARA ELIMINACION Y MODIFICACION DE REGISTROS.

| Tipo |     | ✓ Comienz  | a 🗸 Buscar Te | xto en Q X Del  | 01/05/2021      | Al: 08/05/20 | 21 <b>⊈</b> Todos T | ïpo ✓ 🔏 I 🔗 |      |
|------|-----|------------|---------------|-----------------|-----------------|--------------|---------------------|-------------|------|
|      |     |            |               | Registros de l  | Depositos al 08 | 05/2021      |                     |             |      |
|      | Sel | FECHA      | BANCO         | CUENTA          | NUMERO          | TIPO_MOV     | MOV_EFECT           | MOV_CHEQ    |      |
|      |     | 10-03-2019 | venezuela     | 000001-023253   | 000001          | DE           | 99.777,00           | 0,00        | - 1  |
|      |     | 02-04-2019 | venezuela     | 000001-023258   | 87000009        | DE           | 300.000,00          | 900,00      |      |
|      |     | 04-04-2019 | venezuela     | ve0044954857432 | 00000324        | DE           | 100.324,00          | 0,00        | -    |
|      |     | 04-04-2019 | banesco       | ban3944854      | de 5455         | DE           | 90.800,00           | 0,00        | -    |
|      |     | 04-04-2019 | venezuela     | 000001-023258   | 4365654656      | DE           | 0,00                | 9.800,00    |      |
|      |     | 17-07-2020 | nuevo banco   | nuevo numero    | 980980          | DE           | 90.000,00           | 0,00        | - 11 |

![](_page_63_Picture_0.jpeg)

#### 1.7.3 OPCIONES MENU PRINCIPAL ELIMINAR NOTAS DE CREDITO REGISTRADAS

![](_page_63_Picture_2.jpeg)

OPCIONES DE MENTENMIENTO DE LA BASE DE DATOS Y REGISTROS DE INFORMACION. ESTA OPCION PERMITER ELIMINAR DATOS Y REGISTROS DE LA TABLA DE NOTAS DE CREDITO REGISTRADAS. SIMPLEMENTE SELECCIONE LOS REGSTROS Y PRESIONE EL BOTON ELIMINAR. LOS CAMBIOS HECHOS POR ESTA OPCION SON IRREVERSIBLES. POR LO TANTO SE RECOMIENDA HACER UNA COPIA DE LA BASE DE DATOS ANTES DE USAR ESTAS OPCIONES. ESTA OPCION REQUIERE PERMISO DE USUARIO PARA ELIMINACION Y MODIFICACION DE REGISTROS.

|      |     |            |                 |                | <b>R</b>          | 20           |            |          |
|------|-----|------------|-----------------|----------------|-------------------|--------------|------------|----------|
| Tine |     | tt Caminan | a tal Russes Ta |                |                   |              |            |          |
| Про  |     |            | a ♥ Buscar le   |                | el: 01/05/2021    | AI: 08/05/20 |            |          |
|      |     |            |                 | Registros de N | Noas de Debito al | 08/05/2021   |            |          |
| 5    | Sel | FECHA      | BANCO           | CUENTA         | NUMERO            | TIPO_MOV     | MONTO      | IDB      |
|      |     | 10-03-2019 | venezuela       | 000001-023253  | 000001            | NC           | 99.777,00  | 0,00     |
|      |     | 02-04-2019 | venezuela       | 000001-023258  | 87000009          | NC           | 300.000,00 | 900,00   |
|      |     | 04-04-2019 | venezuela       | ve0044954857   | 00000324          | NC           | 100.324,00 | 0,00     |
|      |     | 04-04-2019 | banesco         | ban3944854     | de 5455           | NC           | 90.800,00  | 0,00     |
|      |     | 04-04-2019 | venezuela       | 000001-023258  | 4365654656        | NC           | 0,00       | 9.800,00 |
|      |     | 17-07-2020 | nuevo banco     | nuevo numero   | 980980            | NC           | 90.000,00  | 0,00     |

![](_page_64_Picture_0.jpeg)

#### 1.7.4 OPCIONES MENU PRINCIPAL ELIMINAR NOTAS DE DEBITO REGISTRADAS

![](_page_64_Picture_2.jpeg)

OPCIONES DE MENTENMIENTO DE LA BASE DE DATOS Y REGISTROS DE INFORMACION. ESTA OPCION PERMITER ELIMINAR DATOS Y REGISTROS DE LA TABLA DE NOTAS DE DEBITO REGISTRADAS. SIMPLEMENTE SELECCIONE LOS REGSTROS Y PRESIONE EL BOTON ELIMINAR. LOS CAMBIOS HECHOS POR ESTA OPCION SON IRREVERSIBLES. POR LO TANTO SE RECOMIENDA HACER UNA COPIA DE LA BASE DE DATOS ANTES DE USAR ESTAS OPCIONES. ESTA OPCION REQUIERE PERMISO DE USUARIO PARA ELIMINACION Y MODIFICACION DE REGISTROS.

|      |            |                |                | <b>1</b>         | 20           |               |                 |
|------|------------|----------------|----------------|------------------|--------------|---------------|-----------------|
|      |            |                |                |                  |              |               | 81 4            |
| lipo | ✓ Comienz  | a ✔ Buscar le: | xto en Q X De  | el: 01/05/2021   | AI: 08/05/20 | 121 Iodos Tip | ° Y <b>⊼t z</b> |
|      |            |                | Registros de N | Noas de Debito a | 1 08/05/2021 |               |                 |
| Sel  | FECHA      | BANCO          | CUENTA         | NUMERO           | TIPO_MOV     | MONTO         | IDB             |
|      | 10-03-2019 | venezuela      | 000001-023253  | 000001           | ND           | 99.777,00     | 0,00            |
|      | 02-04-2019 | venezuela      | 000001-023258  | 87000009         | ND           | 300.000,00    | 900,00          |
|      | 04-04-2019 | venezuela      | ve0044954857   | 00000324         | ND           | 100.324,00    | 0,00            |
|      | 04-04-2019 | banesco        | ban3944854     | de 5455          | ND           | 90.800,00     | 0,00            |
|      | 04-04-2019 | venezuela      | 000001-023258  | 4365654656       | ND           | 0,00          | 9.800,00        |
|      | 17-07-2020 | nuevo banco    | nuevo numero   | 980980           | ND           | 90.000,00     | 0,00            |

![](_page_65_Picture_0.jpeg)

#### 1.7.5 OPCIONES MENU PRINCIPAL ELIMINAR CUENTAS DE BANCO REGISTRADAS

![](_page_65_Picture_2.jpeg)

OPCIONES DE MENTENMIENTO DE LA BASE DE DATOS Y REGISTROS DE INFORMACION. ESTA OPCION PERMITER ELIMINAR DATOS Y REGISTROS DE LA TABLA DE LAS CUENTAS DE BANCO REGISTRADAS. SIMPLEMENTE SELECCIONE LOS REGSTROS Y PRESIONE EL BOTON ELIMINAR. LOS CAMBIOS HECHOS POR ESTA OPCION SON IRREVERSIBLES. POR LO TANTO SE RECOMIENDA HACER UNA COPIA DE LA BASE DE DATOS ANTES DE USAR ESTAS OPCIONES. ESTA OPCION REQUIERE PERMISO DE USUARIO PARA ELIMINACION Y MODIFICACION DE REGISTROS.

|     |            |                       | R CUENT            | TA DE BANC             | 0                       |
|-----|------------|-----------------------|--------------------|------------------------|-------------------------|
| [   | Tipo 🗸 C   | omienza 🗸 🛛 Buscar Te | exto en Q X D      | Del: 01/05/2021 Al: 0  | 3/05/2021 <b>⊄Todos</b> |
|     |            | Regi                  | stros de Cuentas B | ancarias al 08/05/2021 |                         |
| Sel | FECHA      | BANCO                 | CUENTA             | NUMERO                 | SALDO_ACTUAL            |
|     | 08-03-2019 | venezuela             | со                 | 000001-023253          | 0,00                    |
|     | 11-03-2019 | mercantil             | CO                 | m12345                 | 0,00                    |
|     | 19-03-2019 | venezuela             | CO                 | cc12345                | 0,00                    |
|     | 02-04-2019 | venezuela             | СО                 | 000001-023258          | 0,00                    |
|     | 04-04-2019 | venezuela             | CO                 | ve0044954857432        | 0,00                    |
|     | 04-04-2019 | banesco               | CO                 | ban3944854             | 0,00                    |
|     | 16-08-2019 | nuevo banco           | CO                 | nuevo numero           | 0,00                    |

![](_page_66_Picture_0.jpeg)

#### 1.8 OPCIONES MENU PRINCIPAL ELIMINAR USUARIOS

![](_page_66_Picture_2.jpeg)

MUESTRA TODO LO RELACIONADO CON EL MANTENIMIENTO DE LOS REGISTROS DE CONTROL DE ACCESO AL SSTEMA, ASIGNACION DE NOMBRE DE USUARIO Y CLAVE CON LOS RESPECTIVOS PERMISOS DE TRABAJO EN LAS DIFERENTES OPCIONES Y FUNCIONES DEL SISTEMA, EDICION, MODIFICACION, EMINACION E IMPRESIÓN DE DOCUMENTOS DE VENTAS, COMPRAS Y BANCO. ESTA OPCION REQUIERE PERMISO DE USUARIO PARA ELIMINACION Y MODIFICACION DE REGISTROS.

|         |                                       | E       | ELIMI    | NAR         | REGIS   | TROS              | DE US          | UARIO           |              |          |        |
|---------|---------------------------------------|---------|----------|-------------|---------|-------------------|----------------|-----------------|--------------|----------|--------|
|         |                                       |         | =        | $\square$   | Ð       | - 底               | ti 🗋           |                 |              |          |        |
|         | Nombre                                | ► Comi  | enza 🗸 🛛 | uscar Texto | en Q X  | <b>Del</b> : 01/0 | 5/2021         | Al: 08/05/2     | 2021         | Todos    |        |
|         |                                       |         |          |             |         | I                 | Registros de U | suarios y Permi | isos al 08/0 | 5/2021   |        |
| el<br>D | NOMBRE                                | USUARIO | CLAVE    | VENTAS      | COMPRAS | CXPAGAR           | CXCOBRAR       | INVENTARIO      | BANCOS       | PERMISOS | CONGIG |
|         | Luis peres                            | user123 | clave123 | Total       | Total   | Total             | Total          | Total           | Total        | Total    | Total  |
|         | pedro 123                             | 123     | 123      | Parcial     | Total   | Total             | Total          | Total           | Total        | Total    | Total  |
|         | рррр                                  | ppp     | ррр      | No          | Total   | No                | No             | No              | No           | No       | No     |
|         | Usuario de<br>Prueba                  | 12345   | 12345    | Parcial     | Parcial | Parcial           | Parcial        | Total           | Parcial      | No       | Total  |
|         | Usuario de<br>Prueba<br>Configuracion | 1       | 1        | Total       | Total   | Total             | Total          | Total           | Total        | Total    | Total  |

![](_page_67_Picture_0.jpeg)

#### 1.9 OPCIONES MENU PRINCIPAL HISTORIAL DE SEERVICIO DE VEHICULO

![](_page_67_Picture_2.jpeg)

MUESTRA TODOS LOS SERVICIOS PRESTADOS A UN VEHICULO EN PARTICULAR. UTILIZANDO COMO INDENTIFICADOR LA PLACA DEL MISMO. ESTE REPORTE SE CREA AUTOMATICAMNETE A PARTIR DE LA ORDENES DE TRABAJO ASIGNADAS A CADA VEJICUO. EN ESTAS ORDENES DE TRABAJO SE PUEDEN DESCRIBIR EN DETALLE LOS TRABAJOS QUE SE HARAN AL VEHICULO. EL REPOTE MUESTRA LOS SERVICIOS REALIZADOS, LA FECHA DE EJECION Y COSTOS DE LOS MISMOS. LO PUEDE SOLICITAR POR NUMERO DE PLACA Y PERIODO DE TIEMPO DTERMINADO. ES CONDICION PARA OBTENER ESTE REPORTE QUE SE ASIGNEN Y SE IDENTIFIQUE CORRECTAMENTE EL VEHCULO CON SU NUMERO DE PLACA,

🙀 SAF Historial se servicios - Google Chrome

A No seguro | pgingenieria.web/PGingenieria\_com\_ve/saftaller.com.ve/historialot.php

#### **REPORTE E HISTORIAL DE VEHICULO**

![](_page_67_Picture_7.jpeg)

| FECHA      | PLACA   | ENTRADA    | SALIDA     | KMS  | DESCRIPCION                 | CANT | PVP        | SUBTOTAL   |
|------------|---------|------------|------------|------|-----------------------------|------|------------|------------|
| 03-10-2017 | AB825AF | 03-10-2017 | 08-10-2017 | 1200 | DESMONTAR Y MONTAR          |      |            | 0,00       |
| 03-10-2017 | AB825AF | 03-10-2017 | 08-10-2017 | 1200 | MANO DE OBRA                | 1    | 168,000    | 168.000,00 |
| 03-10-2017 | AA507IH | 20-05-2019 | 23-05-2019 | 1200 | GUARDAFANGO TRASERO DERECHO |      |            | 0,00       |
| 3-10-2017  | AA507IH | 20-05-2019 | 23-05-2019 | 1200 | PUERTA DELANTERA DERECHA    |      |            | 0,00       |
| 3-10-2017  | AB825AF | 03-10-2017 | 08-10-2017 | 1200 | PARACHOQUE TRASERO          |      |            | 0,00       |
| 3-10-2017  | AA507IH | 20-05-2019 | 23-05-2019 | 1200 | REPARACION Y PINTURA DE     |      |            | 0,00       |
|            |         |            |            |      |                             |      | TOTAL(Bs): | 168.000,00 |
|            |         |            |            |      |                             |      | IOTAL(D5). | 103.000,00 |

## SistematicDerechos Reservados

#### 1.10 OPCIONES MENU PRINCIPAL INVENTARIO DE PRODUCTOS

![](_page_68_Picture_2.jpeg)

MUESTRA TODO LO RELACIONADO CON EL INVENTARIO DE PRODUCTOS. LOS REGISTROS DE CONTROL DE INVENTARIO, PUEDEN SER EDITADOS Y MODIFICADOS SEGÚN CRITERIO DEL USURAIO MEDIANTE LAS OPCIONES QUE SE MUESTRAN REFERENTE A AJUSTES DE EXISTENCIA, ENTRADAS Y SALIDAS DE PRODUCTO, PRECIOS, UBICACIÓN, CODIGOS, DESCRIPCION Y DEMAS CARACERISTICAS DEL PRODUCTO. ESTA OPCION REQUIERE PERMISO DE USUARIO PARA ELIMINACION Y MODIFICACION DE REGISTROS.

| Codigo       Comienza       Buscar Texto en       Q       Mostrar Costo del Producto       Codigo       Statistical         INVENTARIO DE MATERIAS PRIMAS E INSUMOS AL 20-04-2021         CODIGO       FAMILIA       DESCRIPCION       UNIDAD       EXISTENCIA       PRECIO       UBICACION       REFERE |      |
|----------------------------------------------------------------------------------------------------|------|
| INVENTARIO DE MATERIAS PRIMAS E INSUMOS AL 20-04-2021 CODIGO FAMILIA DESCRIPCION UNIDAD EXISTENCIA PRECIO UBICACION REFERE                                                                                                    |      |
| CODIGO FAMILIA DESCRIPCION UNIDAD EXISTENCIA PRECIO UBICACION REFERE                                                                                                    |      |
|                                                                                                    | NCIA |
| 1001234564 100 erewarrer kilo 0.00 0.00                                                                                                    |      |
| 1001234567 100 mp10 cu 0,00 0,00                                                                                                    |      |
| 1001234569 100 erewgrrer kilo 0,00 0,00                                                                                                    |      |
| 10012345tt 100 mp10 cu 0,00 0,00                                                                                                    |      |
| 1003423457 100 prod mp 100 cu 0,00 0,00                                                                                                    |      |
| 1003423477 100 prod mp 100 cu 0,00 0,00                                                                                                    |      |
| 100BAPVC01 100 BANDAS PVC UNID 2.00 0.50 MEZZANINA 100BAPV                                                                                                    | C01  |
| 100BIRUROB 100 BIRUTAS DE ROBLE KILO 0,00 0,00 MEZZANINA 100BIRU                                                                                                    | ROB  |
| 100BOT1001 100 BOTELLA 1.000 ml CAJA 108,00 720,00 DEPOSITO 01 100BOT                                                                                                    | 001  |
| 100BOT1099         100         AGAVE DE COCUY CHUCHUG         CAJA         2,00         99,00         DEPOSITO 02                                                                                                    |      |
| 100BOT3501 100 BOTELLA 350 ml CAJA 150,00 107,00 DEPOSITO 01 100BOT                                                                                                    | 501  |
| 100BOT7001         100         BOTELLA 700 ml         CAJA         1.296,00         70,00         DEPOSITO 01         100BOT                                                                                                    | 001  |

![](_page_69_Picture_0.jpeg)

#### 1.11 OPCIONES MENU PRINCIPAL DOCUMENTOS ONLINE – TABLETS Y TELEFONOS CELULARES

![](_page_69_Picture_2.jpeg)

APPLICACION PARA ELABORACION DE DOCMENTOS DESDE TELEFONOS CELULARES Y TABLETS. LAS OPCIONES DE ESTA APLICACIÓN QUE SE UTILIZAN DESDE TELEFONOS CELULARES PUEDEN SER CONFIGURADAS TAMBIEN DESDE EL COMPUTADOR, PARA FACILITAR EL MANEJO DE LA APLICACIÓN VIA CELULARES Y TABLES. PARA MAS INFORMACION SOBRE ESTA APLICACIÓN VEA EL MANUAL DE USUARIO O EL TUTORIAL QUE SE PUEDE ACCEDR DESDE EL MENU PRINCIPAL. EL USUARIO DEBE ESTAR CONECTADO AL SERVIDOR DEL SISTEMA Y AACEDER A TRAVEZ DE LA DIRECCIONIP DEL MISMO.

![](_page_69_Picture_4.jpeg)

|                               | <u>Ľ</u>       | ×   |
|-------------------------------|----------------|-----|
| SAAADOG 🕹 🙂                   | 52% 📑 19:      | :59 |
| 92.168.1.102/PGingenieria_com | 2              | :   |
| ✓ Todos                       | 😧 Ninguno      | )   |
| 01-Descripcion Item Nro.1     |                |     |
| Cantidad indique monto        | Ø              |     |
| 02-Descripcion Item Nro.2     |                | )   |
| 1 34000.00                    | Modificar Iter | m   |
| 03-Descripcion Item Nro.3     |                |     |
| 1 0.00                        | Ø              |     |
| 04-Descripcion Item Nro.4     |                | )   |
| C Firmas O Guardar            | Ø Ok           | 0   |
| ¥ 0 √                         |                |     |
|                               |                |     |

![](_page_70_Picture_0.jpeg)

#### 1.12 OPCIONES MENU PRINCIPAL SALIR DEL SISTEMA

![](_page_70_Picture_2.jpeg)

SE UTILIZA PARA SALIR DEL SISTEMA. AL PRESIONAR ESTE BOTON SE REGRESA AUTOMATICAMENTE A LA VENTANA DE CONTROL DE ACCESO, SIN EMBARGO, PARA MAYOR SEGURIDAD DE SE RECOMIENDA PRESIONAR POSTRIORMENTE EL BOTON {SALIR] QUE SE ENCUANTRA EN LA VENTANA DE CONTROL DE ACCESO, ESTO CIERRA TOTALMENTE LA SESSION DE TRABJO Y DESCONECTA TOTALMENTE AL USURIO DE LA BASE DE DATOS.

| DOCUMENTOODE | S.A.F. Sistema Administrativo<br>de Facturación<br>Depósito Legal: if 0520010041688X - ISBN: 980-6482-05-3<br>www.pgingenieria.com.ve / pgingenieria@hotmail.com |  |
|--------------|----------------------------------------------------------------------------------------------------|--|
|              | INICIAR SESION Usuario: 12345 Clave: Ingrese el Código Captcha: ff8ue Ingrese Codigo-Captcha Entur Borrar Sair                                                   |  |